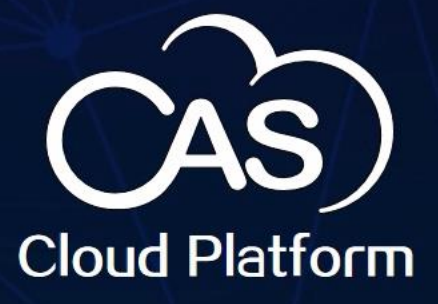

# CAS 外部 VMの移行とバックアップ

H30

H3C CAS 7.0

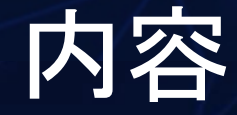

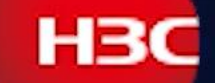

# ▶ 外部クラウドとは ▶ 外部クラウドの機能と利用方法

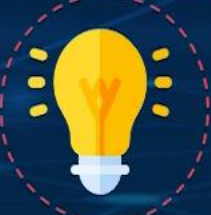

CAS 外部クラウド構成の制限とパラメータの説明については、 H3C 公式 Web サイトの H3C CAS 外部ベスト プラクティスを参照 してください。

# CAS 外部クラウド

H3C CAS は、ユーザーの既存の VMware ビジネス オペレーティング環境で VMware VM を管理、移行、バックアップできます。

- 統合管理: VMware および CAS VM は、 CVM ハイパバイザーから統合管理でき ます。
- ワンクリック移行: VMware vSphere VM はワンクリックで CAS に移行できます。
- バックアップと災害復旧: VMware vSphere VM はデータを保護し、緊急時 に業務を引き継ぐことができます。

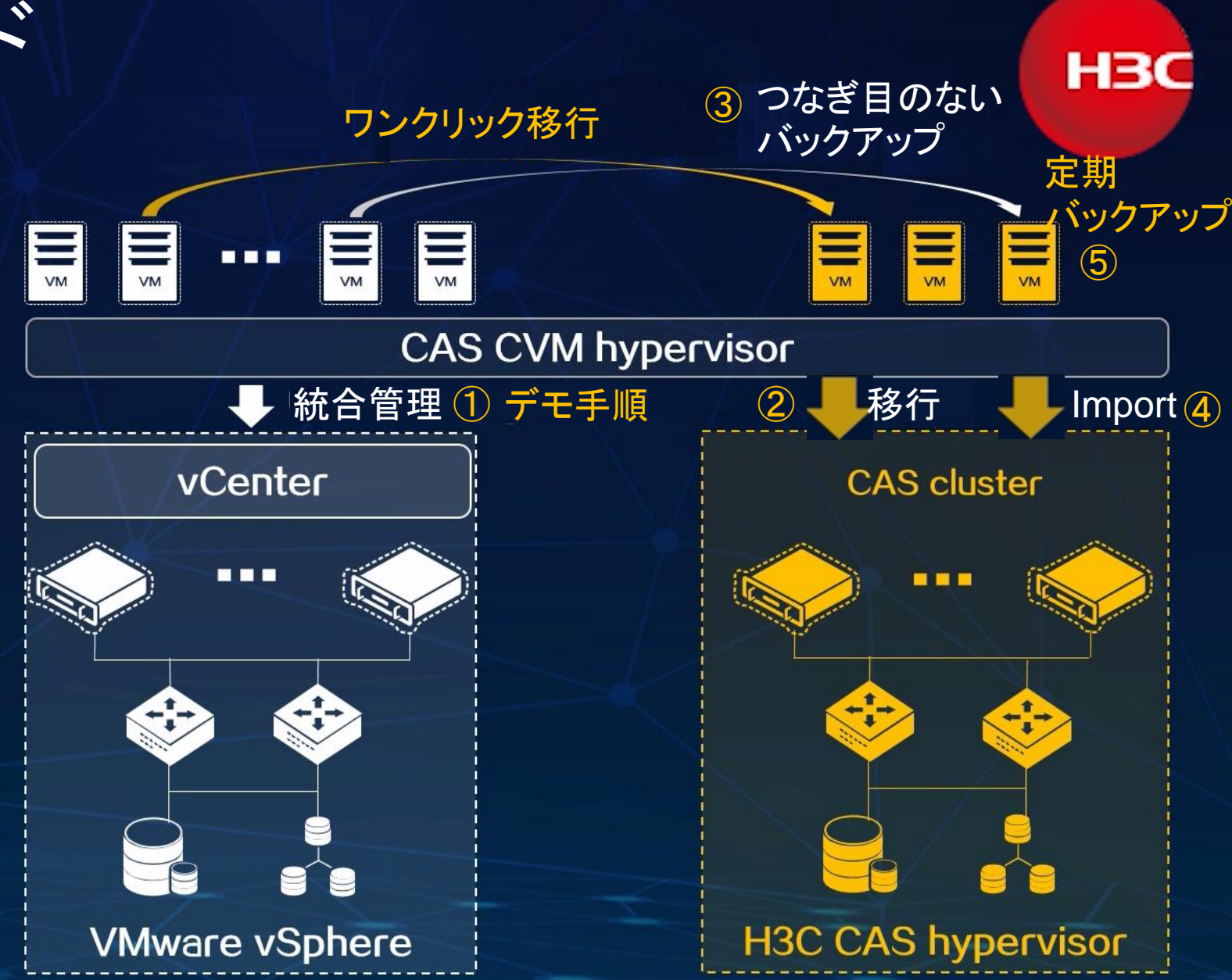

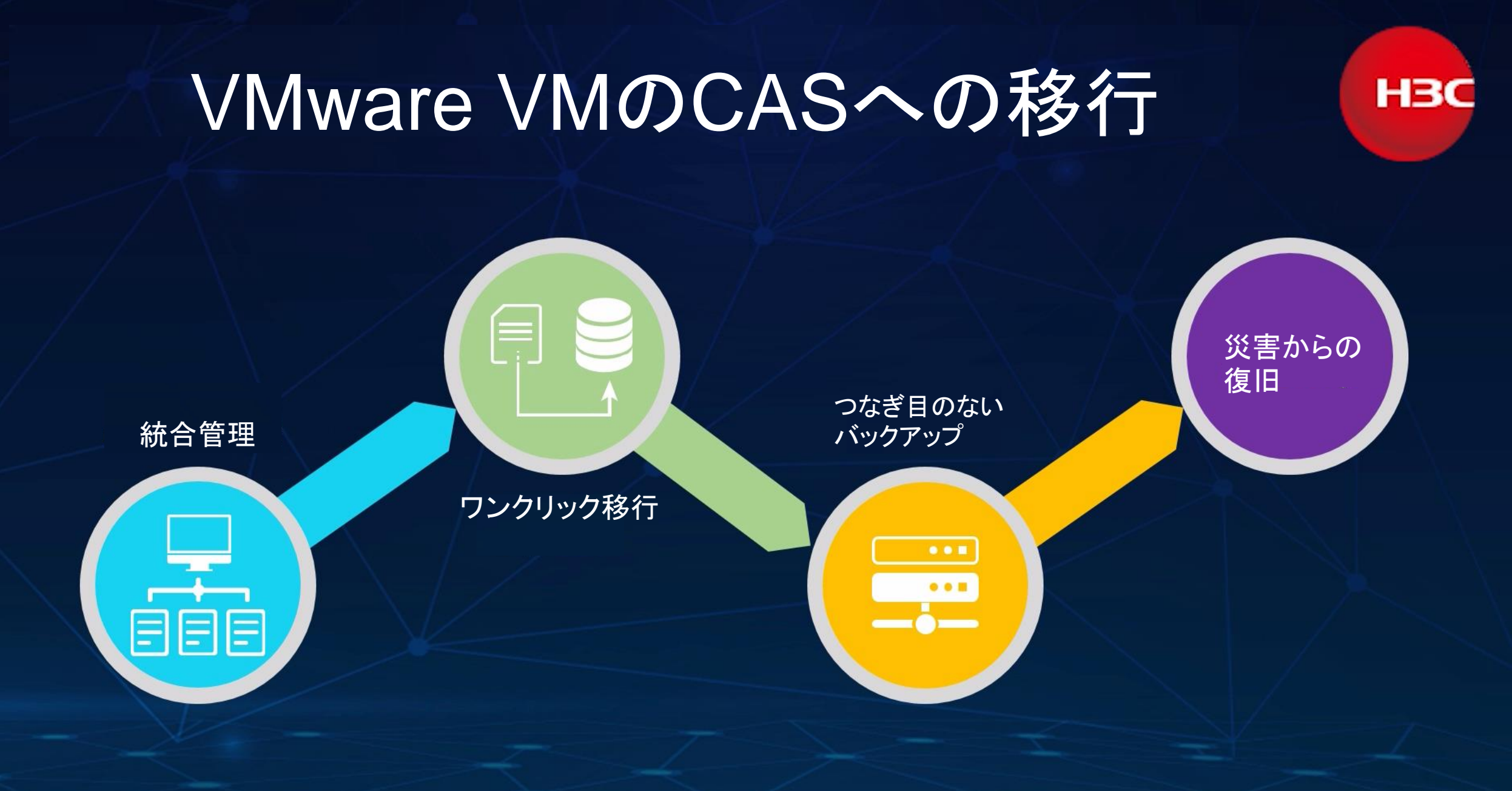

デモのシナリオ

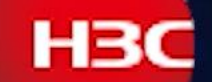

1:外部プラットフォームのVMの情報をCAS CVMに設定します。 CASから直接外部プラットフォームで稼働中のVMにアクセスできます。 ライフサイクル管理を利用すると起動、シャットダウン、バックアップ、 電源OFF、CASへの移行ができます。 2:外部プラットフォームのVMをCASへ移行します。 移行されたVMの動作確認をします 3:外部プラットフォームの別のVMを即時バックアップします 4: バックアップされたVMをImportします。 ImportされたVMの動作確認をします 5: 定期的なバックアップポリシーを設定すると、定期的なバックアップが 自動的に行われます。

### 外部プラットフォーム (External Platform)を管理

外部プラットフォーム管理により、VMware、UniCloud、または別の CAS システムのホスト クラスターと VM を CAS に組み込むことができます。その後、エージェントや PE ツールをインストールせずに VMware VM を CAS に移行できるため、VM の移行がより簡単かつ高速になり、サービスの中断時間が短縮されます。

さまざまなバックアップ方法とポリシーに基づいて、VMware、UniCloud、外部 CAS VM をバックアップできます。

### 外部プラットフォームを追加する

1.上部のナビゲーション バーで Resourcesをクリックします。次に、左側のナビゲーション ペインから External Platformを選択します。

**2.External Platform List**タブで、Add External Platformをクリックします。

3."パラメーター"の説明に従ってパラメータを設定します。

4.OKをクリックします。

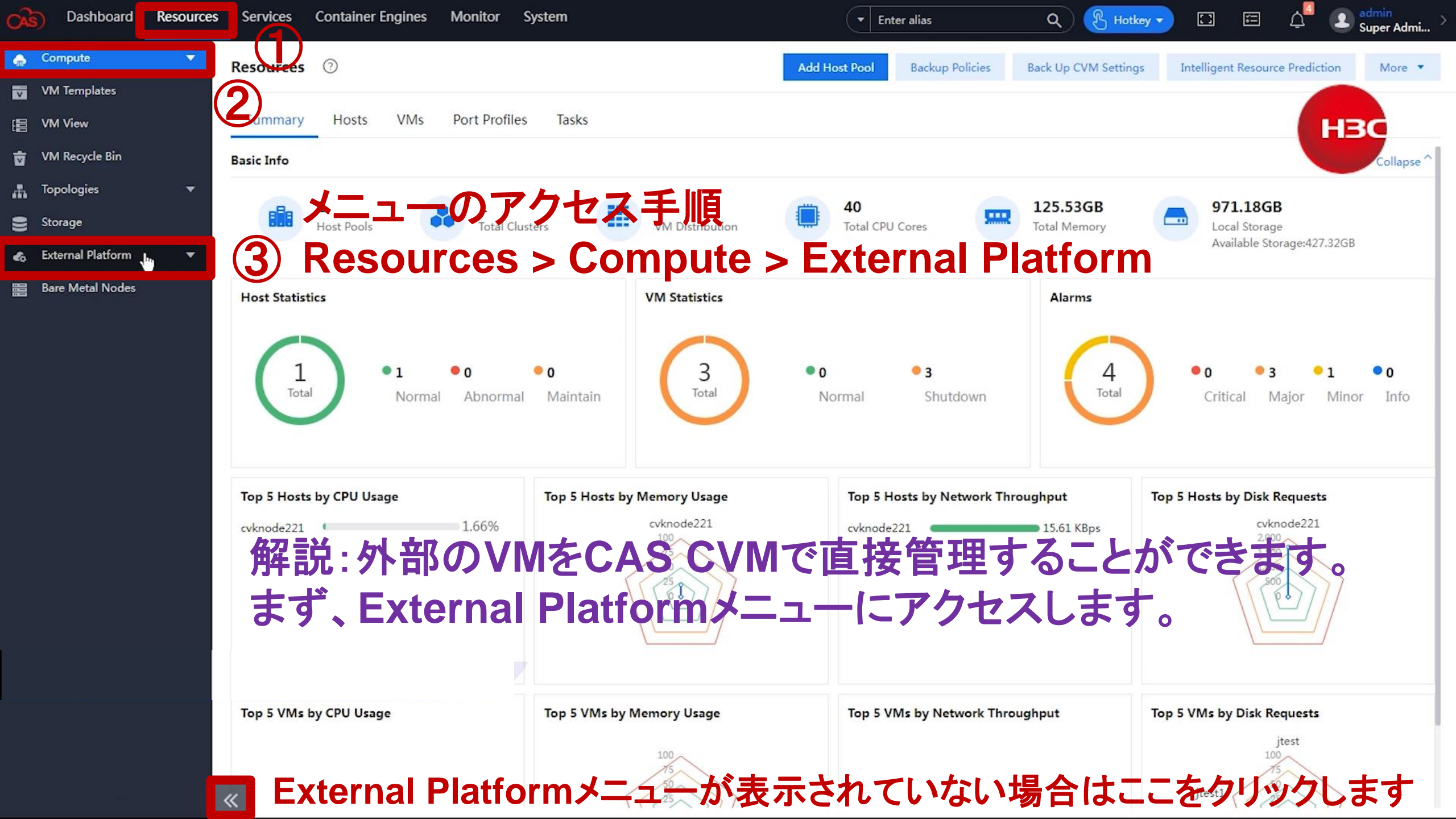

|         |          |                                    | Super Admi                                                                                                    |
|---------|----------|------------------------------------|----------------------------------------------------------------------------------------------------|
|         |          |                                    |                                                                                                    |
|         |          |                                    |                                                                                                    |
| ~       |          |                                    | НЗС                                                                                                    |
| ~       | -        |                                    | • •                                                                                                    |
|         | Username | Action                             | 15                                                                                                    |
|         |          |                                    |                                                                                                    |
| 1.      |          |                                    |                                                                                                    |
|         |          | <b></b> _                          |                                                                                                    |
| · (2) ? | 「即ノノツ」   | ンオー                                | -20)                                                                                                    |
| ÷       | 青報を入力    | します                                |                                                                                                    |
|         |          |                                    |                                                                                                    |
|         |          |                                    |                                                                                                    |
|         |          |                                    |                                                                                                    |
| ок Сэк  | をクリックし   | ます                                 |                                                                                                    |
|         |          |                                    |                                                                                                    |
|         |          | ×<br>Username<br>② 外部プラット<br>情報を入力 | <ul> <li>Username Action</li> <li>② 外部プラットフォー<br/>情報を入力します</li> <li>Image: Control State</li> <li>Image: Control State</li> <li>Image: Control State</li> </ul> |

#### 外部プラットフォームの指定パラメーター

•Type: 外部プラットフォームのタイプ (VMware vSphere、UniCloud Usphere、または H3C CAS) を選択します。

•Name: 外部プラットフォームの名前を入力します。この名前は、CAS の外部プラットフォーム リストに表示されます。

•IP Address: 外部プラットフォームの管理 IP アドレスを入力します。

•Login Mode: 外部プラットフォームへのアクセスに使用するプロトコルを選択します。オプションには HTTP と HTTPS があります。

•Port Number: 外部プラットフォームへのアクセスに使用するポート番号を入力します。デフォルトのポート番号 は HTTP の場合は 80、HTTPS の場合は 443 です。

・Username: 外部プラットフォームへのアクセスに使用するユーザー名を入力します。最大長は 128 です。

•Edit Password:外部プラットフォームを編集するときに、そのパスワードを編集するかどうかを選択できます。

•Password: 外部プラットフォームへのアクセスに使用するパスワードを入力します。最大長は 128 です。

| oard Resources                | Services Container E            | ngines Monitor System                                                                                                |                                                                                                    | ▼ Enter alias                                                                                                    | Q 🕑 Hotkey 🗸                                                                                                    | 🖸 🔚 🖓 💵 admi                                                                                                    | n<br>r Admi >                                                                                                    |
|-------------------------------|---------------------------------|----------------------------------------------------------------------------------------------------|----------------------------------------------------------------------------------------------------|----------------------------------------------------------------------------------------------------|----------------------------------------------------------------------------------------------------|----------------------------------------------------------------------------------------------------|----------------------------------------------------------------------------------------------------|
| •                             | External Platforms              | 3                                                                                                    |                                                                                                    | コンソー                                                                                                    | ールを表示しまで                                                                                                    | す(1)                                                                                                    |                                                                                                    |
| es                            | External Platform List          | Migration Tasks Backup Po                                                                                            | olicy                                                                                                    |                                                                                                    |                                                                                                    | НВС                                                                                                    |                                                                                                    |
| Bin                           | Add External Platform           |                                                                                                    |                                                                                                    |                                                                                                    |                                                                                                    |                                                                                                    | φ 💠                                                                                                    |
| ▼                             | Name                            | Description                                                                                                    | Туре                                                                                                    | IP Address                                                                                                    | Username                                                                                                    | Actions                                                                                                    |                                                                                                    |
|                               | vmware                          |                                                                                                    | vCenter                                                                                                    | 10.125.36.127                                                                                                    | administrator@vcsa.test.com                                                                                                    | n Edit View Delete                                                                                                    |                                                                                                    |
| tform 🔻                       |                                 |                                                                                                    |                                                                                                    |                                                                                                    | 1 to 1 of 1 entries                                                                                                    | « < 1 ~ /1 > » 30/pa                                                                                                    | ge 🔻                                                                                                    |
| -+                            |                                 |                                                                                                    |                                                                                                    |                                                                                                    |                                                                                                    |                                                                                                    |                                                                                                    |
|                               |                                 |                                                                                                    |                                                                                                    |                                                                                                    |                                                                                                    |                                                                                                    |                                                                                                    |
|                               |                                 |                                                                                                    |                                                                                                    |                                                                                                    |                                                                                                    |                                                                                                    |                                                                                                    |
| Clear Finished Task           | 55                              |                                                                                                    |                                                                                                    |                                                                                                    | コンソールを                                                                                                    | 閉じます(                                                                                                    | 8                                                                                                    |
| Clear Finished Task<br>Target | rs<br>Task State                | Task Description                                                                                                    | Task Detail                                                                                                    | Operator Operator IP                                                                                                    | コンソールを<br>Start Time Completed At                                                                                                    | 閉じます (<br>Actions                                                                                                    | 8) .×                                                                                                    |
|                               | ees<br>Bin<br>Thorm -+<br>Nodes | Kesources Services Container External Platforms   Bin External Platform List   Add External Platform   Name   vmware | Monitor     System       External Platforms     ③       External Platform List     Migration Tasks     Backup Po       Bin     Add External Platform     Description       Name     Description       vmware | Add External Platform ist Migration Tasks Backup Policy Bin Name Description Type vmware vCenter Market Stress Stress S | Add External Platform List Migration Tasks Backup Policy External Platform List Migration Tasks Backup Policy External Platform Korm Comment of the provided and the provided and the provided | Nodes     Services     Container Engines     Monitor     System     Enter alias     Q     C Hotkey       External Platforms     ③     □     □     □     □     □     □     □     □     □     □     □     □     □     □     □     □     □     □     □     □     □     □     □     □     □     □     □     □     □     □     □     □     □     □     □     □     □     □     □     □     □     □     □     □     □     □     □     □     □     □     □     □     □     □     □     □     □     □     □     □     □     □     □     □     □     □     □     □     □     □     □     □     □     □     □     □     □     □     □     □     □     □     □     □     □     □     □     □     □     □     □     □     □     □     □     □     □     □     □     □     □     □     □     □     □     □     □     □     □     □     □     □     □     □     □     □     □     □     □     □ <td>Nodes       Services       Container Engines       Monitor       System       Image: Container Engines       Node       Super SuperS</td> | Nodes       Services       Container Engines       Monitor       System       Image: Container Engines       Node       Super SuperS |

(2) 追加が成功したことを確認します

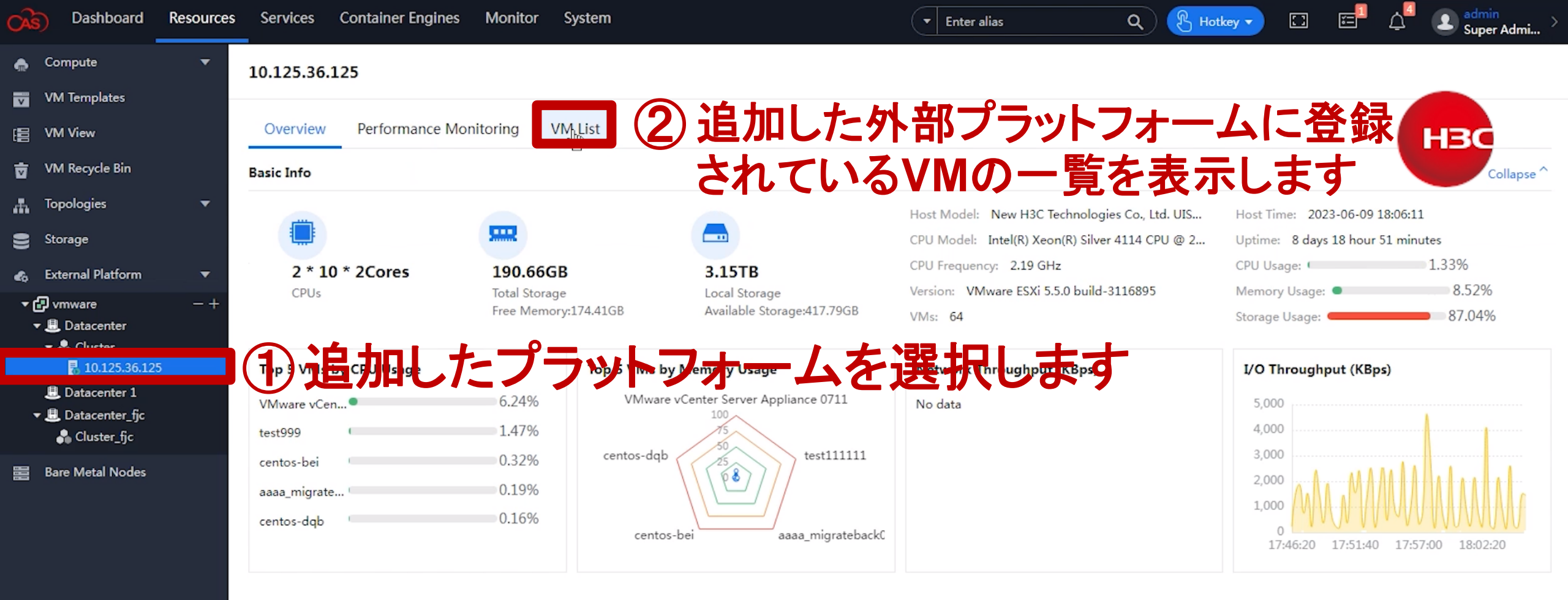

| Dashboard Reso      | urces Services Container Engine | s Monitor System   |                              |             | ▼ Enter alias  |                             | <u>a</u> ) 😮 | Hotkey 🔻 🔝            | ΞĻ               | Super Admi |
|---------------------|---------------------------------|--------------------|------------------------------|-------------|----------------|-----------------------------|--------------|-----------------------|------------------|------------|
| 🛖 Compute           | 10.125.36.125                   |                    |                              |             |                |                             |              |                       |                  |            |
| VM Templates        |                                 |                    |                              |             |                |                             |              |                       | -                |            |
| E VM View           | Overview Performance M          | Nonitoring VM List |                              |             |                |                             |              |                       |                  | нзс        |
| 🗴 VM Recycle Bin    |                                 |                    |                              |             |                |                             |              | Enter alias           |                  | 0 \$       |
| Topologies          | Alias 🗢 Description             | Host 🗢             | State 🚖                      | CPU Usage 🚖 | Memory Usage 🚖 | CPU 🗢 N                     | emory 🚖      | Operating Syst        | Actions          |            |
| Storage             | %26mfr%26volume                 | 10 125 26 125      | • Unknown                    | 0.00%       | 0.00%          |                             | 00048        | openanig open         | Migrate to C     | AS More -  |
| 🚓 External Platform | ▼ %26mfc%26mlume                | 10.125.36.125      | • Unknown                    | 0.00%       | 0.00%          | 1 2'                        | DOMB         | Other (22-bit)        | Migrate to C     | AS More T  |
| <b>▼ ြ</b> vmware — | + aaaa migrateback05            | 10.125.36.125      | Bunning                      | 0.10%       | 1.00%          | 2 2                         | 00GB         | CentOS 4/5 or later ( | Migrate to C     | AS More T  |
| ▼                   | aaaaavmwarecentos               | 10.125.36.125      | Shutdown                     | 0.00%       | 0.00%          | 2 2                         | 00GB         | CentOS 4/5 or later ( | Migrate to C     | AS More T  |
| 10.125.36.125       | aaatest111111                   | 10.125.36.125      | Running                      | 0.00%       | 0.00%          | 2 2                         | 00GB         | CentOS 4/5 or later ( | Migrate to C     | AS More Y  |
| L Datacenter 1      | adatestiiiii                    | 10.125.26.125      | • Chutdowa                   | 0.10%       | 0.99%          | 2 2                         | 0000         | CentOS 4/5 or later ( | Migrate to C     | AS More -  |
| ▼                   | adavniwaretest                  | 10.125.36.125      | • Shutdown                   | 0.00%       | 0.00%          | 2 2.                        | 00GB         | CentOS 4/5 or later ( | Wigrate to C     | AS More -  |
|                     | aatest                          | 10.125.36.125      | • Shutdown                   | 0.00%       | 0.00%          | 2 2.                        | 00068        | Centos 4/5 or later ( | Wigrate to C     | AS Wore •  |
| a Bare Metal Nodes  | centos-bei                      | 10.125.36.125      | Kunning                      | 0.39%       | 1.99%          | 1 2.                        | OOGB         | Red Hat Enterprise L  | Migrate to C     | AS More •  |
|                     | centos-dqb                      | 10.125.36.125      | Running                      | 0.13%       |                | 2 3.                        | OOGB         | CentOS 4/5 or later ( | Migrate to C     | AS More 🔻  |
|                     | (ヿ゚) ゚゚゚゚゚゚゚゚゚ フイノサ             |                    | 理"                           | らVIVIをរ     | 選択じる           | <sup>2</sup> 9 <sup>2</sup> | OOGB         | CentOS 4/5 or later ( | Migrate to C     | AS More 🔻  |
|                     | centos7                         | 10.125.36.125      | <ul> <li>Shutdown</li> </ul> | 0.00%       | 0.00%          | 2 2.                        | 00GB         | CentOS 4/5 or later ( | Migrate to C     | AS More 🔻  |
|                     | centos7-test                    | 10.125.36.125      | Shutdown                     | 0.00%       | 0.00%          | 1 2.                        | 00GB         | Red Hat Enterprise L  | i Migrate to C/  | AS More 🔻  |
|                     | centos_zqt_eti                  | 10.125.36.125      | <ul> <li>Shutdown</li> </ul> | 0.00%       | 0.00%          | 2 4.                        | 00GB         | Ubuntu Linux (64-bit  | :) Migrate to C/ | AS More 🔻  |
|                     | cy_test                         | 10.125.36.125      | • Shutdown                   | 0.00%       | 0.00%          | 1 2.                        | 00GB         | Microsoft Windows     | S Migrate to C/  | AS More 🔻  |
|                     | dbh                             | 10.125.36.125      | • Shutdown                   | 0.00%       | 0.00%          | 1 1.                        | 00GB         | Microsoft Windows S   | S Migrate to C   | AS More 🔻  |
|                     | jl_01                           | 10.125.36.125      | • Shutdown                   | 0.00%       | 0.00%          | 1 1.                        | 00GB         | Microsoft Windows     | S Migrate to C   | AS More 🔻  |
|                     | lgttt1.27                       | 10.125.36.125      | • Shutdown                   | 0.00%       | 0.00%          | 1 1.                        | 00GB         | Microsoft Windows     | S Migrate to C   | AS More 👻  |
|                     | lsy-abcd                        | 10.125.36.125      | • Shutdown                   | 0.00%       | 0.00%          | 1 2.                        | 00GB         | CentOS 4/5 or later ( | Migrate to C     | AS More 🔻  |
|                     |                                 |                    |                              |             |                |                             |              |                       |                  |            |

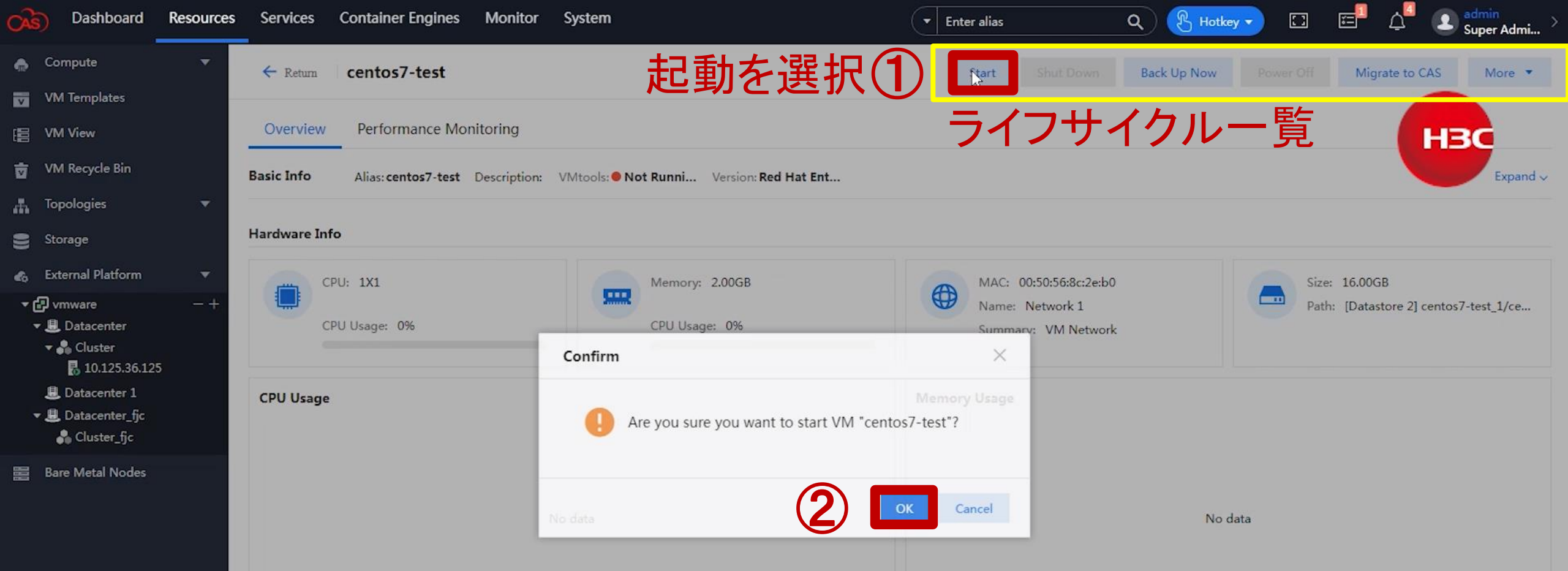

解説:ライフサイクル管理では他のプラットフォームのVMのこう、 シャットジウン、バックアップ、TEIFOFF、CASへのお行が行えます。 ここでは起動を行います。

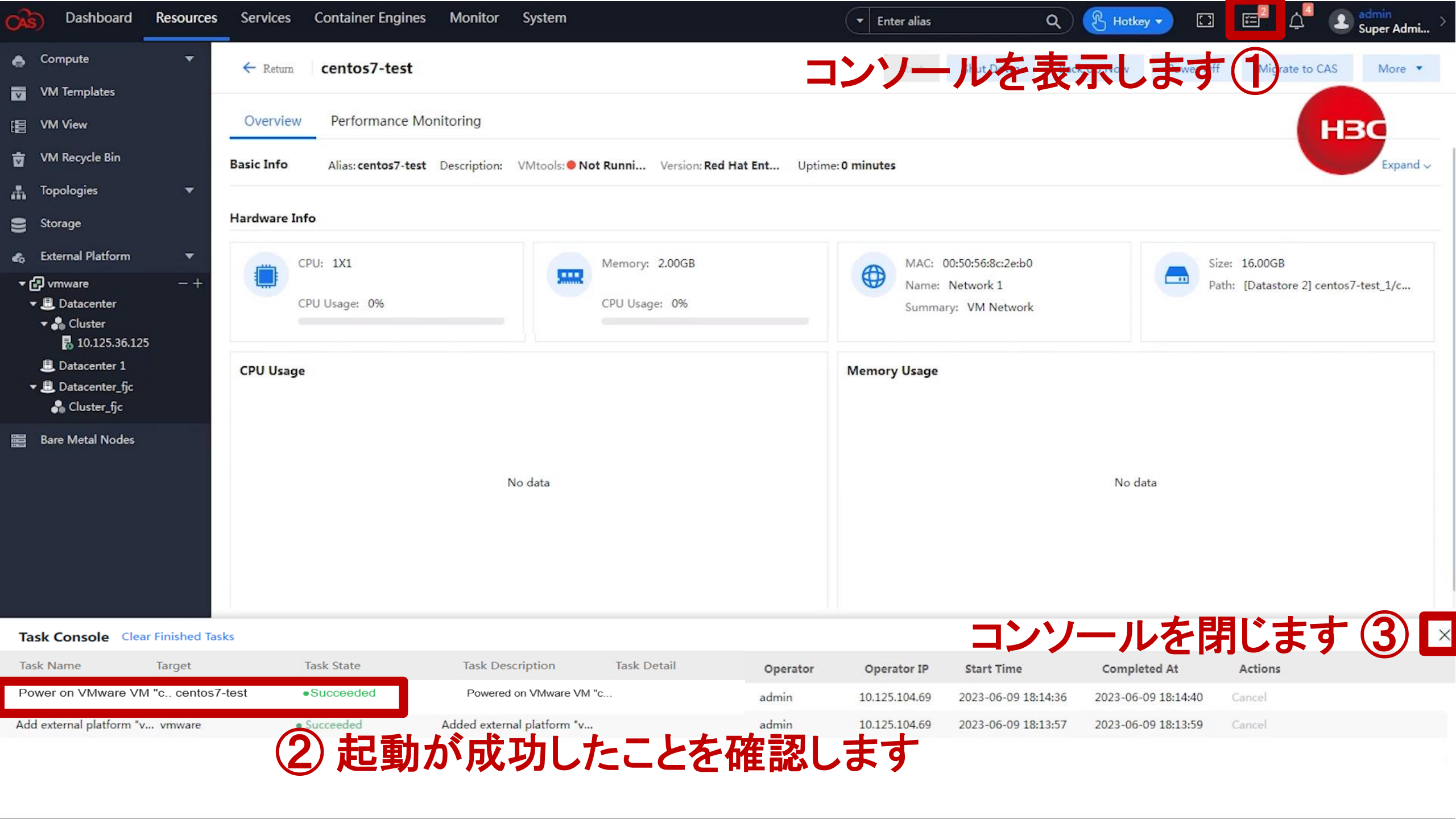

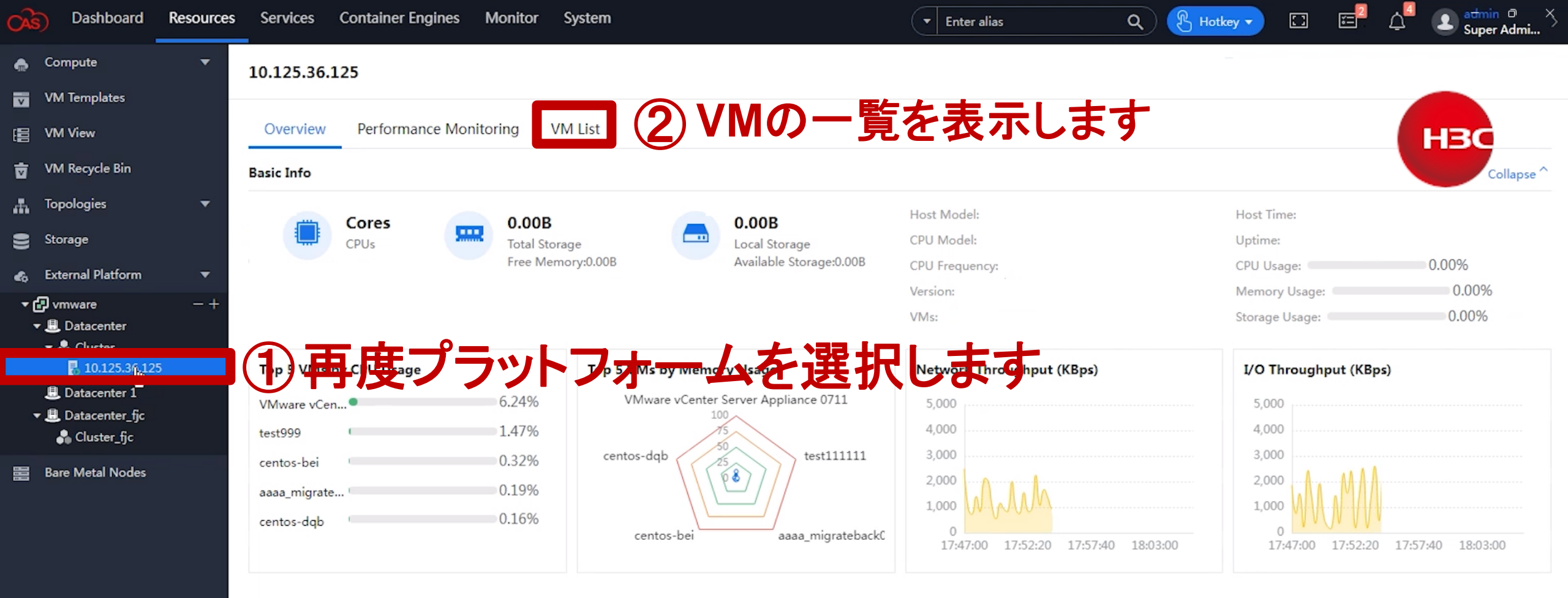

| CAS) | Dashboard         | Resources | Services                              | Container Engines    | Monitor Sy                   | stem |            |         |        | •         | Enter alia | ৽ ঀ                | 🕑 Hotkey 🔻 🖸             | △ <sup>■</sup> ② <sup>admin</sup><br>Super Admi > |
|------|-------------------|-----------|---------------------------------------|----------------------|------------------------------|------|------------|---------|--------|-----------|------------|--------------------|--------------------------|---------------------------------------------------|
|      | Compute           |           | ← Back Migr                           | ate to CAS           |                              |      |            |         |        |           |            |                    |                          |                                                   |
| v \  | VM Templates      |           | · · · · · · · · · · · · · · · · · · · |                      |                              |      |            |         |        |           |            |                    |                          |                                                   |
|      | VM View           |           | Select Exter                          | mal Platform 2 S     | elect VM                     |      | Basic Info |         | — 👍 Se | lect Host |            |                    | Details                  | НВС                                               |
| ا    | VM Recycle Bin    |           |                                       |                      |                              |      |            |         |        |           |            |                    |                          |                                                   |
| # 1  | Topologies        | <b>.</b>  | Select VM                             |                      |                              |      |            | Enter   | alias  |           |            | Q 0 🗢              | External Platform vmware |                                                   |
| 8    | Storage           |           |                                       |                      |                              |      | 22.00      |         |        | 120       |            |                    | VMware VM                |                                                   |
|      | External Platform | -         | Alias                                 | Description          | State                        | C    | Memory     | CPU Usa | ige    | Memory    | / Usage    | Operating Sy       |                          |                                                   |
|      | Dava Matal Na daa |           | %2tvmts%2                             | 2tvol                | • Unknown                    |      | 0.00 MB    |         | 0%     |           | 0%         | out contra         |                          |                                                   |
|      | bare Metal Nodes  |           | %2tvmts%2                             | 2tvol                | Unknown                      | 1    | 32.00 MB   |         | 0%     |           | 0%         | Other (32-bit)     |                          |                                                   |
|      |                   |           | aaaa_migra                            | iteba                | Running                      | 2    | 2.00 GB    |         | 0.11%  | 1         | 1.99%      | CentOS 4/5 or late |                          |                                                   |
|      |                   |           | aaaaavmwa                             | arece                | <ul> <li>Shutdown</li> </ul> | 2    | 2.00 GB    |         | 0%     |           | 0%         | CentOS 4/5 or late |                          |                                                   |
|      |                   |           | aaatest111                            | 111                  | <ul> <li>Running</li> </ul>  | 2    | 2.00 GB    |         | 0.12%  | C.        | 0.99%      | CentOS 4/5 or late |                          |                                                   |
|      |                   |           | aaavmware                             | test                 | <ul> <li>Shutdown</li> </ul> | 2    | 2.00 GB    |         | 0%     |           | 0%         | CentOS 4/5 or late |                          |                                                   |
|      |                   |           | aatest                                |                      | • Shutdown                   | 2    | 2.00 GB    |         | 0%     |           | 0%         | CentOS 4/5 or late |                          |                                                   |
|      |                   |           | centos-bei                            |                      | Running                      | 1    | 2.00 GB    | c       | 0.4%   | ¢.        | 3.99%      | Red Hat Enterprise |                          |                                                   |
|      |                   |           | sentos-dab                            | Ν <i>Λ ⊥</i> ≥ + ¬ = | <ul> <li>Running</li> </ul>  | 2    | 3.00 GB    | LET     | 0.18%  |           | 0.99%      | CeptOS 4/5 or late |                          |                                                   |
|      |                   |           | centos-trat                           | Mの起い                 | E) shut lowe                 | 2    | ること        | つゆ      | 隹記     | Ć         | 5%5        | CentOS 4/5 or late |                          |                                                   |
|      |                   |           | centos7                               |                      | • Shutdown                   | 2    | 2.00 GB    |         | 0%     |           | 0%         | CentOS 4/5 or late |                          |                                                   |
|      |                   |           | centos7-te                            | st                   | Running                      | 1    | 2.00 GB    | -       | 78.43% | -         | 75%        | Red Hat Enterprise |                          |                                                   |
|      |                   |           | centos_zqt                            | _en                  | <ul> <li>Snutdown</li> </ul> | 2    | 4.00 GB    |         | 0.70   |           | 0.70       | Obuntu Linux (04   |                          |                                                   |
|      |                   |           | cy_test                               |                      | • Shutdown                   | 1    | 2.00 GB    |         | 0%     |           | 0%         | Microsoft Window   |                          |                                                   |
|      |                   |           | dbh                                   |                      | <ul> <li>Shutdown</li> </ul> | 1    | 1.00 GB    |         | 0%     |           | 0%         | Microsoft Window   |                          |                                                   |
|      |                   |           | aaavmware                             | rtest                | <ul> <li>Shutdown</li> </ul> | 2    | 2.00 GB    |         | 0%     |           | 0%         | CentOS 4/5 or late |                          |                                                   |
|      |                   |           | aatest                                |                      | • Shutdown                   | 2    | 2.00 GB    |         | 0%     |           | 0%         | CentOS 4/5 or late |                          |                                                   |
|      |                   |           | lsy-abcd                              |                      | • Shutdown                   | 1    | 2.00 GB    |         | 0%     |           | 0%         | CentOS 4/5 or late |                          |                                                   |
|      |                   |           | lyf                                   |                      | • Unknown                    |      | 0.00 MB    |         | 0%     |           | 0%         |                    |                          |                                                   |

Pres Us Next

Cancel

## デモのシナリオ

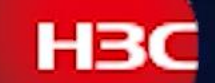

1:外部プラットフォームのVMの情報をCAS CVMに設定します。 CASから直接外部プラットフォームで稼働中のVMにアクセスできます。 ライフサイクル管理を利用すると起動、シャットダウン、バックアップ、 電源OFF、CASへの移行ができます。 2:外部プラットフォームのVMをCASへ移行します。 移行されたVMの動作確認をします 3:外部プラットフォームの別のVMを即時バックアップします 4: バックアップされたVMをImportします。 ImportされたVMの動作確認をします 5: 定期的なバックアップポリシーを設定すると、定期的なバックアップが 自動的に行われます。

| Oracle Contraction Dashboard | Resources | s Services | Container Engines | Monitor Syste     | m                   | ▼ Enter               | ralias Q           | 🛞 Hotkey 🔻 🔝      | ĒĻ      | Super Admi |
|------------------------------|-----------|------------|-------------------|-------------------|---------------------|-----------------------|--------------------|-------------------|---------|------------|
| 🌧 Compute                    | •         | External P | atforms 💿         |                   |                     |                       |                    |                   |         |            |
| VM Templates                 |           |            |                   |                   |                     |                       |                    |                   |         |            |
| E VM View                    |           | External P | latform List Mig  | ration Tasks Back | り組み込ん               | ったVMをC                | ASへ移行              | 」します              |         | НЗС        |
| 👿 VM Recycle Bin             |           | Create Mig | ation Task        | dit Bulk Complete | Bulk Delete All     | •                     |                    | Enter alias       |         | Q 0        |
| Topologies                   | -         | Sou        | Irce VM Name      | External Platform | Destination VM Name | 🗢 Destination Host ≑  | Migration Method ≑ | Migration State ≑ | Actions |            |
| Storage                      |           |            |                   |                   |                     |                       |                    |                   |         |            |
| 🚓 External Platform          | •         | <b>(1)</b> | ニュー               | のアクイ              | マス手順                |                       |                    |                   |         |            |
| 😁 Bare Metal Nodes           |           |            |                   |                   |                     | la la <b>T</b> alalua |                    |                   | Teele   |            |

**External Platform > Migration Tasks > Create Migration Task** 

No Data

| Oashboard           | Resources | s Services Container Er    | ngines Monitor Sy | stem         |                                      | Enter alias Q               | 🖁 Hotkey 🔻 🖸 🚍           | △ <sup>admin</sup><br>Super Admi > |
|---------------------|-----------|----------------------------|-------------------|--------------|--------------------------------------|-----------------------------|--------------------------|------------------------------------|
| length Compute      | •         | ← Back Migrate to CAS      |                   |              |                                      |                             |                          |                                    |
| VM Templates        |           |                            |                   |              |                                      |                             |                          |                                    |
| E VM View           |           | 1 Select External Platform | 2 Select VM       | Basic Info — | 4 Select Host                        | 5 Hardware Info             | Details                  | HBC                                |
| 🗑 VM Recycle Bin    |           |                            |                   |              |                                      |                             |                          |                                    |
| Topologies          | •         | Select External Platform   |                   |              |                                      | ф <b>ф</b>                  | External Platform vmware |                                    |
| Storage             |           | Name                       | Description       | Туре         | IP Address                           | cluster.userName            |                          |                                    |
| 🚓 External Platform | •         | vmware                     |                   | vCenter      | 10.125.36.127                        | administrator@vcsa.test.com |                          |                                    |
| 📰 Bare Metal Nodes  |           | (1) プニ                     | ~~~~~             | - / た.遅せ     | 1 to 1 of <u>1 an</u> tries - << < 1 | l ∨ /1 > >> 30/page ▼       |                          |                                    |
|                     |           | $(\mathbf{U})$             | シドノオ              | ムで西か         | くしより                                 |                             |                          |                                    |
|                     |           |                            |                   |              |                                      |                             |                          |                                    |
|                     |           |                            |                   |              |                                      |                             |                          |                                    |
|                     |           |                            |                   |              |                                      |                             |                          |                                    |
|                     |           |                            |                   |              |                                      |                             |                          |                                    |
|                     |           |                            |                   |              |                                      |                             |                          |                                    |
|                     |           |                            |                   |              |                                      |                             |                          |                                    |
|                     |           |                            |                   |              |                                      |                             |                          |                                    |
|                     |           |                            |                   |              |                                      |                             |                          |                                    |
|                     |           |                            |                   |              |                                      |                             |                          |                                    |
|                     |           |                            |                   |              |                                      |                             |                          |                                    |
|                     |           |                            |                   |              |                                      |                             |                          |                                    |
|                     |           |                            |                   |              |                                      |                             |                          |                                    |

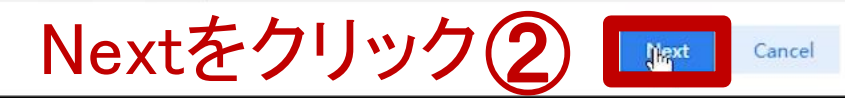

| CAS        | Dashboard         | Resources | Services    | Container Engines     | Monitor Sy                   | stem |                  |         |        | •         | Enter alia | s Q                | 🖁 Hotkey 🔻 🖸      | ] 🖻 🗸        | Le Super Admi > |
|------------|-------------------|-----------|-------------|-----------------------|------------------------------|------|------------------|---------|--------|-----------|------------|--------------------|-------------------|--------------|-----------------|
| ٨          | Compute           | •         | 🔶 Back Mig  | grate to CAS          |                              |      |                  |         |        |           |            |                    |                   |              |                 |
| v          | VM Templates      |           |             |                       |                              |      |                  |         |        |           |            |                    |                   |              |                 |
| 68         | VM View           |           | Select Exte | ernal Platform 🛛 🙆 Se | lect VM                      |      | - 3 Basic Info - |         | — 👍 Se | lect Host |            |                    | Details           |              | нзс             |
| Ō          | VM Recycle Bin    |           |             |                       |                              |      |                  |         |        |           |            |                    |                   |              |                 |
| æ          | Topologies        | -         | Select VM   |                       |                              |      |                  | Enter a | alias  |           |            | Q 0 🔹              | External Platform | vmware       |                 |
| 9          | Storage           |           |             |                       |                              |      |                  |         |        |           | 201        |                    | VMware VM         | centos7-test |                 |
| ~          | External Platform | -         | Alias       | Description           | State                        | C    | Memory           | CPU Usa | ige    | Memory    | / Usage    | Operating Sy       |                   |              |                 |
| <b>E</b> Q |                   |           | %2fvmfs%    | 62fvol                | • Unknown                    |      | 0.00 MB          |         | 0%     |           | 0%         |                    |                   |              |                 |
|            | Bare Metal Nodes  |           | %2tvmts%    | 62tvol                | • Unknown                    | 1    | 32.00 MB         |         | 0%     |           | 0%         | Other (32-bit)     |                   |              |                 |
|            |                   |           | aaaa_migi   | rateba                | <ul> <li>Running</li> </ul>  | 2    | 2.00 GB          |         | 0.11%  | 1         | 1.99%      | CentOS 4/5 or late |                   |              |                 |
|            |                   |           | aaaaavmv    | warece                | <ul> <li>Shutdown</li> </ul> | 2    | 2.00 GB          |         | 0%     |           | 0%         | CentOS 4/5 or late |                   |              |                 |
|            |                   |           | aaatest11   | 1111                  | <ul> <li>Running</li> </ul>  | 2    | 2.00 GB          |         | 0.12%  | (         | 0.99%      | CentOS 4/5 or late |                   |              |                 |
|            |                   |           | aaavmwa     | retest                | <ul> <li>Shutdown</li> </ul> | 2    | 2.00 GB          |         | 0%     |           | 0%         | CentOS 4/5 or late |                   |              |                 |
|            |                   |           | aatest      |                       | <ul> <li>Shutdown</li> </ul> | 2    | 2.00 GB          |         | 0%     |           | 0%         | CentOS 4/5 or late |                   |              |                 |
|            |                   |           | centos-be   | ei                    | Running                      | 1    | 2.00 GB          | C       | 0.4%   | t.        | 3.99%      | Red Hat Enterprise |                   |              |                 |
|            |                   |           | centos-do   | ąb                    | • Running                    | 2    | 3.00 GB          | r       | 0.18%  | i.        | 0.99%      | CentOS 4/5 or late |                   |              |                 |
|            |                   |           | c ntos-70   | 这行する                  | ハイハオ                         | ~]望  |                  | 5       | 0%     |           | 0%         | CentOS 4/5 or late |                   |              |                 |
|            |                   |           | centos7     | <u>6112.0</u>         | • Shutdown                   |      | 2.00 GB          | • 7     | 0%     | _         | 0%         | CentOS 4/5 or late | Í                 |              |                 |
|            |                   |           | centos7-te  | est                   | Running                      | 1    | 2.00 GB          | -       | 78.43% | -         | 75%        | Red Hat Enterprise |                   |              |                 |
|            |                   |           | centos_zq   | ıt_efi                | • Shutdown                   | 2    | 4.00 GB          | 6       | 0%     | -         | 0%         | Ubuntu Linux (64   |                   |              |                 |
|            |                   |           | cy_test     |                       | • Shutdown                   | 1    | 2.00 GB          |         | 0%     |           | 0%         | Microsoft Window   |                   |              |                 |
|            |                   |           | dbh         |                       | • Shutdown                   | 1    | 1.00 GB          |         | 0%     |           | 0%         | Microsoft Window   |                   |              |                 |
|            |                   |           | aaavmwa     | retest                | • Shutdown                   | 2    | 2.00 GB          |         | 0%     |           | 0%         | CentOS 4/5 or late |                   |              |                 |
|            |                   |           | aatest      |                       | • Shutdown                   | 2    | 2.00 GB          |         | 0%     |           | 0%         | CentOS 4/5 or late |                   |              |                 |
|            |                   |           | lsy-abcd    |                       | • Shutdown                   | 1    | 2.00 GB          |         | 0%     |           | 0%         | CentOS 4/5 or late |                   |              |                 |
|            |                   |           | lyf         |                       | • Unknown                    |      | 0.00 MB          |         | 0%     |           | 0%         |                    | R                 |              |                 |

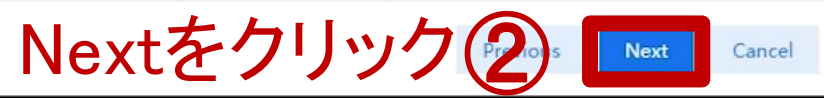

| CAS)       | Dashboard         | Resources | Services    | Container Engine | s Monitor S    | System           |                |     | - Enter         | r alias      | ٩          | B Hotkey -        | ] E <sup>2</sup> ( | admin<br>Super Admi  | > |
|------------|-------------------|-----------|-------------|------------------|----------------|------------------|----------------|-----|-----------------|--------------|------------|-------------------|--------------------|----------------------|---|
| •          | Compute           | •         | ← Back   Mi | grate to CAS     |                |                  |                |     |                 |              |            |                   |                    |                      |   |
| V          | VM Templates      |           |             |                  |                |                  |                |     |                 |              |            |                   |                    |                      |   |
|            | VM View           |           | Select Ext  | ternal Platform  | Select VM      | (                | 3 Basic Info — |     | - A Select Host | <b>5</b> Har | dware Info | Details           |                    | HBC                  |   |
| Ū          | VM Recycle Bin    |           |             |                  |                |                  |                |     |                 |              |            |                   |                    |                      |   |
| đ.         | Topologies        | -         |             | * Alias          | centos7-test-1 |                  |                |     | ]               |              |            | External Platform | vmware             |                      |   |
| 9          | Storage           |           |             | Description      |                |                  |                |     |                 |              |            | VMware VM         | centos7-test       |                      |   |
| <b>e</b> 6 | External Platform | -         |             | 05               | 10/1-1         | 11               | 865            |     | ×               |              |            | Alias             | centos7-test-1     |                      |   |
|            | Bare Metal Nodes  |           |             | 03               | windows        | Linux            | BSD            |     | 7               |              |            | Description       |                    |                      |   |
|            |                   |           |             | Version          | Red Hat Enterp | rise Linux 7 (64 | 1-bit)         | ~   |                 |              |            | OS                | Red Hat Enterp     | ise Linux 7 (64-bit) |   |
|            |                   |           |             | Migration Mode   | Manual Comp    | A                | uto Complete   | (1) | 稼働中0            | <b>Dタス</b> ・ | クを         | 手動                | Enable             |                      |   |
|            |                   |           | * Increr    | mental Migration | 30             | ▲<br>▼           | Minutes        | Ŭ   | <b>紁 7</b> * +  | $+\pm +$     |            | VM                |                    |                      |   |
|            |                   |           |             | Interval         |                |                  |                |     | 小ミ」ては           |              | 0          | Migration Mode    | Manual Comple      | te                   |   |
|            |                   |           | Power (     | Off Source VM ⑦  |                | 2)移              | 行元             | の\  | /Mをshut         | down         | します        | Incremental       | 30Minutes          |                      |   |
|            |                   |           | Start VM    | After Migration  |                |                  |                |     |                 |              |            | Migration Interva |                    |                      |   |
|            |                   |           | C           | AStools Upgrade  |                |                  |                |     |                 |              |            | Start VM After    | Enable             |                      |   |
|            |                   |           | Ra          | ate Limit Method | No Limit       | ٣                |                |     |                 |              |            | Migration         |                    |                      |   |
|            |                   |           |             |                  |                |                  |                |     |                 |              |            | CAStools Upgrade  | Enable             |                      |   |
|            |                   |           |             |                  |                |                  |                |     |                 |              |            | Rate Limit Metho  | No Limit           |                      |   |
|            |                   |           |             |                  |                |                  |                |     |                 |              |            | $\mathbb{R}$      |                    |                      |   |
|            |                   |           |             |                  |                |                  |                |     |                 |              |            |                   |                    |                      |   |

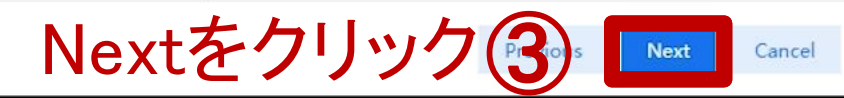

### 移行するVMの基本情報

•Alias: VM のエイリアスを指定します。

•Operating System: VM のオペレーティング システム。

•Version: VM のオペレーティング システムのバージョン。

•Migration Mode: 移行タスクを完了する方法を選択します。

- Manual Complete: 移行タスクは、手動で移行タスクが完了するまで継続的にソース VM の増分データを移行します。
- Auto Complete: 移行タスクは完了し、増分移行が完了すると(増分データ量がしきい値未満になると)自動的に停止します。

•Scheduled Incremental Backup Interval: 増分データ移行間隔を指定します。このパラメータは、移行モードとしてManual Completeを選択した場合に使用できます。

•Forcibly Shutdown(Power off source VM): この機能を有効にすると、VM のオペレーティング システムを強制的にシャットダウンできなかった場合、システムは移行中に VM を強制的にシャットダウンします (VM の電源をオフにします)。データが失われる可能性があります。

•Start After Migration: この機能を有効にすると、移行後に VM が自動的に起動します。

•CAStools Upgrade: システムでこの機能を有効にすると、VMの CAStools が自動的にアップグレードされます。

•Rate Limit Type: レート制限のタイプを指定します。オプションには、制限なし、I/O レート制限、および IOPS 制限があります。

- I/O Rate Limit (KBps): 最大 I/O 速度を KBps 単位で指定します。
- IOPS Limit: S最大 IOPS を指定します。

| (CAS)        | Dashboard               | Resources | Services   | Container Eng   | ines Monito | r System   |                  |        | •           | Enter alias | ٩               | B Hotkey -        | ⊐ ⊑ª ⊉ª           | admin<br>Super Admi. | >  |
|--------------|-------------------------|-----------|------------|-----------------|-------------|------------|------------------|--------|-------------|-------------|-----------------|-------------------|-------------------|----------------------|----|
| e (          | Compute                 | -         | ← Back Mi  | igrate to CAS   |             |            |                  |        |             |             |                 |                   |                   |                      |    |
| ۷ ۷          | /M Templates            | -         |            |                 |             |            |                  |        |             |             |                 |                   |                   |                      |    |
| ം [1]        | /M View                 |           | Select Ext | ternal Platform | Select VM   |            | — 🥑 Basic Info 🛛 |        | Select Host |             | 5 Hardware Info | Details           |                   | HBC                  |    |
| <u>م</u> ،   | /M Recycle Bin          |           |            |                 |             |            |                  |        |             |             |                 |                   |                   |                      |    |
| đ, T         | Topologi <del>e</del> s | -         |            |                 |             |            |                  |        |             |             |                 | External Platform | vmware            |                      |    |
| 8            | Storage                 |           |            |                 | ✓ Cloud     | Resources  |                  |        |             |             |                 | VMware VM         | centos7-test      |                      |    |
| <i>e</i> o E | xternal Platform        | -         |            |                 | • 💷 poo     | luster     |                  |        |             |             |                 | Alias             | centos7-test-1    |                      |    |
|              | Bare Metal Nodes        |           |            |                 | li li       | cvknogh221 |                  |        |             |             |                 | Description       |                   |                      |    |
|              |                         |           |            |                 | G           |            |                  | 1 11 5 | +++         |             |                 | OS                | Red Hat Enterpris | e Linux 7 (64-bit)   |    |
|              |                         |           |            |                 |             | ワー         | ヘトを走             | き択し    | っ ま 9       |             |                 | Power Off Source  | Enable            |                      |    |
|              |                         |           |            |                 |             |            |                  |        |             |             |                 | VM                |                   |                      |    |
|              |                         |           |            |                 |             |            |                  |        |             |             |                 | Migration Mode    | Manual Complete   | 2                    |    |
|              |                         |           |            |                 |             |            |                  |        |             |             |                 | Incremental       | 30Minutes         |                      |    |
|              |                         |           |            |                 |             |            |                  |        |             |             |                 | Migration Interva |                   |                      |    |
|              |                         |           |            |                 |             |            |                  |        |             |             |                 | Start VM After    | Enable            |                      |    |
|              |                         |           |            |                 |             |            |                  |        |             |             |                 | Migration         |                   |                      |    |
|              |                         |           |            |                 |             |            |                  |        |             |             |                 | CAStools Upgrade  | Enable            |                      |    |
|              |                         |           |            |                 |             |            |                  |        |             |             |                 | Rate Limit Metho  | No Limit          |                      |    |
|              |                         |           |            |                 |             |            |                  |        |             |             |                 | Host              | cvknode221        |                      |    |
|              |                         |           |            |                 |             |            |                  |        |             |             |                 |                   |                   |                      |    |
|              |                         |           |            |                 |             |            |                  |        |             |             |                 |                   |                   |                      |    |
|              |                         |           |            |                 |             |            |                  |        |             |             | Next            | をクリッ              | クの                | Next Cance           | el |
|              |                         |           |            |                 |             |            |                  |        |             |             | 110///          |                   |                   |                      |    |

| (AS)         | Dashboard        | Resources | Services  | Container Ei     | ngines Monito    | r System                              | •           | Enter alias | Q B Hotkey -      | ▫ ਛ² ሏ⁴            | Legen admin<br>Super Admi → |
|--------------|------------------|-----------|-----------|------------------|------------------|---------------------------------------|-------------|-------------|-------------------|--------------------|-----------------------------|
| e c          | ompute           | -         | ← Back M  | ligrate to CAS   |                  |                                       |             |             |                   |                    |                             |
| v v          | M Templates      |           |           |                  |                  |                                       |             |             |                   |                    |                             |
| ie v         | M View           |           | Select Ex | kternal Platform | Select VM        | 🕑 Basic Info                          | Select Host | 5 Hardware  | Info Details      |                    | НЗС                         |
| ₫ V          | M Recycle Bin    |           |           |                  |                  |                                       |             |             | 5.0.00.00         |                    |                             |
| A T          | opologies        | -         | >         | * CPU            | 1                | <b>A</b>                              | Sockets     |             | External Platforn | n vmware           |                             |
| 8 s          | torage           |           |           |                  |                  | · · · · · · · · · · · · · · · · · · · |             |             | VMware VM         | centos7-test       |                             |
| <b>4</b> 6 E | xternal Platform | -         | >         | * Memory         | 2                | GB V                                  |             |             | Alias             | centos7-test-1     |                             |
| BE B         | are Metal Nodes  |           | >         | * Network        | vswitch0         | •                                     |             |             | Description       |                    |                             |
|              |                  |           | >         | * Disk           | 16               | GB 👻                                  |             |             | OS                | Red Hat Enterprise | Linux 7 (64-bit)            |
|              |                  |           | ×         | CD POM           |                  | 0                                     | ~           |             | Power Off Source  | e Enable           |                             |
|              |                  |           | 2         | CD-ROIM          |                  | 4                                     | X           |             | VM                |                    |                             |
|              |                  |           |           |                  | $1$ $\mathbf{N}$ | ードウェアの                                | の信報たる       | カレ キオ       | Migration Mode    | Manual Complete    |                             |
|              |                  |           |           | •                |                  |                                       | 川市社で八       | ノレムタ        | Incremental       | 30Minutes          |                             |
|              |                  |           |           |                  |                  |                                       |             |             | Migration Interv  | al                 |                             |
|              |                  |           |           |                  |                  |                                       |             |             | Start VM After    | Enable             |                             |
|              |                  |           |           |                  |                  |                                       |             |             | Migration         |                    |                             |
|              |                  |           |           |                  |                  |                                       |             |             | CASterle Heren    | le Frable          |                             |
|              |                  |           |           |                  |                  |                                       |             |             | CAStoois Upgrad   | le Enable          |                             |
|              |                  |           |           |                  |                  |                                       |             |             | Rate Limit Meth   | od No Limit        |                             |
|              |                  |           |           |                  |                  |                                       |             |             | Host              | cvknode221         |                             |
|              |                  |           |           |                  |                  |                                       |             |             | CPUs              | 1                  |                             |
|              |                  |           |           |                  |                  |                                       |             | N I         |                   | . <b>H</b>         |                             |
|              |                  |           |           |                  |                  |                                       |             | Ne          | xtをソリッ            | Pevipus            | RK Cancel                   |

#### ハードウェア情報

•CPU: CPU ソケットを指定します。Windows 7 では、最大 2 つの CPU をサポートし、各 CPU に複数のコアを設定できます。

- CPU Cores: CPU コアを指定します。VM の CPU コアの数は、その VM が接続されているホストの CPU コアの数を超えることはできません。
- **CPU Operating Mode**: CPU の動作モードを選択します。
  - Compatible—異なるモデルの物理 CPU を同じモデルの vCPU に仮想化します。このモードは移行の互換性に優れています。
  - Host Matching—異なるモデルの物理 CPU を異なるモデルの vCPU に仮想化します。このモードは互換性が低いですが、 Compatibleモードよりも VM の OS のパフォーマンスが向上します。
  - Passthrough—物理 CPU を VM に渡します。このモードは互換性は低いですが、Compatibleモードや Host Matching モードよりも VM の OS のパフォーマンスが向上します。パススルー CPU 動作モードの VM は、同じ CPU モデルを持つホスト間でのみ移行できま す。
- Architecture: CPU アーキテクチャを選択します。32 ビット オペレーティング システムは、32 ビット アーキテクチャと 64 ビット アーキテクチャ の両方をサポートします。64 ビット オペレーティング システムは、64 ビット アーキテクチャのみをサポートします。64 ビット オペレーティング システムを使用している VM に 32 ビット アーキテクチャを選択した場合、VM を起動することはできません。
- Schedule Priority: 物理 CPU リソースを優先するために、VM 上のプロセスの優先順位を選択します。
- Reserve: VM 用に予約するホストの CPU サイズを入力します。
- Limit: VM の 1 つの CPU コアが使用できる最大ホスト CPU 周波数を入力します。

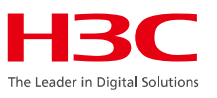

•Overall CPU Limit: 全体的な CPU 制限を有効にするかどうかを選択します。たとえば、単一の CPU コアが使用できる最大ホスト CPU 周波数 を 2 GHz に設定し、4 つの CPU コアを持つ VM の全体的な CPU 制限を有効にすると、VM と VM の単一の CPU コアの両方の最大ホスト CPU 周波数は 8 GHz になります。

•Online Scale Down: オンライン CPU スケールダウンを有効にするかどうかを選択します。VM は、オペレーティング システムがオンライン CPU スケールダウンをサポートしている場合にのみ、オンライン CPU スケールダウンをサポートします。

•Online Scale Up: オンライン CPU スケールアップを有効にするかどうかを選択します。VM は、オペレーティング システムがオンライン CPU スケールアップをサポートしている場合にのみ、オンライン CPU スケールアップをサポートします。

•I/O Priority: VM 上のプロセスがディスクを読み書きするための I/O 優先度を選択します。

•Memory: メモリ サイズを指定します。メモリ サイズは VM OS のメモリ サイズです。VM で使用可能な最大メモリ サイズは、物理メモリ サイズに よって異なります。

•Reserve: VM 用に予約するメモリ サイズを、ホストの使用可能なメモリ サイズの合計に対するパーセンテージで入力します。ホストは、VM の実際のメモリ使用量に基づいて、VM に特定のメモリを割り当てます。ホストのメモリが使い果たされた後に VM にさらにメモリが必要な場合に備えて、 VM 用にメモリを予約できます。

•Limit: VM が使用できる最大ホスト メモリ サイズを入力します。

•Resource Priority: VM がメモリリソースを要求する優先順位を選択します。

•Ballooning: バルーニングを有効にするかどうかを選択します。バルーニングを有効にすると、システムは VM をシャットダウンせずにホスト メモ リを VM に動的に割り当てます。

•HugePages: VM がホストの HugePages メモリを使用できるようにするかどうかを選択します。HugePages メモリは、メモリ予約、メモリ制限、リ ソース優先度、バルーニングと相互に排他的です。

#### •Network: SVM の仮想スイッチを選択します。

- Port Profile: VM のポート プロファイルを選択します。ポート プロファイルは、VM の VLAN、ACL、およびネットワーク帯域幅の 設定を定義します。
- Virtual Firewall: VM の仮想ファイアウォールを選択します。VM の受信および送信データ パケットは、ファイアウォール ルールに基づいて フィルタリングされます。
- NIC Type: NIC タイプを選択します。高速 NIC は CVK によって駆動されます。High-Speed NIC を選択した場合、高速転送はデフォルトで 有効になります。SR-IOV Passthrough NIC を選択した場合は、ドライバー タイプと VLAN ID を指定する必要があります。
- Driver Type: SR-IOV Passthrough NIC のドライバー タイプを選択します。
- Bound IPv4/IPv6 Address: VM の NIC の MAC アドレスにバインドされた IP アドレスを入力します。VM の NIC に指定された IP アドレス がバインドされた IP アドレスと異なる場合、NIC は正しく通信できません。
- MAC Assignment: MAC アドレスの割り当てモードを選択します。
- VLAN ID: VM NIC の VLAN ID を指定します。このパラメータは、NIC タイプが SR-IOV Passthrough NIC の場合にのみ使用できます。
  - VM 上の SR-IOV Passthrough NIC に VLAN が設定されている場合、VM から送信されたパケットは VF によってタグ付けされ、ピアに 送信されます。同じ VLAN タグを持つパケットを受信すると、ピアはタグを削除し、パケットをソース VM に送信します。異なる VLAN タグ を持つパケットは破棄されます。
  - VM 上の SR-IOV Passthrough NIC に VLAN が設定されていない場合、その VM からの VLAN パケットは透過的に送信されます。
- Fast Forwarding: 高速転送を有効にすると、VM のネットワークパフォーマンスが向上します。この機能は、高速 NIC でのみ使用できます。
- Queue Number: 仮想 NIC のキューの数を設定します。マルチキューのサポートにより、仮想 NIC のデータ処理パフォーマンスが向上します。 デフォルト値は1で、最大値は vCPU 数 × コア数です。このパラメータは、高速転送が有効になっている高速 NIC で使用できます。
- MTU: VM の NIC の MTU を設定します。このパラメータは、共通、高速、および Intel e1000 NIC にのみ適用されます。

#### Disk: VM ディスクとして使用されるストレージボリュームと、そのストレージボリュームが属するストレージプールを構成します。 H3C

- Type: VM のディスク タイプ。選択できるのは New File のみです。 VM のディスクとして、ファイルシステムに基づいた空の仮想ディスク ファ イルが作成されます。ディスクファイルは簡単に管理できます。
- Storage Pool: 新しいディスクのターゲット ストレージ プールを選択します。
- File Name:新しいファイルをディスクとして使用する場合は、ディスクのファイル名を入力します。ディスク形式を選択します。raw 形式は、高い I/O 効率を提供します。
- Provision: ストレージ ボリュームのプロビジョニング モードを選択します。このパラメーターは、ディスク タイプが New File の場合にのみ使 用できます。
  - Thin—ストレージ ボリュームの作成時に、ストレージ ボリュームの初期操作に必要なストレージ スペースのみを割り当てます。後でストレージ ボリュームにさらに多くのストレージ スペースが必要になった場合は、指定された最大ストレージ サイズに基づいて、ボリュームに 必要なだけのストレージ スペースを割り当てることができます。
  - Lazy Zeroed—ストレージ ボリュームの作成時に、指定された最大ストレージ サイズをストレージ ボリュームに割り当てます。物理デバ イスに残っているデータは作成中に消去されませんが、VM からの最初の書き込み時にゼロに設定されます。
  - Eager Zeroed—ストレージボリュームの作成時に、指定された最大ストレージサイズをストレージボリュームに割り当てます。物理デバイスに残っているデータは、作成中にゼロに設定されます。この形式でストレージボリュームを作成すると、他の形式のストレージボリュームを作成する場合よりも時間がかかる場合があります。
- Disk Cluster Size: ファイルの保存に使用できるディスク領域の最小量を設定します。ファイルがディスク クラスターより大きい場合は、複数のディスク クラスターに保存されます。ファイルがディスク クラスターより小さい場合は、専用のディスク クラスターに保存されます。共有ファイルシステムは、主に VM イメージ ファイルの保存に使用されます。ベスト プラクティスとして、ディスク読み取りパフォーマンスを向上させ、ディスク領域を節約するために、このパラメータの値をできるだけ大きく設定します。インテリジェント ディスクを追加する場合は、このパラメータを構成する必要があります。

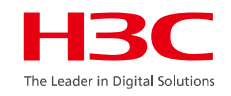

#### Bus Type: バスの種類を選択します。

- Cache Mode: VM ストレージ ファイルのキャッシュ モードを選択します。ディスク形式が qcow2、raw、またはブロック デバイス (RBD を含む)の場合、デフォルトではキャッシュ モードは none になります。
  - Directsync—システムは物理ディスクからデータを読み取ります。
  - Writethrough—システムはデータをホストキャッシュに書き込み、次に物理ディスクに書き込みます。
  - Writeback—システムは、データを VM キャッシュに書き込み、次にホスト キャッシュに書き込み、最後に物理ディスクに書き込みます。
  - None—Tシステムはデータを VM キャッシュに書き込み、次に物理ディスクに書き込みます。
- Disk Mode: VM のディスクを外部スナップショットに含めるかどうかを選択します。このパラメータは、VM がファイル タイプ ディスクを使用している場合にのみ使用できます。
  - Dependent—外部スナップショットにディスクを含めます。外部スナップショットを使用して VM を復元すると、ディスクも復元されます。
  - Independent-Persistent—外部スナップショットにディスクは含まれません。外部スナップショットを使用して VM を復元する場合、ディスクは復元されません。
- Serial Number: ディスクのシリアル番号を入力します。

#### •Floppy Disk: フロッピー ディスクを選択します。システムは、選択した OS バージョンと互換性のある高速ドライバーを自動的にロードします。

•CD-ROM: CD/DVD またはイメージ ファイルを選択します。移行先ホストに物理 CD-ROM ドライブがない場合に移行が失敗しないようにする には、VM がそのドライブの使用を終了した後、VM から物理 CD-ROM ドライブをアンマウントします。

• Connection Mode: 接続モードを選択します。オプションには、イメージと CAStools のインストールが含まれます。デフォルトは image

| CAS | Dashboard         | Resources | Services Container Eng | ines Monitor System  | m                     | Ent                | er alias Q         | 🕑 Hotkey 🔻 🔝      | LE <sup>®</sup> A <sup>™</sup> Super Ad | lmi×> |
|-----|-------------------|-----------|------------------------|----------------------|-----------------------|--------------------|--------------------|-------------------|-----------------------------------------|-------|
| ٨   | Compute           | -         | External Platforms ③   |                      |                       | <b></b>            | /」た志               | -<br>デーキオ         |                                         |       |
| V   | VM Templates      |           |                        |                      |                       |                    |                    | 、ハレチッ             |                                         |       |
| 12  | VM View           |           | External Platform List | Migration Tasks Back | up Policy             |                    |                    |                   | НЗС                                     |       |
| Ō   | VM Recycle Bin    |           | Create Migration Task  |                      | Bulk Delete All       | •                  |                    | Enter alias       | ٩                                       | φ     |
| ሐ   | Topologies        | •         | Source VM Name 🌲       | External Platform    | Destination VM Name 💠 | Destination Host 💠 | Migration Method 💠 | Migration State ≑ | Actions                                 |       |
| 8   | Storage           |           | centos7-test           | vmware               | centos7-test-1        | cvknode221         | Manual Complete    | • To Start        | Edit Complete Delete                    |       |
| G   | External Platform | -         |                        |                      |                       |                    |                    |                   |                                         |       |
| 88  | Bare Metal Nodes  |           | $(3) \pm 7$            | トた。躍切                | =                     |                    |                    |                   |                                         |       |

## ③ホストを選択します 解説:CASへの移行状況を把握するため 移行中のVMを選択します。

C

| Task Console Clea      | ar Finished Tasks |                               |                           |             |          |               | コンソ・                | ールを閉                | 『じます(   | 2) 🖂       |
|------------------------|-------------------|-------------------------------|---------------------------|-------------|----------|---------------|---------------------|---------------------|---------|------------|
| Task Name              | Target            | Task State                    | Task Description          | Task Detail | Operator | Operator IP   | Start Time          | Completed At        | Actions | $\smile$ – |
| reate the task of migr | atcentos7-test-1  | Succeeded                     | Created the task of migra | ati         | admin    | 10.125.104.69 | 2023-06-09 18:15:43 | 2023-06-09 18:15:51 | Cancel  |            |
| Power on VMware VM     | *c centos7-test   | <ul> <li>Succeeded</li> </ul> | Powered on VMware VM      | "c          | admin    | 10.125.104.69 | 2023-06-09 18:14:36 | 2023-06-09 18:14:40 | Cancel  |            |
| Add external platform  | v vmware          | <ul> <li>Succeeded</li> </ul> | Added external platform   | *v          | admin    | 10.125.104.69 | 2023-06-09 18:13:57 | 2023-06-09 18:13:59 | Cancel  |            |

| Oashboard                                                                                                    | Resources | Services Container Engines Mo                                                                                                    | nitor System        | Enter alias                                          | ۹ 🔇              | 🖁 Hotkey 🔻 🔝 🖽                                                                                                    | الم admin<br>Super Admi ک                                                                                                    |
|----------------------------------------------------------------------------------------------------|-----------|----------------------------------------------------------------------------------------------------|---------------------|------------------------------------------------------|------------------|----------------------------------------------------------------------------------------------------|----------------------------------------------------------------------------------------------------|
| ♣ Compute ▼ VM Templates                                                                                                    | •         | ← Back                                                                                                    |                     |                                                      | Edit             | Finish Delete                                                                                                    | Calculate Capacity to Migrate                                                                                                    |
| <ul> <li>VM View</li> <li>VM Recycle Bin</li> <li>Topologies</li> <li>Storage</li> <li>External Platform</li> <li>Bare Metal Nodes</li> </ul> | •         | Migration State          Task Configuration         Image: Configuration         Image: Configuration< | • 2 Migrating       | S Waiting for Manual Close<br>Centos7-<br>cvknode221 | Finished         | Source Info<br>Source VM Name<br>External Platform<br>Destination Host<br>Destination Info<br>Destination VM Name<br>Description<br>Operating System<br>Migration Policy<br>Rate Limit Method<br>Migration Method<br>Incremental Migration<br>Interval<br>Power Off Source VM<br>Start VM After Migration | centos<br>vmware<br>cvknode221<br>centos7-test-1<br>Red Hat Enterprise Linux 7<br>No Limit<br>Manual Complete<br>30 Minutes<br>Yes<br>Yes |
|                                                                                                    |           | Source Disk File [Datastore 2] centos7-test_1/centos7-tes                                                                                                    | Capacity<br>16.00GB | Capacity to Migrate<br>3.81GB                        | Destination Host | Storage Pa<br>/vms/imag                                                                                                    | nth<br>es/centos7-test-1                                                                                                    |

1 to 1 of 1 entries  $<\!\!<$   $<\!\!<$  1  $<\!\!>$  /1 >  $>\!\!>$  30/page  $\cdot$ 

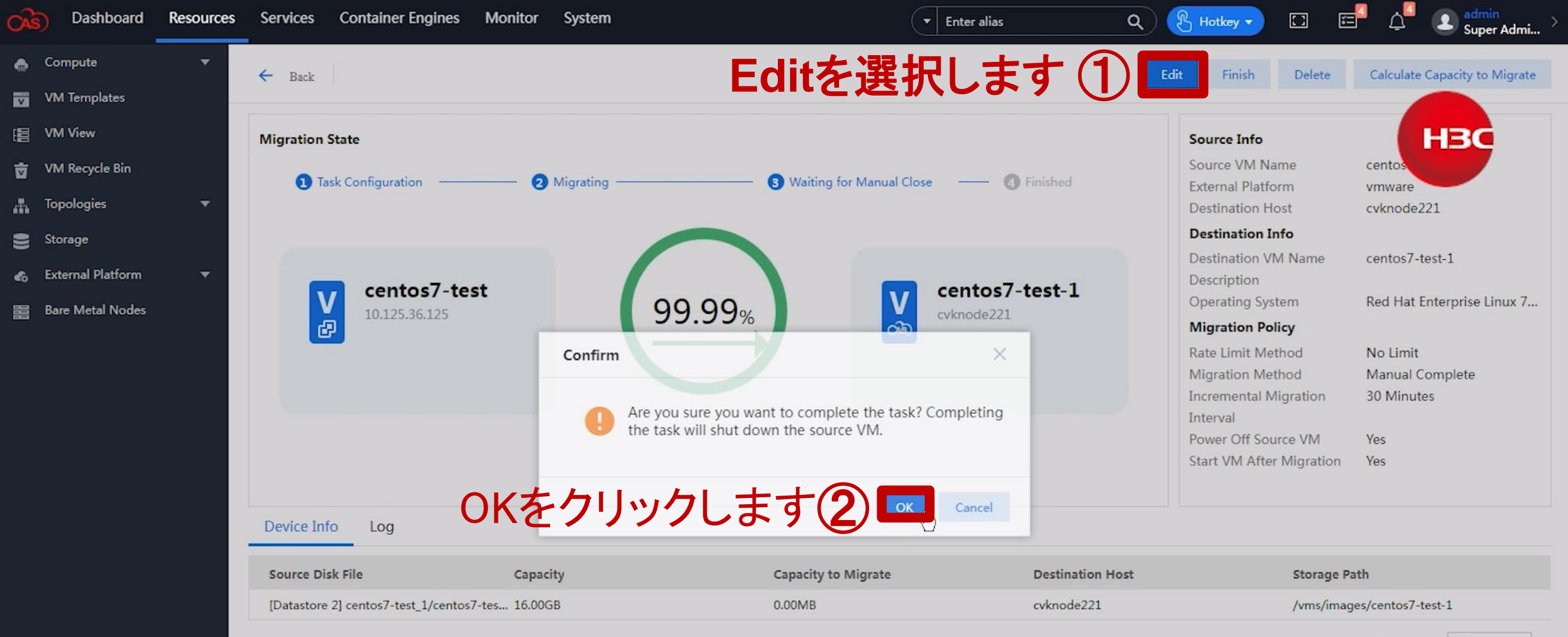

1 to 1 of 1 entries  $\langle \langle 1 \vee /1 \rangle \rangle = 30/page *$ 

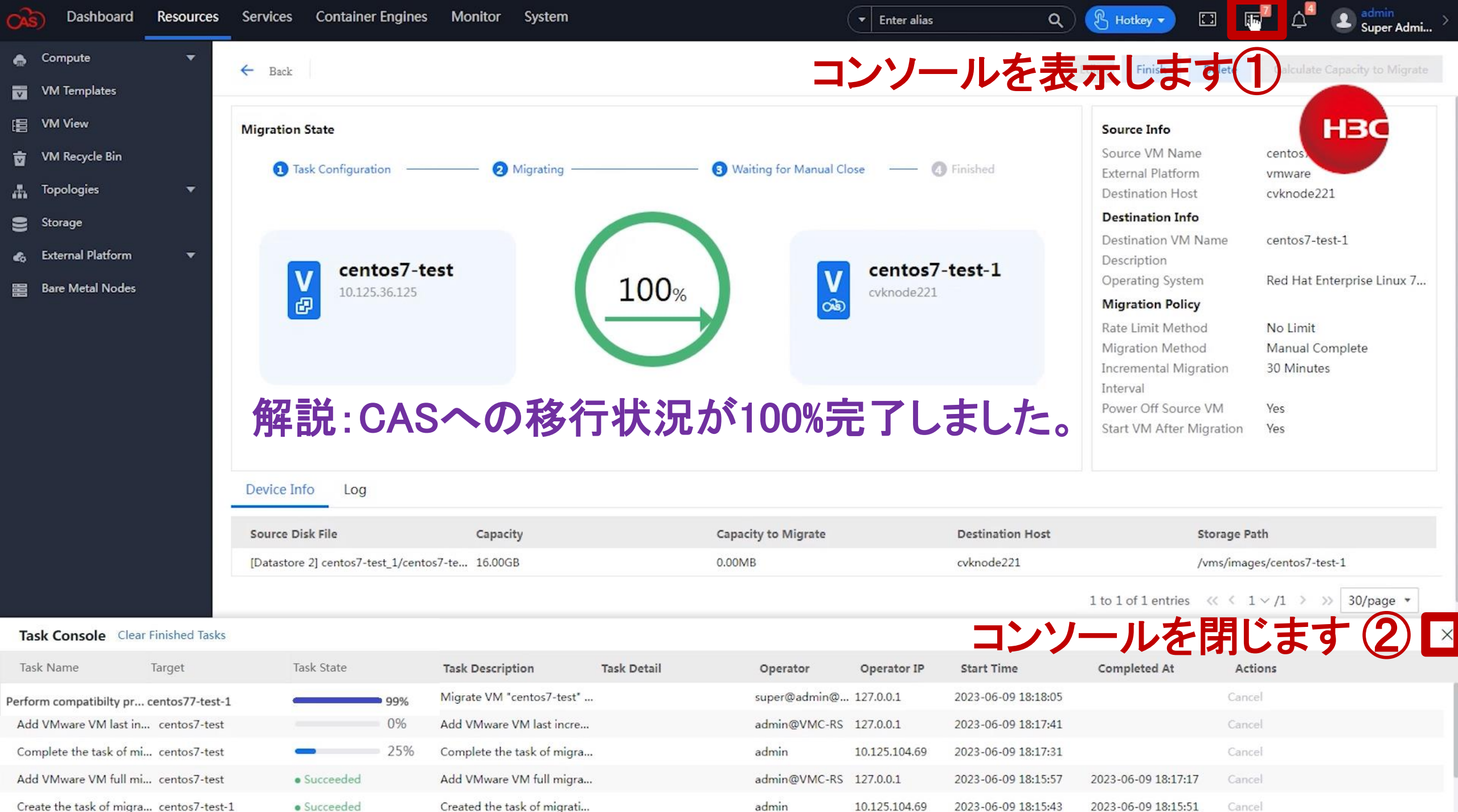

| CA | Dashboard         | Resources   | Services Container Engines   | Monitor System      | 1                     | ▼ Enter            | alias Q            | 🖁 Hotkey 🔻 🚺                 |                      | er Admi > |
|----|-------------------|-------------|------------------------------|---------------------|-----------------------|--------------------|--------------------|------------------------------|----------------------|-----------|
| ٨  | Compute           | , <b></b> - | External Platforms ⑦         |                     |                       |                    |                    |                              |                      |           |
| ۷  | VM Templates      |             |                              |                     |                       |                    |                    |                              |                      |           |
|    | VM View           |             | External Platform List Mig   | ration Tasks Backu  | p Policy              |                    |                    |                              | НЗС                  |           |
| ø  | VM Recycle Bin    |             | Create Migration Task Bulk B |                     | Bulk Delete All       | •                  |                    | Enter alias                  |                      | 9         |
| đ  | Topologies        | •           | Source VM Name ≑             | External Platform ≑ | Destination VM Name 💠 | Destination Host ≑ | Migration Method ≑ | Migration State ≑            | Actions              |           |
| 8  | Storage           |             | centos7-test                 | vmware              | centos7-test-1        | cvknode221         | Manual Complete    | <ul> <li>Finished</li> </ul> | Edit Complete Delete |           |
| 4  | External Platform | •           |                              |                     |                       |                    |                    |                              |                      |           |

Bare Metal Nodes

解説:移行が完了したVMの動作確認をします。

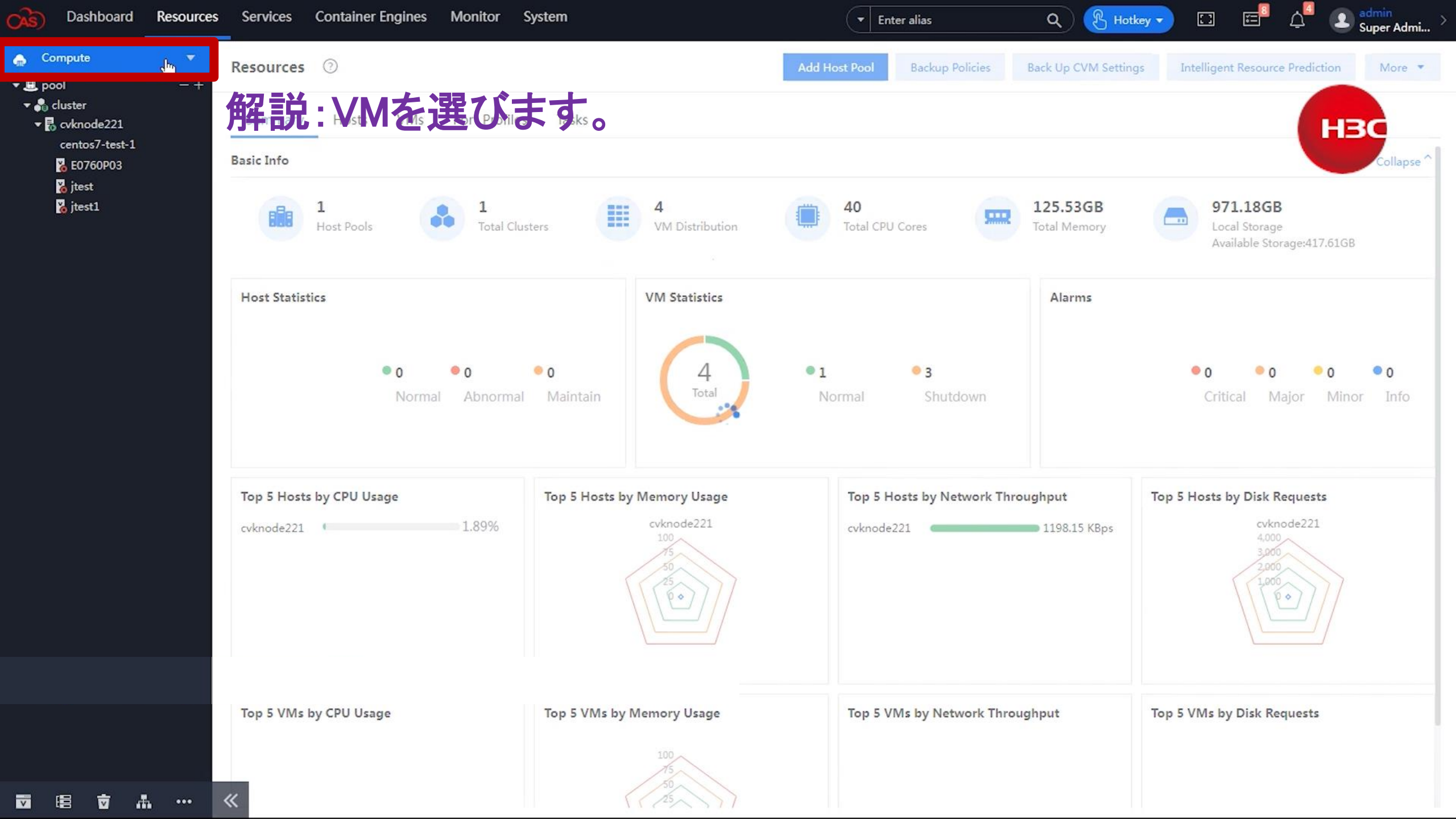
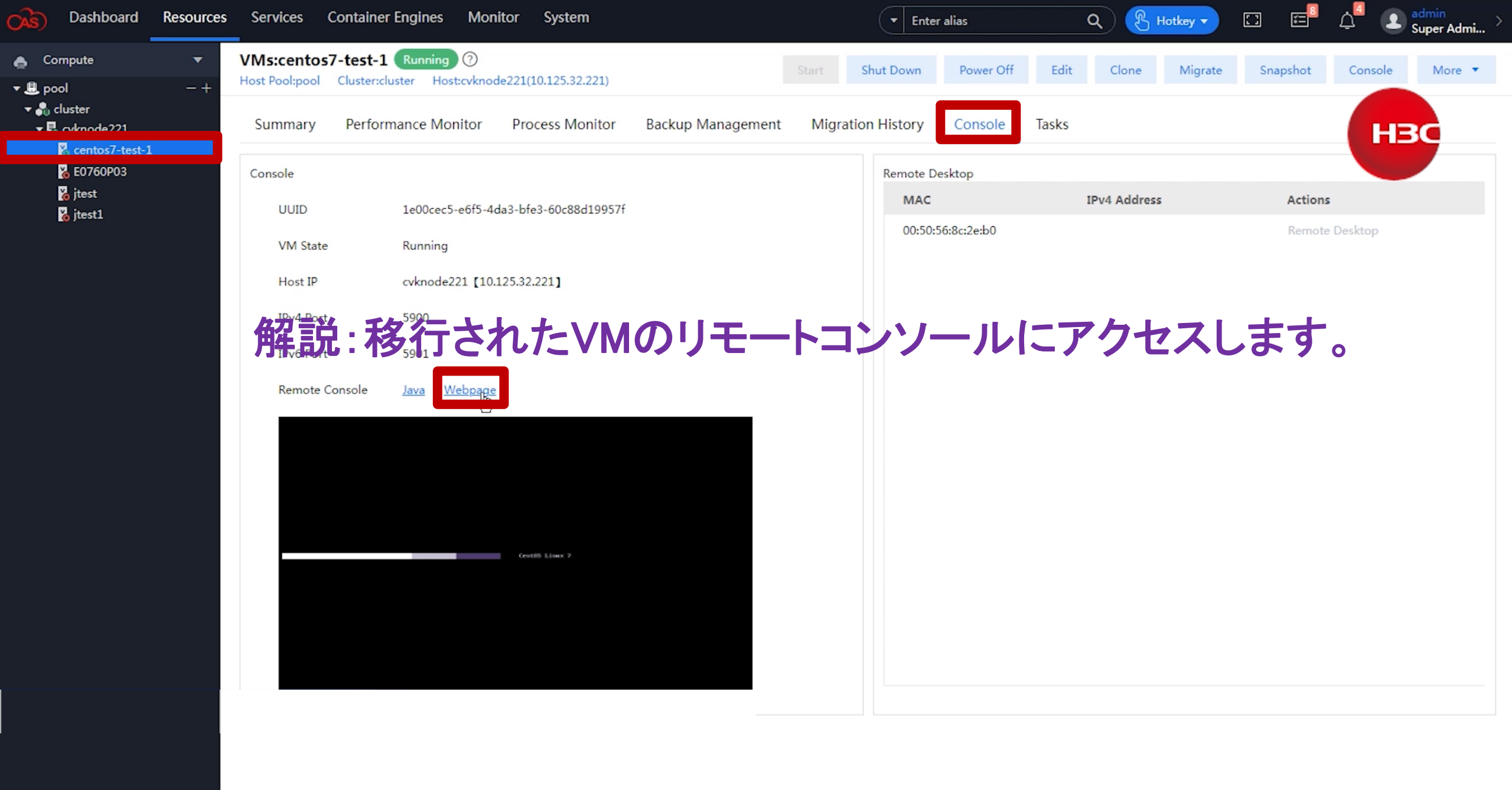

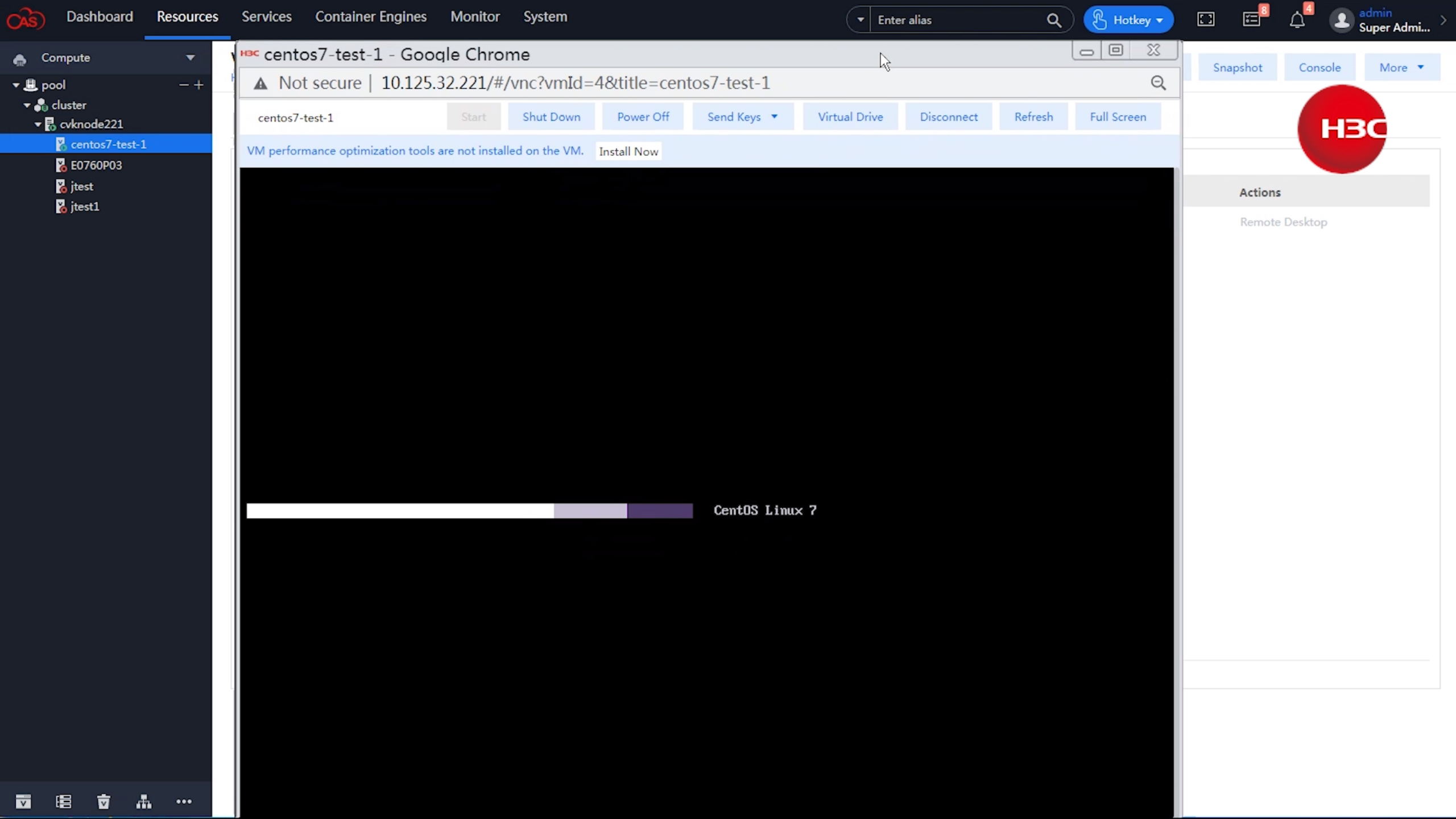

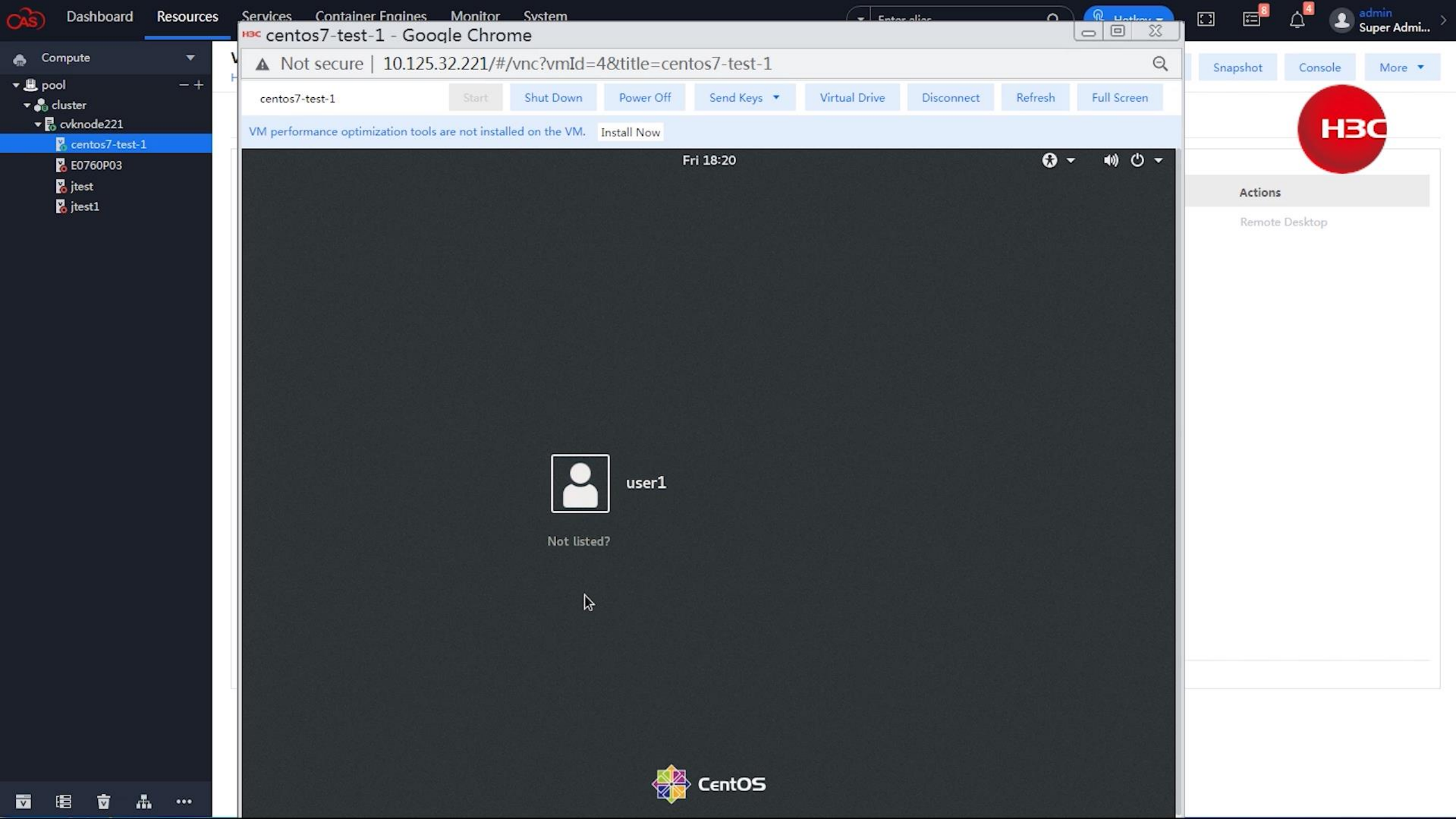

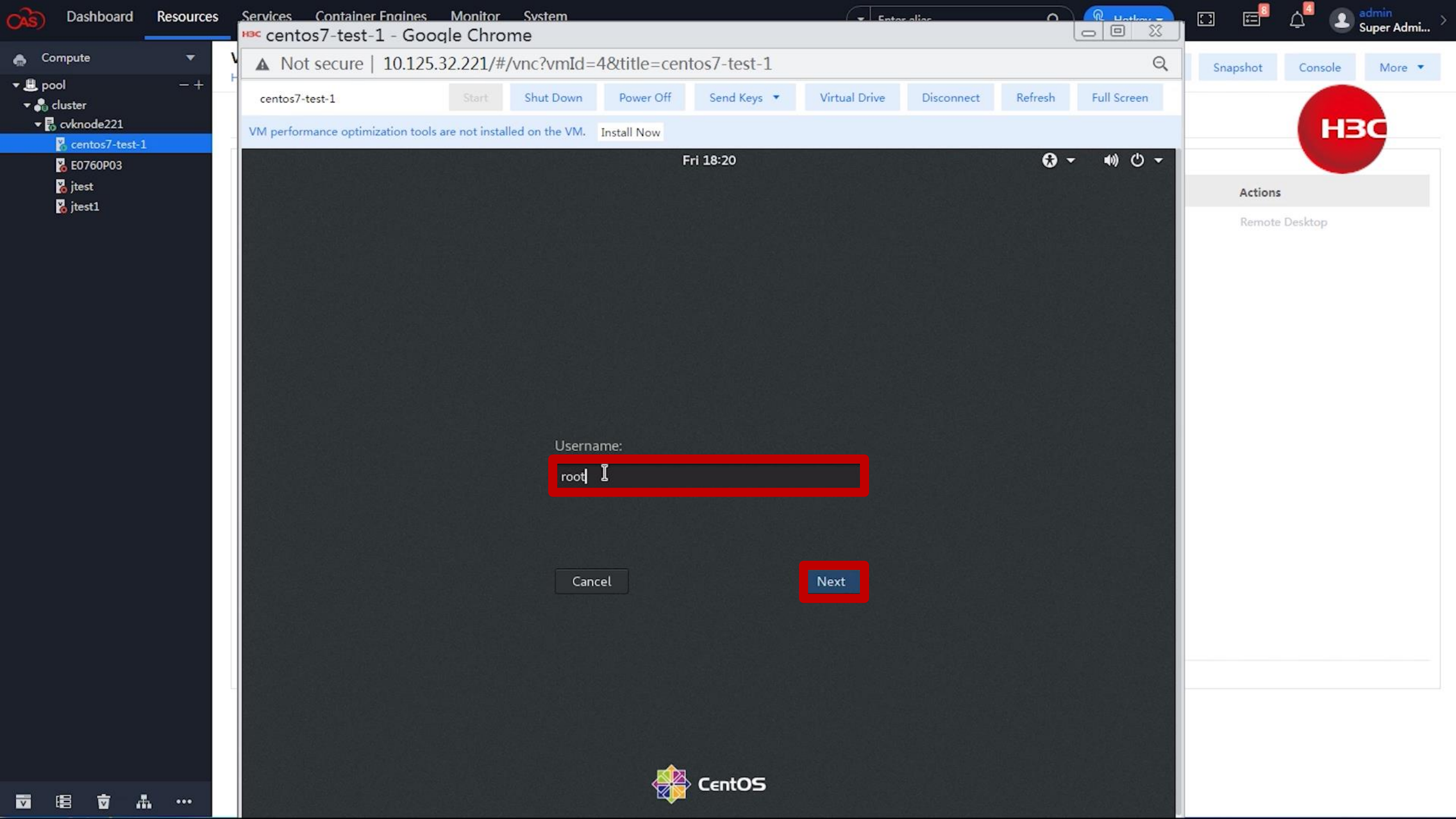

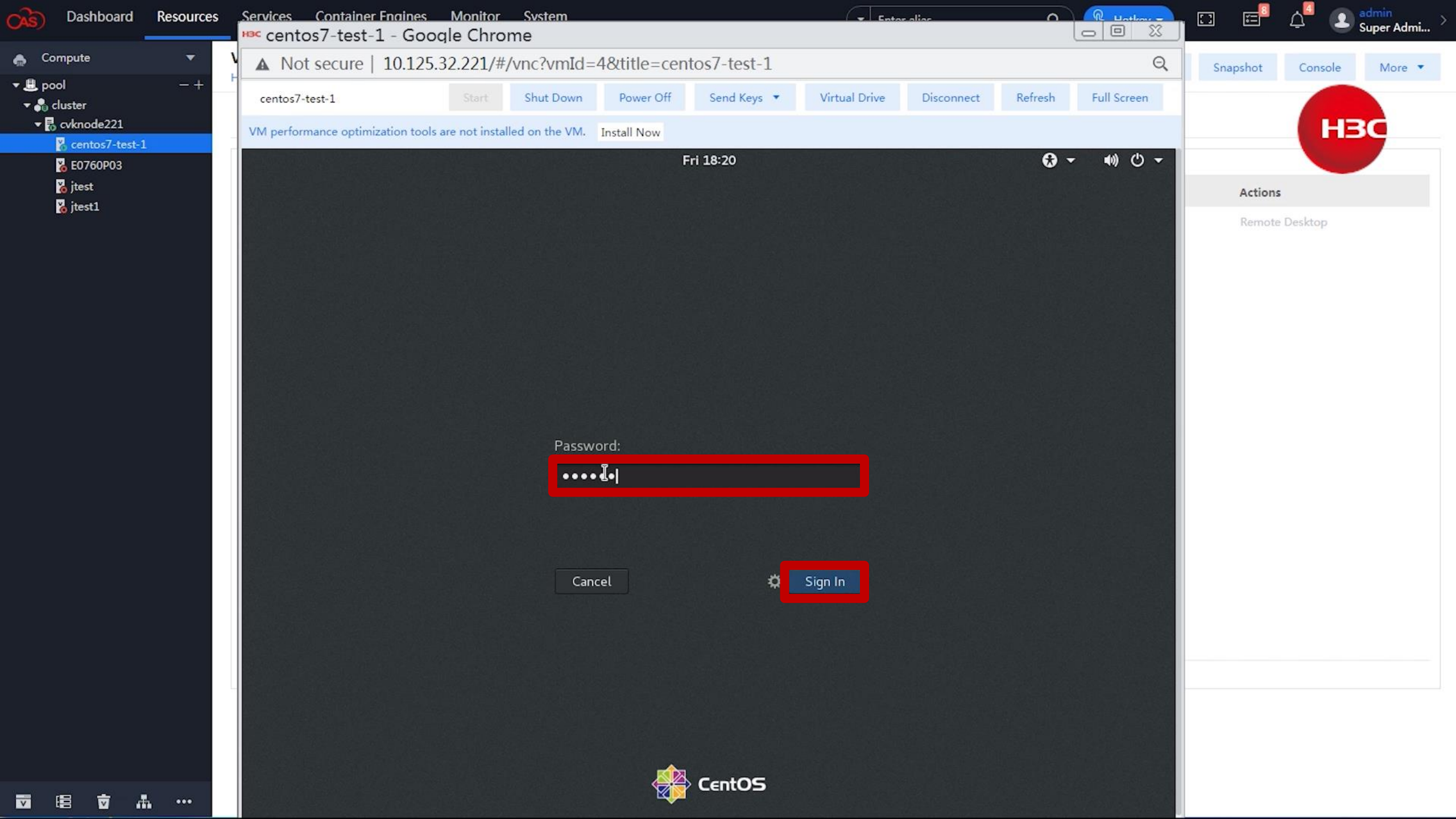

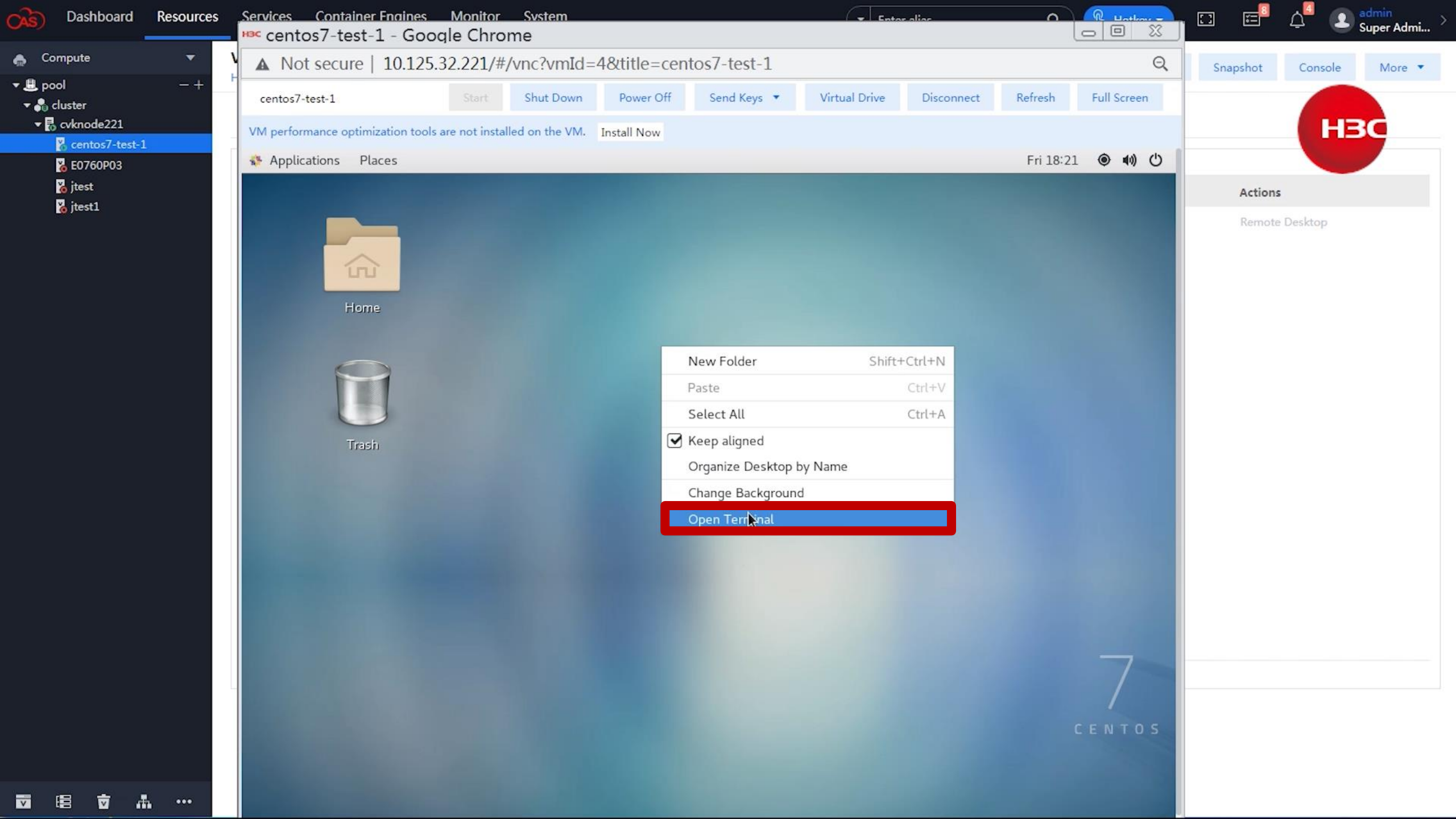

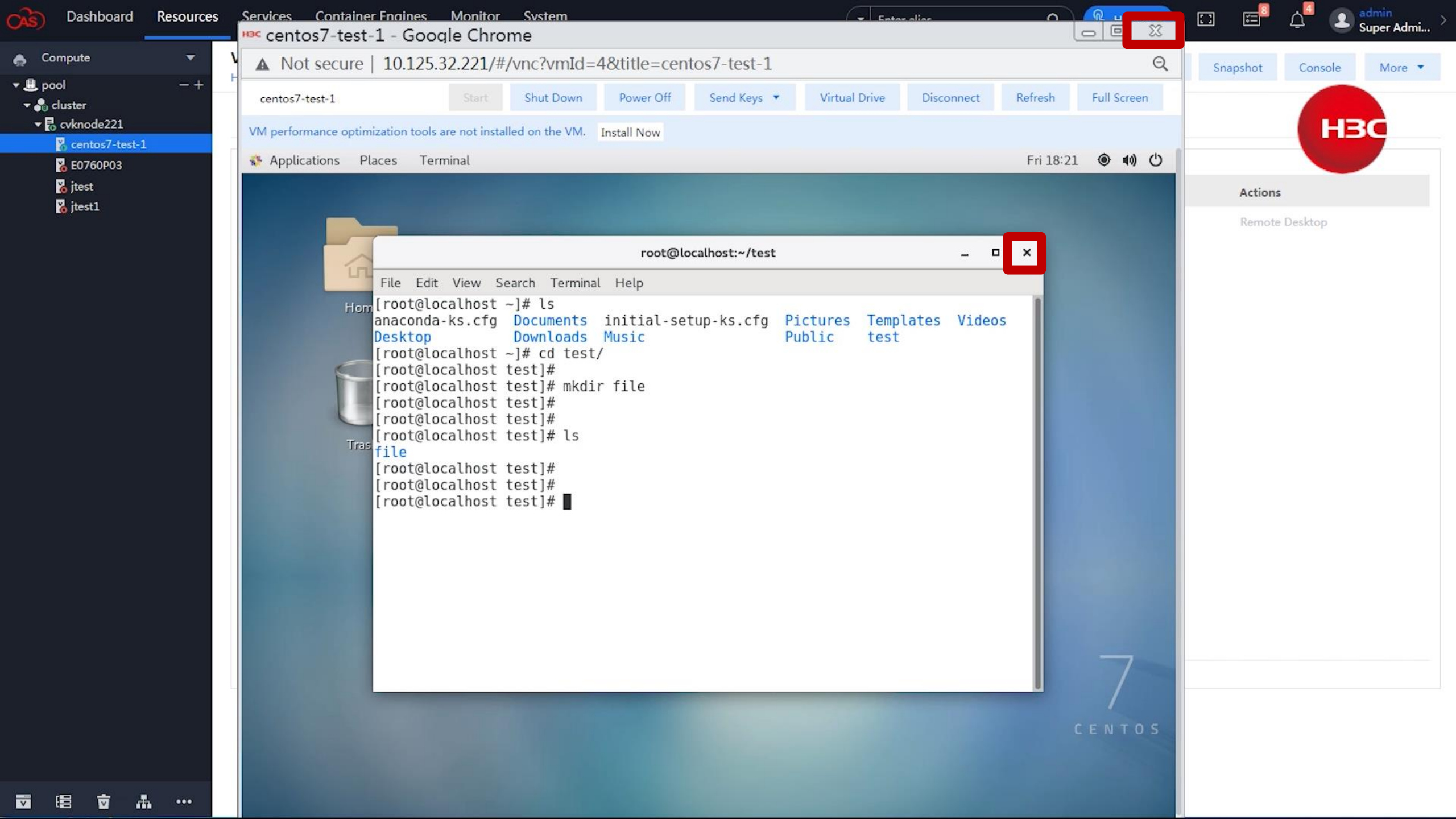

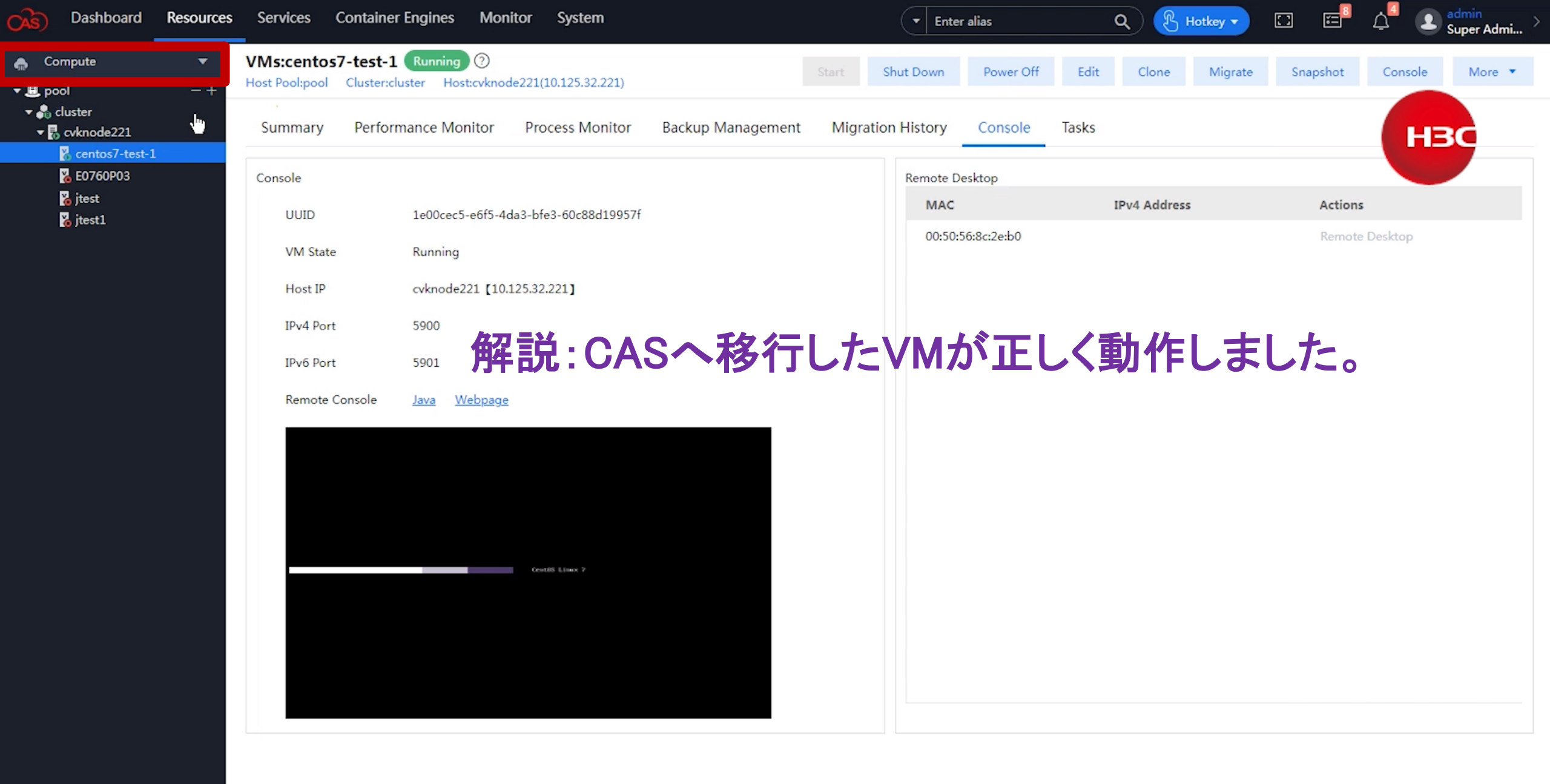

👿 唱 🗑 🚠 … 🔍

# デモのシナリオ

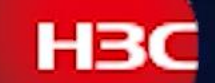

1:外部プラットフォームのVMの情報をCAS CVMに設定します。 CASから直接外部プラットフォームで稼働中のVMにアクセスできます。 ライフサイクル管理を利用すると起動、シャットダウン、バックアップ、 電源OFF、CASへの移行ができます。 2:外部プラットフォームのVMをCASへ移行します。 移行されたVMの動作確認をします 3:外部プラットフォームの別のVMを即時バックアップします 4: バックアップされたVMをImportします。 ImportされたVMの動作確認をします 5: 定期的なバックアップポリシーを設定すると、定期的なバックアップが 自動的に行われます。

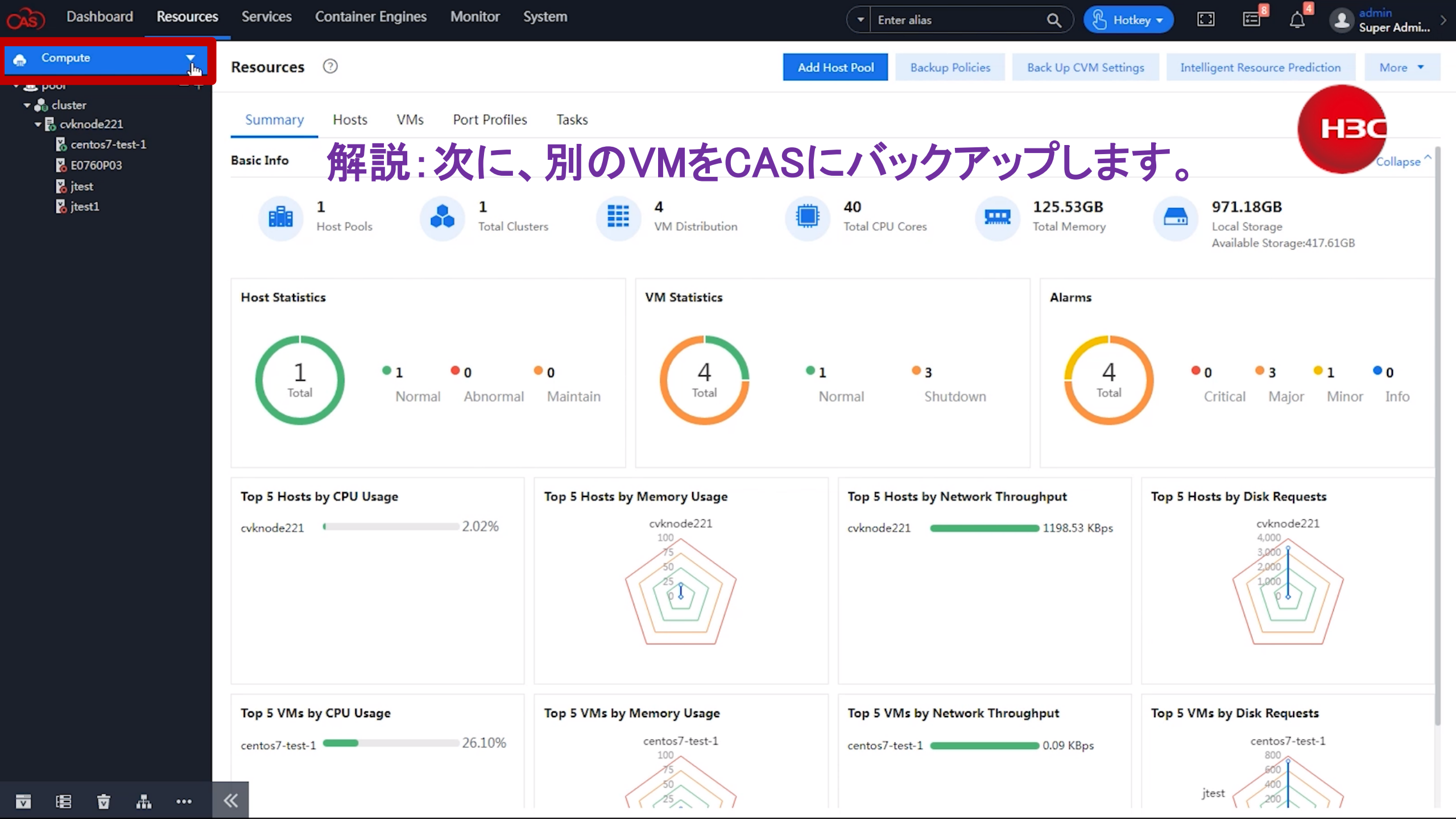

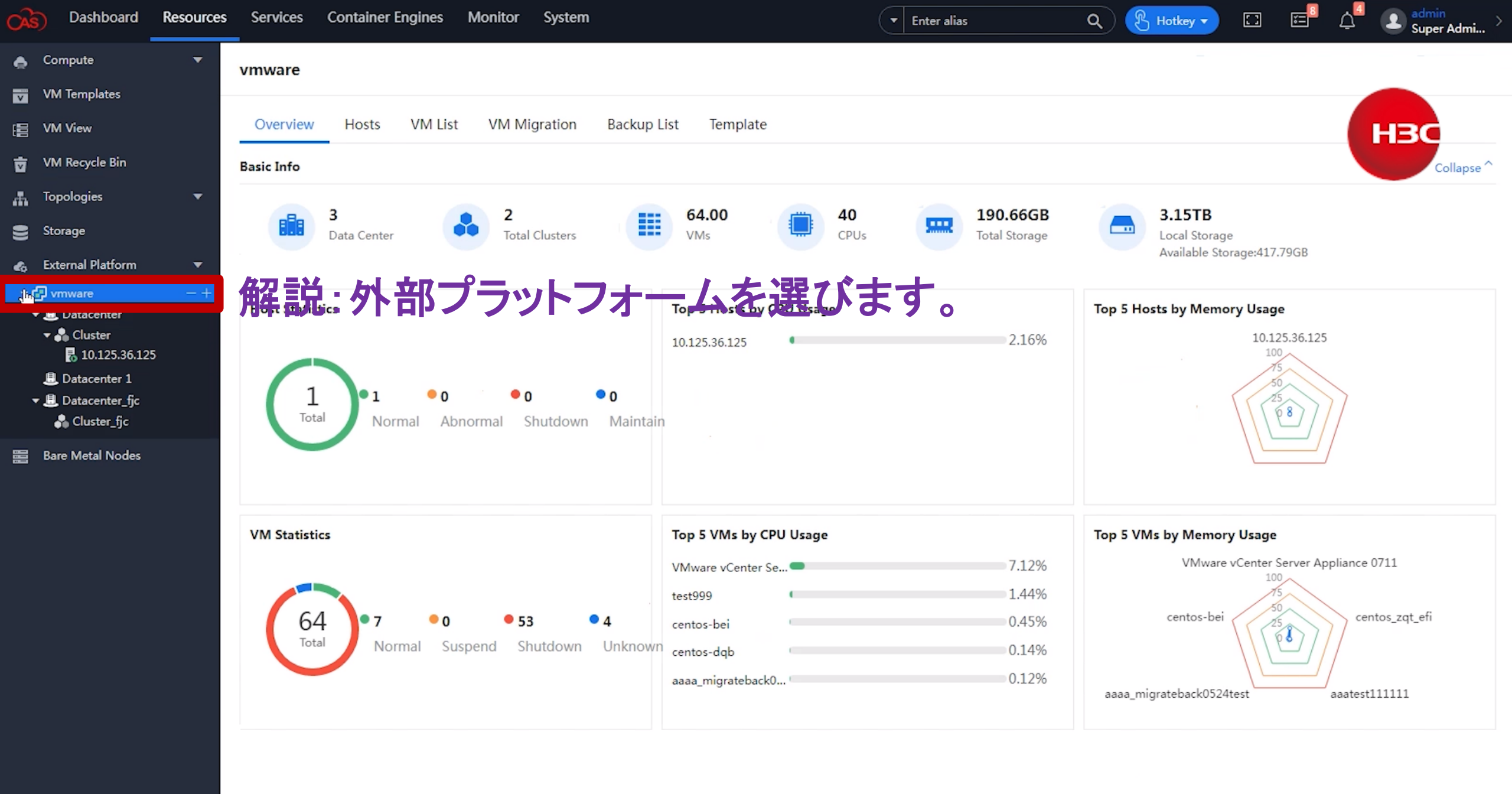

| Dashboard                          | Resources | Services Container    | Engines Monitor S  | ystem                 |                   | ▼ Enter alias                     | Q 🕑 Hot          | cey 🗸 🗔 🖽          | م admin کے مع             |
|------------------------------------|-----------|-----------------------|--------------------|-----------------------|-------------------|-----------------------------------|------------------|--------------------|---------------------------|
| ♠ Compute ₩ Templates              | •         | 10.125.36.125         |                    |                       |                   |                                   |                  | _                  |                           |
| E VM View                          |           | Overview Perform      | ance Monitoring VM | List                  |                   |                                   |                  |                    | НЗС                       |
| 👿 VM Recycle Bin                   |           | Basic Info            |                    |                       |                   |                                   |                  |                    | Collapse ^                |
| Topologies                         | •         |                       |                    |                       | Н                 | ost Model: New H3C Technologie    | es Co., Ltd. UIS | Host Time: 2023-06 | 5-09 18:14:04             |
| Storage                            |           |                       |                    |                       | CF                | PU Model: Intel(R) Xeon(R) Silver | 4114 CPU @ 2     | Uptime: 8 days 18  | hour 59 minutes           |
| 🚓 External Platform                | -         | 2 * 10 * 2Cores       | 190.66GB           | 3.15T                 | B CF              | PU Frequency: 2.19 GHz            |                  | CPU Usage: (       | 2.38%                     |
| ✓ P vmware                         | -+        | CPUs                  | Total Storage      | Local Sto             | orage Ve          | ersion: VMware ESXi 5.5.0 build-3 | 116895           | Memory Usage: 🗨    | 8.52%                     |
| ▼                                  |           | 解說:外语                 | 部プラット              |                       | を選びま              | Ms: 64                            |                  | Storage Usage: 🥌   | 87.04%                    |
| 10.125.36.125                      | 5         | Top 5 VMs by CPU Usag | je                 | Top 5 VMs by Memory U | sage N            | Network Throughput (KBps)         |                  | I/O Throughput     | (KBps)                    |
| L Datacenter 1<br>■ Datacenter fic |           | VMware vCen           | 7.12%              | VMware vCenter Serve  | er Appliance 0711 | 100,000                           |                  | 100,000            |                           |
| Cluster_fjc                        |           | test999               | 1.44%              | 75                    |                   | 80,000                            |                  | 80,000             |                           |
| 😁 Bare Metal Nodes                 |           | centos-bei            | 0.45%              | centos-bei            | centos_zqt_efi    | 60,000                            |                  | 60,000             |                           |
|                                    |           | centos-dqb            | 0.14%              | \\\ <u>e</u>          |                   | 40,000                            |                  | 40,000             |                           |
|                                    |           | aaaa_migrate 🖢        | 0.12%              | igrateback0524test    |                   | 0 17:54:20 18:00:00 18:05:        | :40 18:11:20     | 0                  | 8:00:00 18:05:40 18:11:20 |

«

| A Committe                                                                                                    |                  |            |
|----------------------------------------------------------------------------------------------------|------------------|------------|
| 10.125.36.125                                                                                                    |                  |            |
| VM Templates                                                                                                    |                  |            |
| E VM View Overview Performance Monitoring VM List                                                                                                    | НВО              |            |
| The VM Recycle Bin                                                                                                    |                  | 0 \$       |
| 👗 Topologies 🔹                                                                                                    |                  |            |
| Storage W25 - (W25 - (W25 - )                                                                                                    | ions             |            |
| Company Platform     Company Platform     Company     Company     C | rate to CAS More |            |
| ▼                 • Onknown         0.00%         0.00%         1         52.00MB         Other (52-bit)         Mill           ▼                 • Onknown         0.00%         0.00%         1         52.00MB         Other (52-bit)         Mill           • Onknown         0.00%         0.00%         1         52.00MB         Other (52-bit)         Mill                                                                                                    | rate to CAS More |            |
| Adda_mightebaccos                                                                                                    | rate to CAS More |            |
| ■ 10.125.36.125 ■ aaatest111111 10.125.36.125 ■ Running 0.07% 0.00% 2 2.00GB CentOS 4/5 or later ( Mic                                                                                                    | rate to CAS More | •          |
|                                                                                                    | rate to CAS More | e          |
| Cluster_fic アルマークション 「「「「「「」」、「「」」、「」、「」、」、」、」、」、」、」、」、」、」、」                                                                                                    | rate to CAS More | • •        |
| E Bare Metal Nodes centos bei 10.125.36.125 • Running 0.38% 2.99% 1 2.00GB Red Hat Enterprise Li Mig                                                                                                    | rate to CAS More | e 🔻        |
| centos-dqb 10.125.36.125 • Running 0.12% 0.99% 2 3.00GB CentOS 4/5 or later ( Mig                                                                                                    | rate to CAS More | e 🔻        |
| centos-zqt         10.125.36.125         • Shutdown         0.00%         0.00%         2         2.00GB         CentOS 4/5 or later ( Mig                                                                                                    | rate to CAS More | • •        |
| centos7         10.125.36.125         • Shutdown         0.00%         0.00%         2         2.00GB         CentOS 4/5 or later ( Mig                                                                                                    | rate to CAS More | •          |
| centos7-test 10.125.36.125 • Shutdown 0.00% 0.00% 1 2.00GB Red Hat Enterprise Li Mig                                                                                                    | rate to CAS More | • •        |
| centos_zqt_efi 10.125.36.125 • Shutdown 0.00% 0.00% 2 4.00GB Ubuntu Linux (64-bit) Mig                                                                                                    | rate to CAS More | e 🔻        |
| cy_test         10.125.36.125         • Shutdown         0.00%         0.00%         1         2.00GB         Microsoft Windows S Mig                                                                                                    | rate to CAS More | e 🔻        |
| dbh         10.125.36.125         • Shutdown         0.00%         0.00%         1         1.00GB         Microsoft Windows S         Microsoft Windows S                                                                                                    | rate to CAS More | e <b>*</b> |
| jl_01 10.125.36.125 • Shutdown 0.00% 0.00% 1 1.00GB Microsoft Windows S Microsoft Windows S Microsoft Windows S                                                                                                    | rate to CAS More | e . •      |
| lgttt1.27 10.125.36.125 • Shutdown 0.00% 0.00% 1 1.00GB Microsoft Windows S Microsoft Windows S Microsoft Windows S                                                                                                    | rate to CAS More | e 💌        |
| lsy-abcd 10.125.36.125 • Shutdown 0.00% 0.00% 1 2.00GB CentOS 4/5 or later ( Mig                                                                                                    | rate to CAS More | •          |

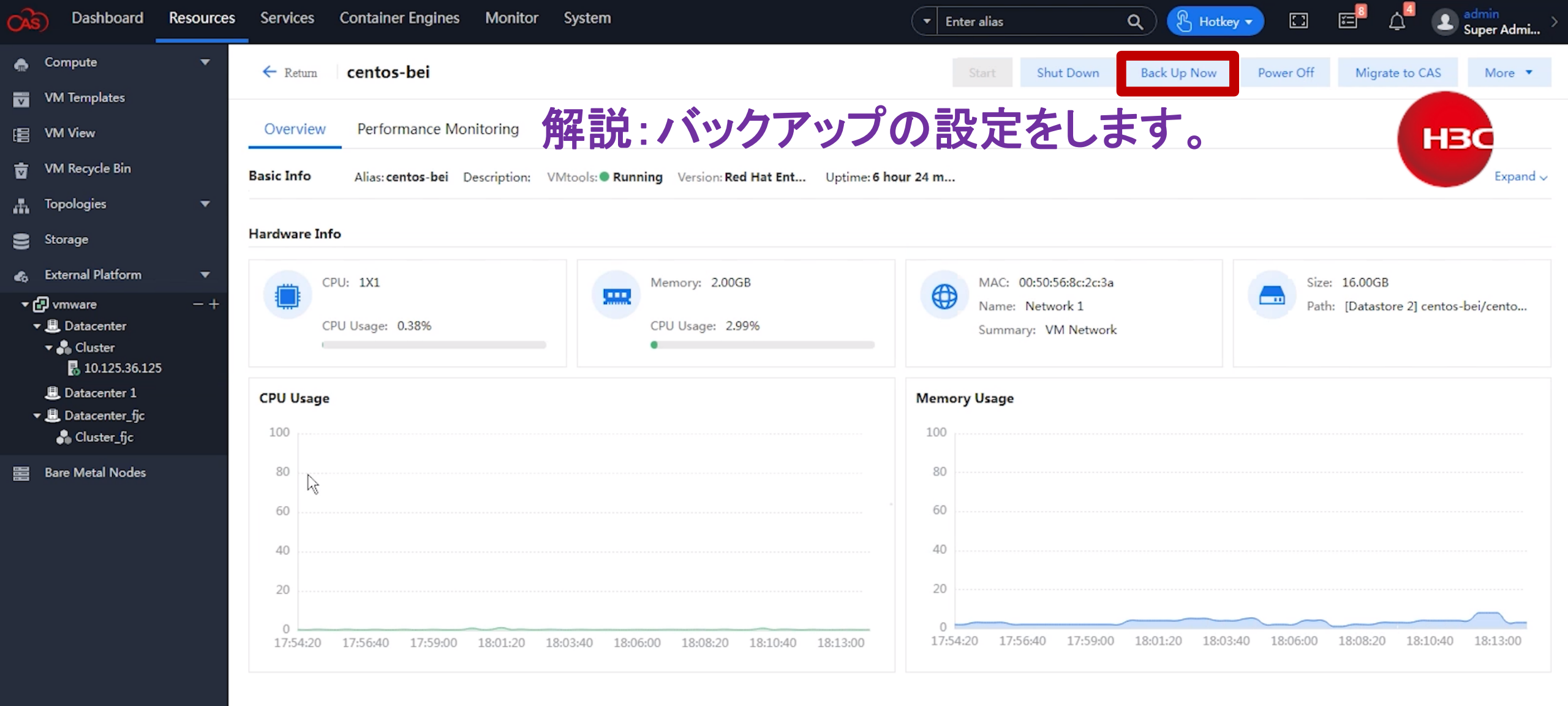

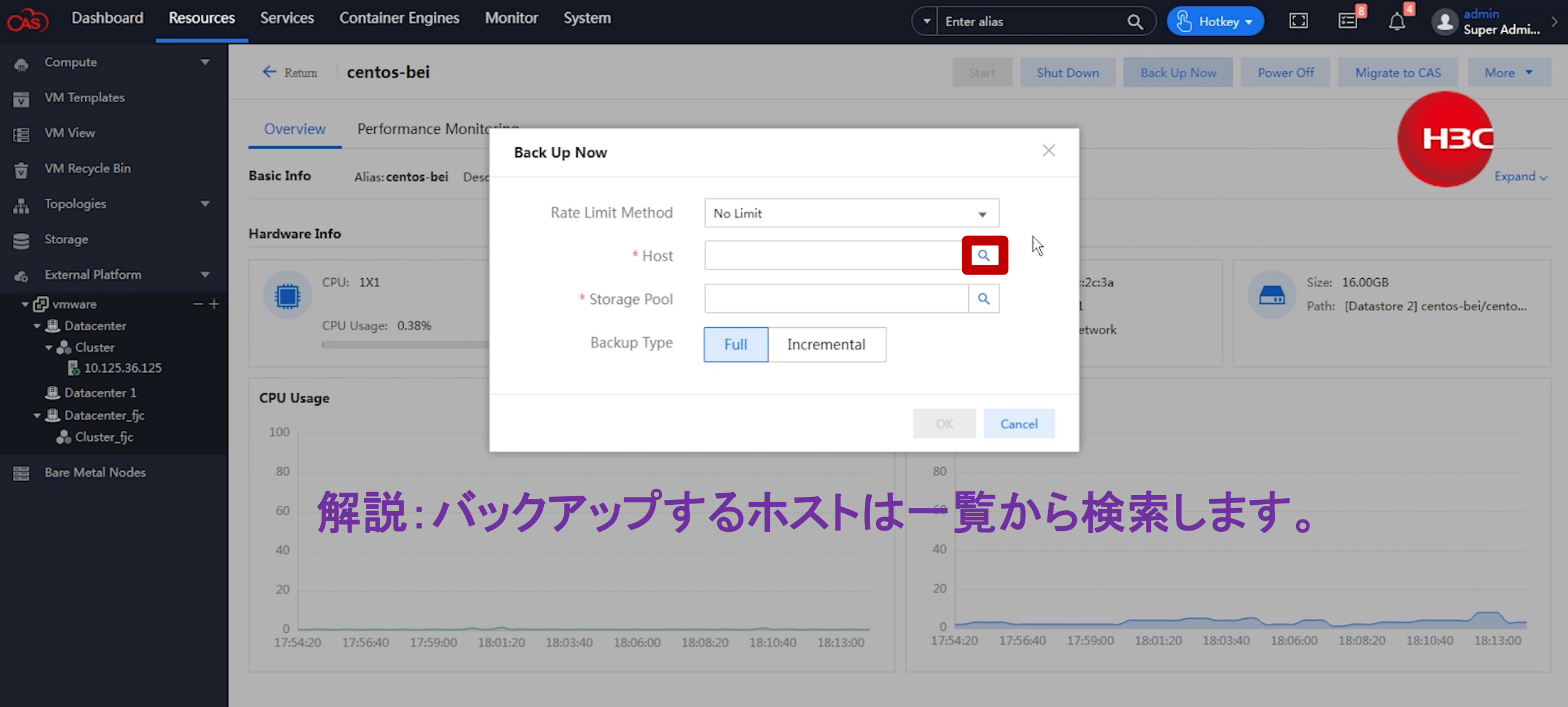

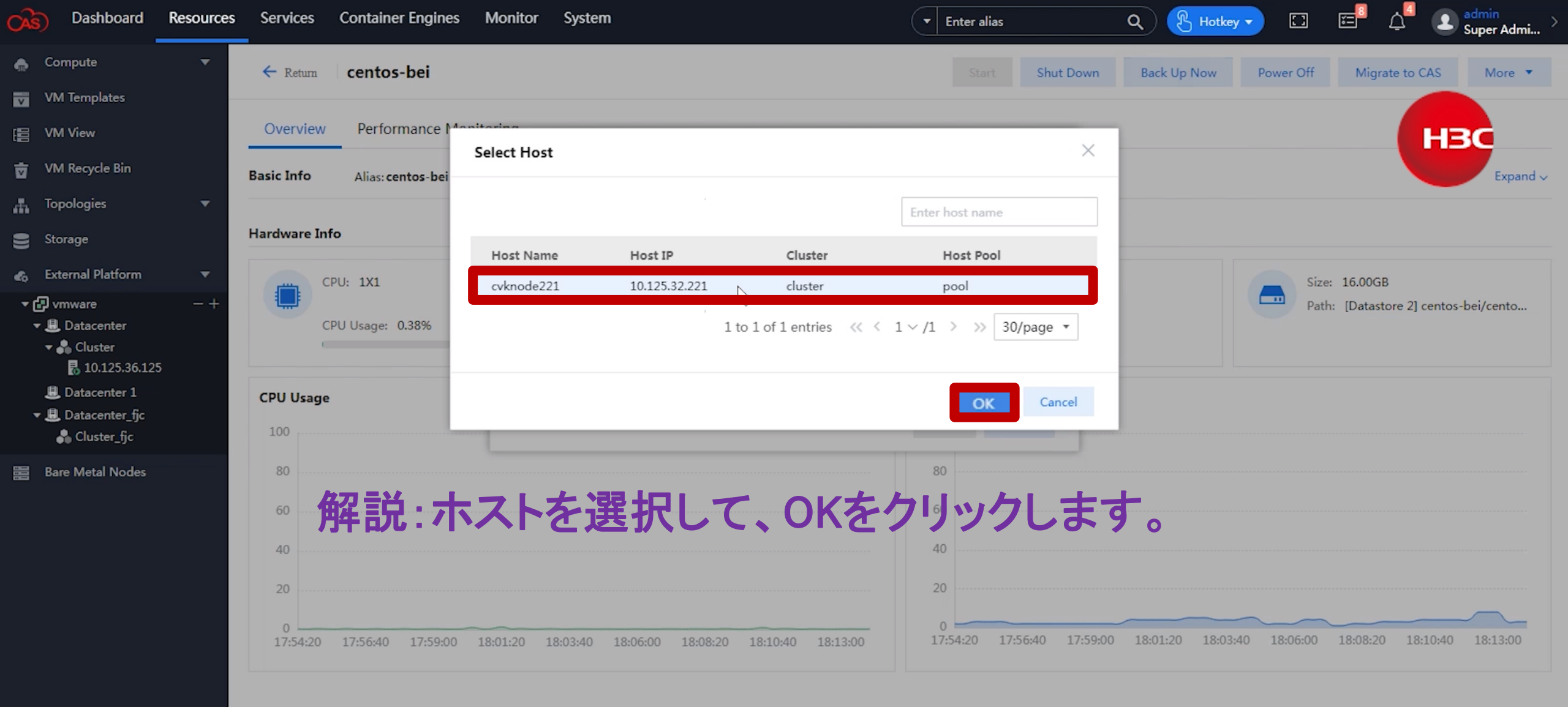

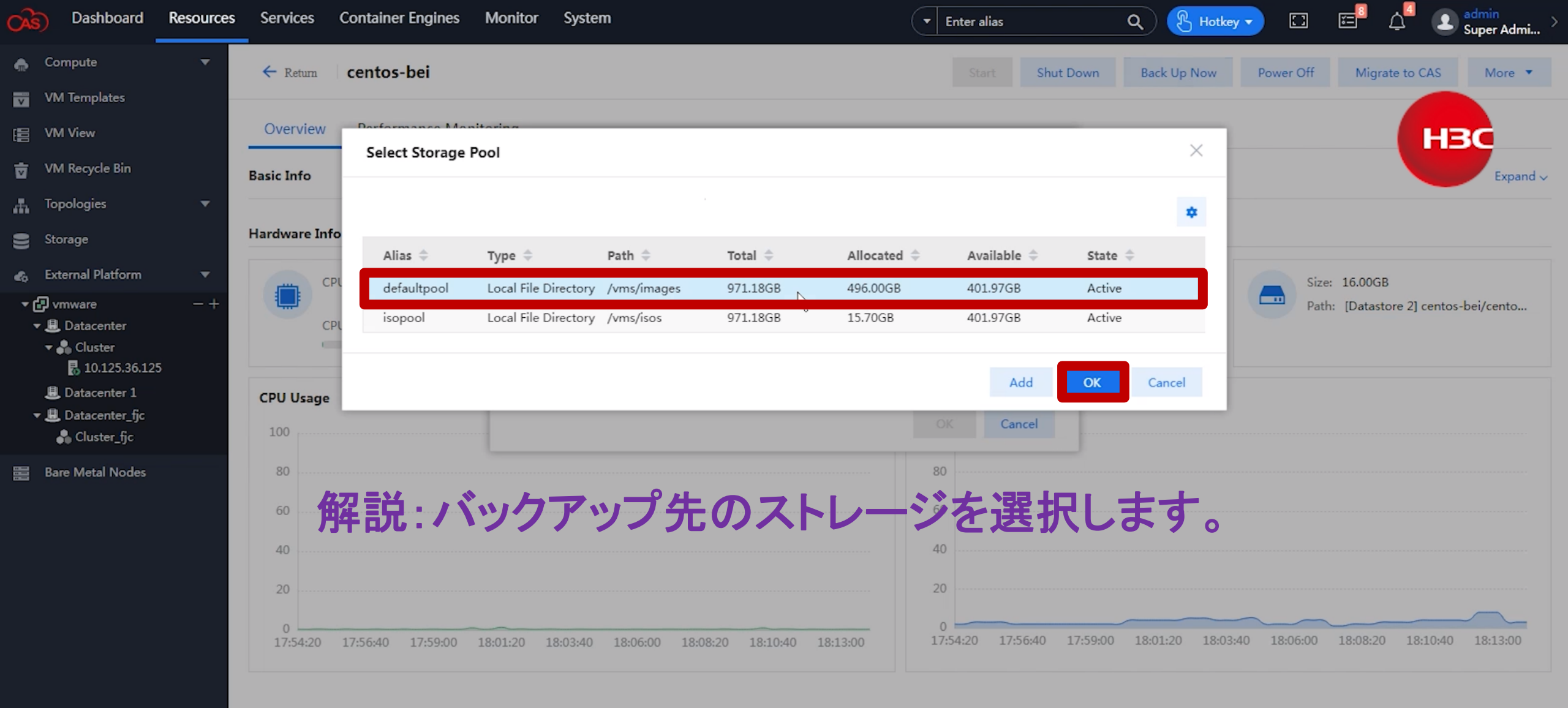

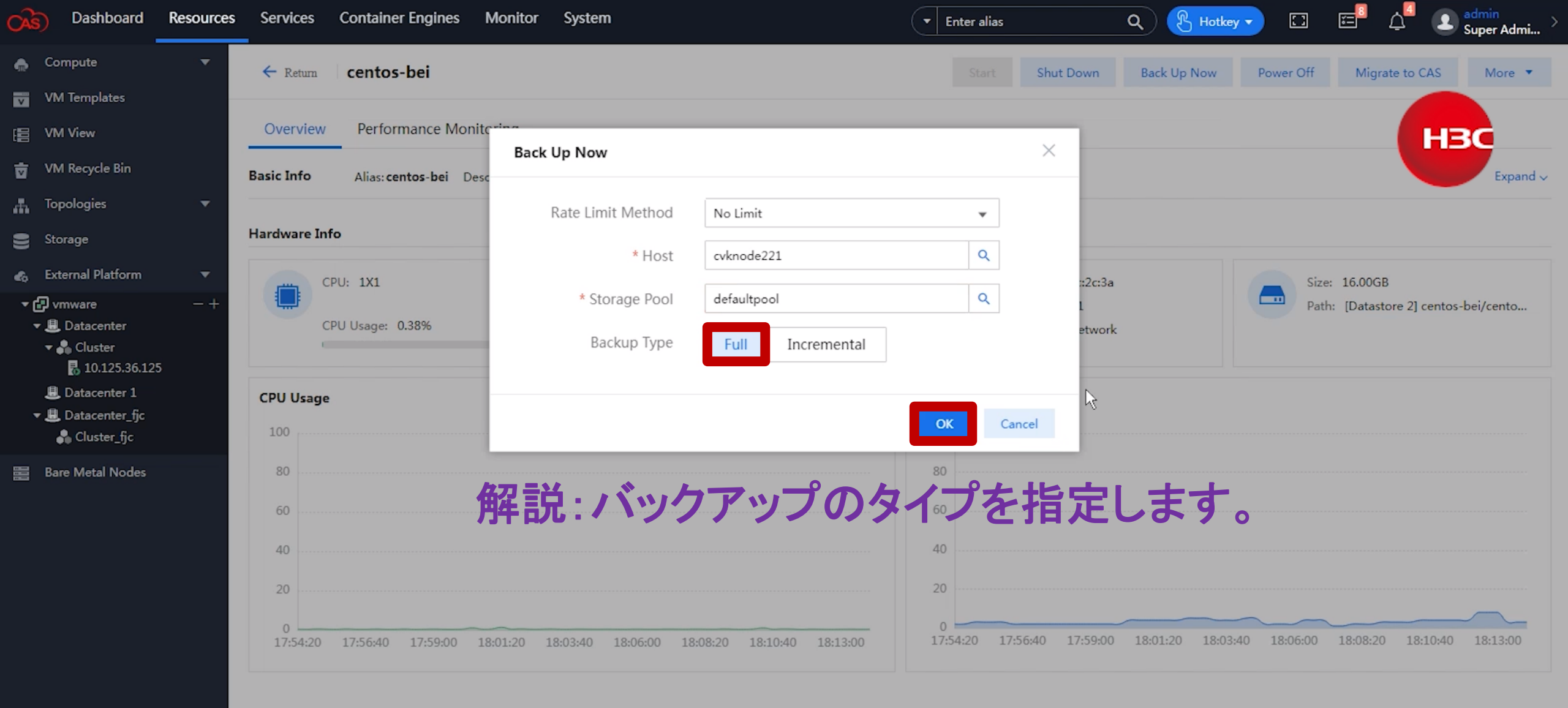

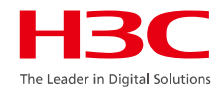

#### Original Full backup data All data Full Full Full backup #2 backup #1 backup #2 Original .直前のバックアップbackup#1に Incremental All data data 追加/変更のあった分のみを保存 (増分) Changed Changed (量は少ない/復元に Full data data Incremental Incremental backup 時間がかかる) backup #2 backup #1 復元 復元 Original dataに追加/変 Original Differential All data 更のあった分を全て保存 data (差分) Original dataに追加/変 更のあった分を全て保存 Full Changed Changed backup (増加一方/復元が早い) data data Differential Differential 復元 backup #2 backup #1

バックアップのタイプ

www.h3c.com

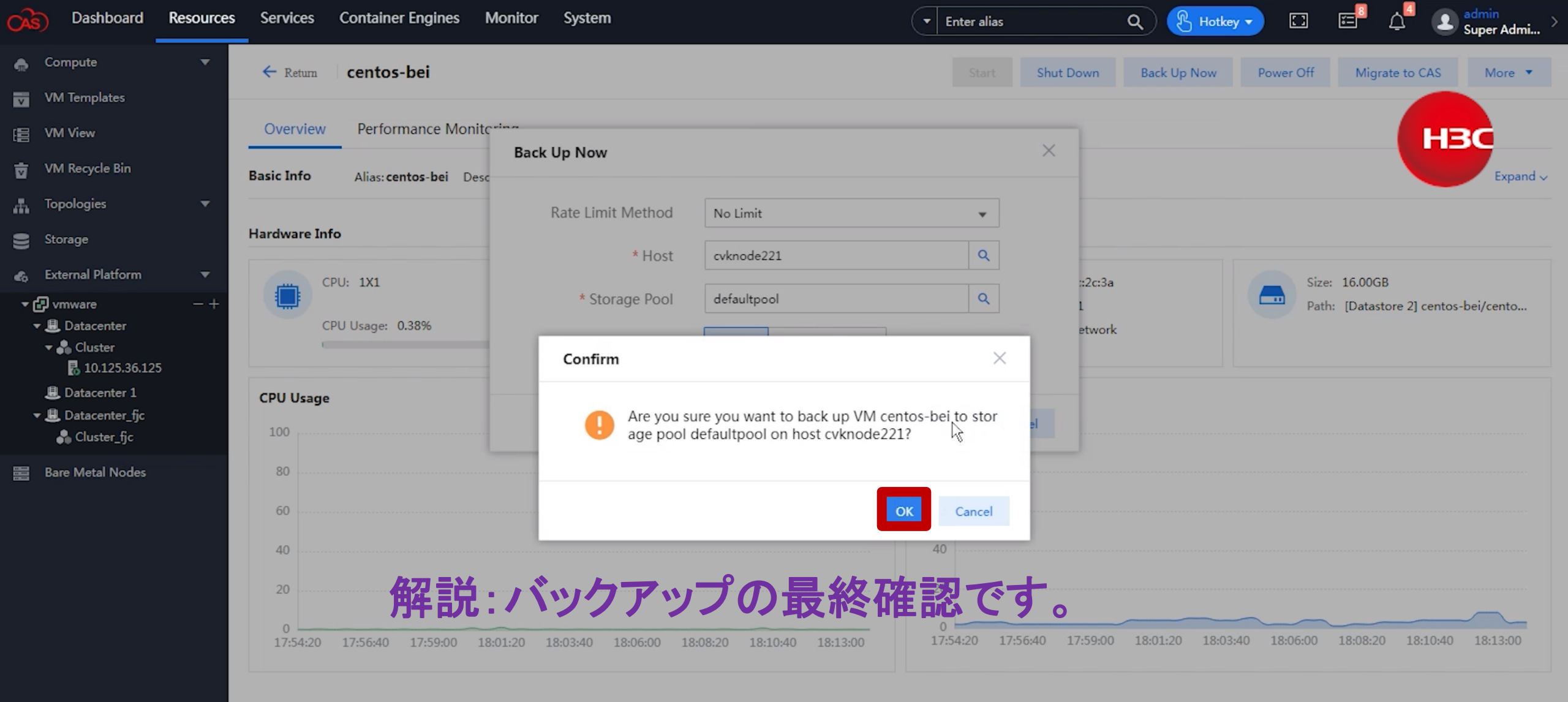

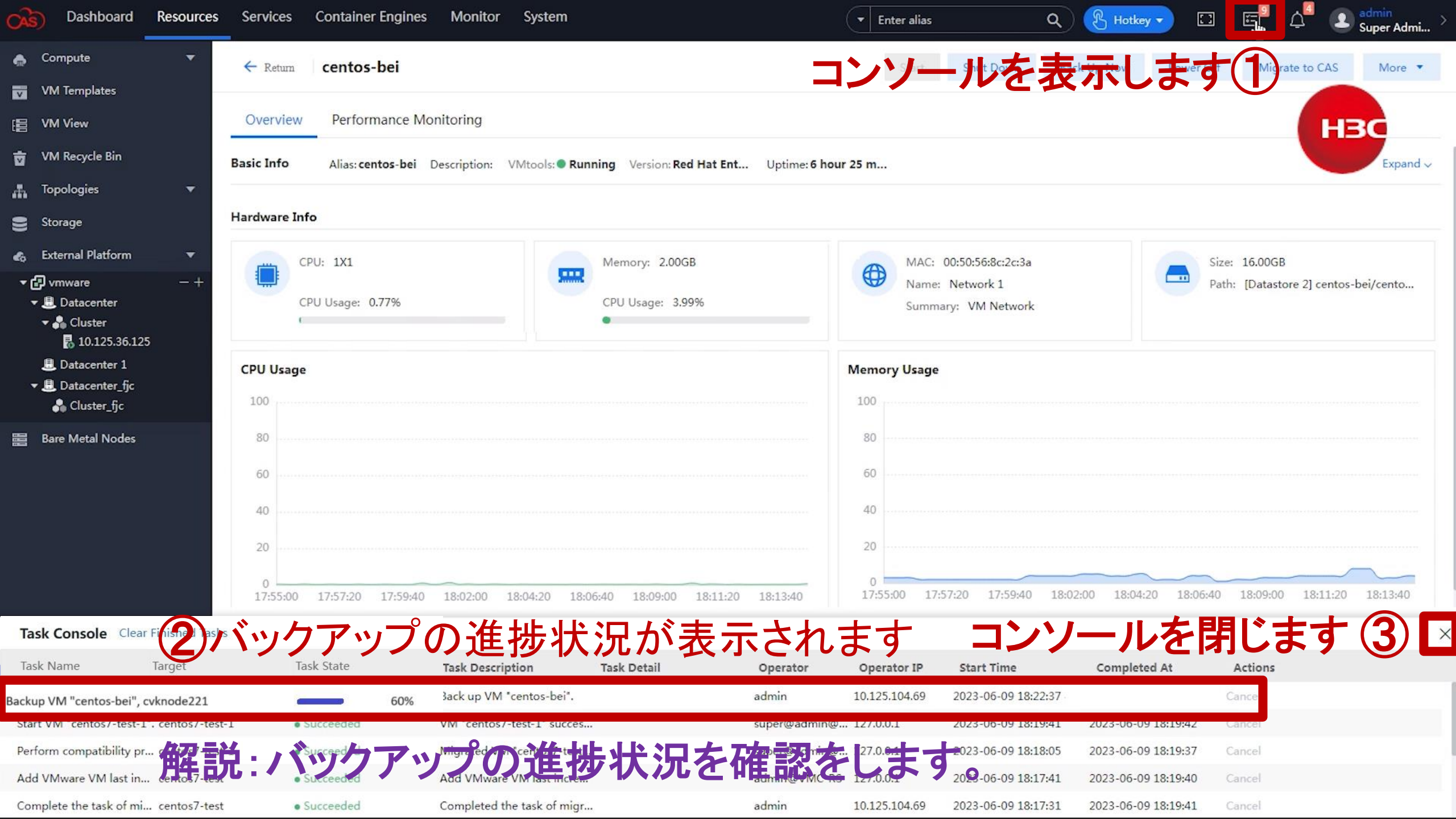

# デモのシナリオ

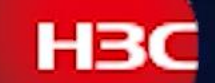

1:外部プラットフォームのVMの情報をCAS CVMに設定します。 CASから直接外部プラットフォームで稼働中のVMにアクセスできます。 ライフサイクル管理を利用すると起動、シャットダウン、バックアップ、 電源OFF、CASへの移行ができます。 2:外部プラットフォームのVMをCASへ移行します。 |移行されたVMの動作確認をします。 3:外部プラットフォームの別のVMを即時バックアップします。 4: バックアップされたVMをImportします。 ImportされたVMの動作確認をします。 5: 定期的なバックアップポリシーを設定すると、定期的なバックアップが 自動的に行われます。

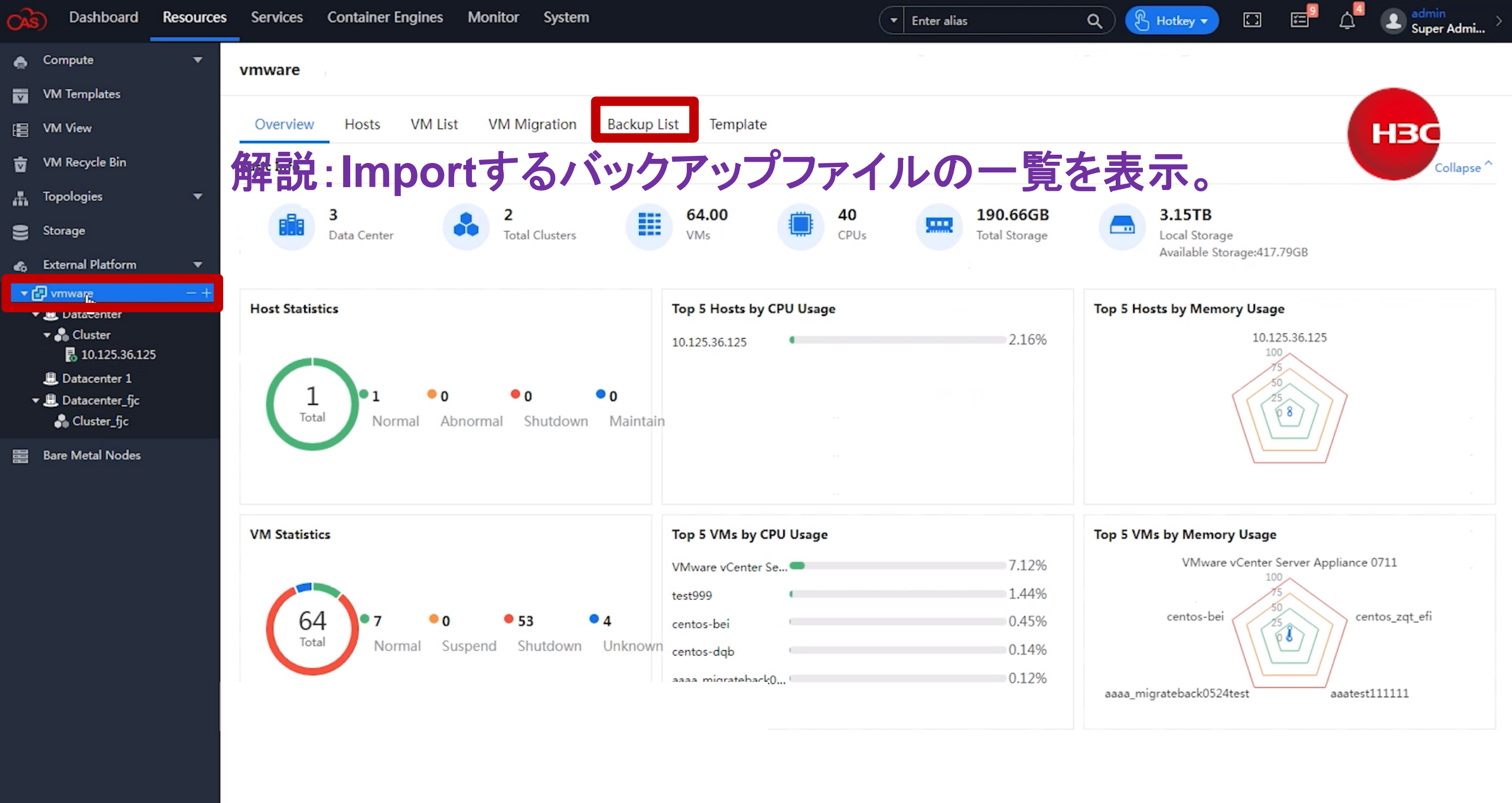

| CAS | Dashboard                       | Resources | Services    | Container | Engines | Monitor System |                |                     | Ente        | r alias    | Q B Hotkey           |           | ΕĻ             | Super 4 | Admi > |
|-----|---------------------------------|-----------|-------------|-----------|---------|----------------|----------------|---------------------|-------------|------------|----------------------|-----------|----------------|---------|--------|
| ٠   | Compute                         | -         | vmware      | L         |         |                |                |                     | -           |            |                      |           |                |         |        |
| V   | VM Templates                    |           |             |           |         |                |                |                     |             |            |                      |           |                |         |        |
|     | VM View                         |           | Overview    | Hosts     | VM List | VM Migration   | Backup List    | Template            |             |            |                      |           |                | HBC     |        |
| Ō   | VM Recycle Bin                  |           |             | VM        |         |                | Backup File    | Created At          | Backup Type | Host       | Backup Direc Siz     | e         | Actions        |         |        |
| đ   | Topologies                      | •         | Enter alias |           | Q       |                | centos-bei_202 | 306 2023-06-09 18:2 | 2: Full     | cvknode221 | /vms/images/.Exte 16 | .00GB     | Import         | elete   |        |
| 9   | Storage                         |           | centos-bei  |           |         |                |                |                     |             |            |                      |           |                |         |        |
| 40  | External Platform               | •         |             |           |         | 解說:            | バック            | アップ                 | ファイノ        | ルを指        | 定します                 | 0         | $(\mathbf{Z})$ |         |        |
| ~(  | 🗗 vmware                        | -+        |             |           |         |                |                |                     |             |            |                      | •         |                |         |        |
|     |                                 |           |             |           |         |                |                |                     |             |            |                      |           |                |         |        |
|     | 10.125.36.125                   | 5         |             |           |         |                |                |                     |             |            |                      |           |                |         |        |
|     | Datacenter 1     Datacenter_fjc |           |             |           |         |                |                |                     |             |            |                      |           |                |         |        |
|     | 🔒 Cluster_fjc                   |           |             |           |         |                |                |                     |             |            |                      |           |                |         |        |
|     | Bare Metal Nodes                |           |             |           |         |                |                |                     |             |            |                      |           |                |         |        |
|     |                                 |           |             |           |         |                |                |                     |             |            |                      |           |                |         |        |
|     |                                 |           |             |           |         |                |                |                     |             |            |                      |           |                |         |        |
|     |                                 |           |             |           |         |                |                |                     |             |            |                      |           |                |         |        |
|     |                                 |           |             |           |         |                |                |                     |             |            |                      |           |                |         |        |
|     |                                 |           |             |           |         |                |                |                     |             |            |                      |           |                |         |        |
|     |                                 |           |             |           |         |                |                |                     |             |            |                      |           |                |         |        |
|     |                                 |           |             |           |         |                |                |                     |             |            |                      |           |                |         |        |
|     |                                 |           |             |           |         |                |                |                     |             |            |                      |           |                |         |        |
|     |                                 |           |             |           |         |                |                |                     |             |            |                      |           |                |         |        |
|     |                                 |           |             |           |         |                |                |                     |             |            |                      |           |                |         |        |
|     |                                 |           |             |           |         |                |                |                     |             |            | 1 to 1 of 1 o        | ntrios 11 | < 1 × /1 ×     | 10/0200 |        |
|     |                                 |           |             |           |         |                |                |                     |             |            | 1 10 1 01 1 6        | nulles (( | 1 1 1          | Totpage |        |

| Cashboard           | Resources | Services     | Container Engines | Monitor      | System                   |                   | ▼ Enter alias | ٩ ( | 🛞 Hotkey 🔻        | ] 🖻 🖓              | Le admin □ → Super Admi → |
|---------------------|-----------|--------------|-------------------|--------------|--------------------------|-------------------|---------------|-----|-------------------|--------------------|---------------------------|
| 🌧 Compute           | •         | ← Back Im    | port into CAS     |              |                          |                   |               |     |                   |                    |                           |
| VM Templates        |           |              |                   |              |                          |                   | _             |     |                   |                    |                           |
| E VM View           |           | 1 Basic Info |                   | <b>2</b> s   | elect Host               | - 3 Hardware Info |               |     | Details           |                    | НЗС                       |
| 🖬 VM Recycle Bin    |           |              |                   |              |                          |                   |               |     |                   |                    |                           |
| 🛔 Topologies        | -         |              | * Alias           | centos-bei-1 |                          |                   |               |     | Alias             | centos-bei-1       |                           |
| Storage             |           |              | Description       |              |                          |                   |               |     | Description       |                    |                           |
| 🚓 External Platform | -         |              | 05                | 100-1        | 1 in 1955                | "                 |               |     | OS                | Red Hat Enterprise | Linux 7 (64-bit)          |
| ▼                   | -+        |              | 03                | windows      | BSD                      |                   |               |     | Temp Directory    | /vms/vmbackuptm    | р                         |
| ✓ Cluster           | -         |              | Version           | Red Hat Ente | erprise Linux 7 (64-bit) | *                 |               |     | Start VM After    | Enable             |                           |
| B 10.125.36.125     | 2         | 3            | * Temp Directory  | /vms/vmbac   | kuptmp                   |                   |               |     | Import            |                    |                           |
| ▼                   |           | Start        | VM After Import   | •            | 1)                       |                   |               |     | Host              |                    |                           |
| Bare Metal Nodes    |           |              |                   |              |                          |                   |               |     | CPUs              | 1                  |                           |
|                     |           | 解許           | i · Impo          | ort完         | 了後VMを                    | 記動する              | らという設         | 定を  | CPU Under         | Compatible         |                           |
|                     |           | 1 JT HV      |                   |              |                          |                   |               |     | Architecture      | x86 64             |                           |
|                     |           |              |                   |              |                          |                   |               |     |                   | 100_01             |                           |
|                     |           |              |                   |              |                          |                   |               |     | Schedule Priority |                    |                           |
|                     |           |              |                   |              |                          |                   | N             |     | Reserve           | MHz                |                           |
|                     |           |              |                   |              |                          |                   | 14            |     | Limit             |                    |                           |
|                     |           |              |                   |              |                          |                   |               |     | Overall CPU Limit | Disable            |                           |
|                     |           |              |                   |              |                          |                   |               |     | Hot Remove        | Disable            |                           |
|                     |           |              |                   |              |                          |                   |               |     | Hot Add           | Disable            |                           |
|                     |           |              |                   |              |                          |                   |               |     | 1/0 0-114.        |                    |                           |
|                     |           |              |                   |              |                          |                   |               |     |                   |                    | Next Cancel               |

| Cas) Dashboard Resource                                    | s Services Container Engines Monitor System | nter alias Q | 🖁 Hotkey 🔻 🔛      | : 🖅 斗 💽 admin<br>Super Admi >       |
|------------------------------------------------------------|---------------------------------------------|--------------|-------------------|-------------------------------------|
| 🌧 Compute 🛛 🔻                                              | ← Back   Import into CAS                    |              |                   |                                     |
| VM Templates                                               |                                             |              |                   |                                     |
| 日 VM View                                                  | Basic Info 2 Select Host 3 Hardware Info    |              | Details           | HBC                                 |
| 🕁 VM Recycle Bin                                           |                                             |              |                   |                                     |
| 🛔 Topologies 🛛 🔻                                           |                                             |              | VMware VM         | centos-bei                          |
| Storage                                                    | Cloud Resources                             |              | Alias             | centos-bei-1                        |
| 🍖 External Platform 🛛 🔻                                    | v lill pool                                 |              | Description       |                                     |
| <ul> <li>✓ P vmware - +</li> <li>✓ B Datacenter</li> </ul> | cvknode221                                  |              | OS                | Red Hat Enterprise Linux 7 (64-bit) |
| ✓ ♣ Cluster ■ 10 135 26 135                                |                                             |              | Temp Directory    | /vms/vmbackuptmp                    |
| Datacenter 1                                               | 解説:ImportするVMを指定します。                        |              | Start VM After    | Enable                              |
| ✓                                                          |                                             |              | Import            |                                     |
| Bare Metal Nodes                                           |                                             |              | Host              | cvknode221                          |
|                                                            |                                             |              | CPUs              | 1                                   |
|                                                            |                                             |              | CPU Model         | Compatible                          |
|                                                            |                                             |              | Architecture      | x86_64                              |
|                                                            |                                             |              | Schedule Priority |                                     |
|                                                            |                                             |              | Reserve           | MHz                                 |
|                                                            |                                             |              | Limit             |                                     |
|                                                            |                                             |              | Overall CPU Limit | Disable                             |
|                                                            |                                             |              | Hot Remove        | Disable                             |
|                                                            |                                             |              | 11-+ / -/-        | Disself.                            |
|                                                            |                                             |              |                   | Cancel                              |

| (AS)      | Dashboard R          | Resources | Service | es Container E  | ngines Monitor | System      |       |                 | ▼ Enter alias | ٩ | 🕑 Hotkey 🔻 🚺      | ] E <sup>9</sup> 4 | L admin<br>Super A | dmi > |
|-----------|----------------------|-----------|---------|-----------------|----------------|-------------|-------|-----------------|---------------|---|-------------------|--------------------|--------------------|-------|
| e c       | ompute               | -         | ← Back  | Import into CAS |                |             |       |                 |               |   |                   |                    |                    |       |
| v v       | M Templates          |           |         |                 |                |             |       |                 |               |   |                   |                    |                    |       |
|           | M View               |           | 🕑 Basic | Info            | <b>~</b>       | Select Host |       | 3 Hardware Info |               |   | Details           |                    | НЗС                |       |
| ₫ V       | M Recycle Bin        |           |         |                 |                |             |       |                 |               |   | VALUERO VA        | contos hai         |                    |       |
| in ∎      | opologies            | -         | >       | * CPU           | 1              |             | Socke | ts              |               |   | viviware vivi     | centos-bei         |                    |       |
| 8 s       | torage               |           | 、<br>、  | * Momory        |                |             |       |                 |               |   | Alias             | centos-bei-1       |                    |       |
| < 6 E     | xternal Platform     | •         | · ·     | " Wernory       | 2              | V           | GB 👻  |                 |               |   | Description       |                    |                    |       |
| ائ -<br>ا | vmware<br>Datacenter | -+        | >       | * Network       | vswitch0       |             | •     |                 |               |   | OS                | Red Hat Enterprise | Linux 7 (64-b      | oit)  |
| -         | Cluster              |           | >       | * Disk          | 16             | <b>A</b>    | GB 💌  |                 |               |   | Temp Directory    | /vms/vmbackuptn    | р                  |       |
| 4         | Datacenter 1         |           | >       | CD-ROM          |                |             | 0 1   |                 |               |   | Start VM After    | Enable             |                    |       |
| - 1       | Datacenter_fjc       |           | ,       | CD-ROM          |                |             | ~ ~   |                 |               |   | Import            |                    |                    |       |
| BE B      | are Metal Nodes      |           |         |                 |                |             |       |                 | _             |   | Host              | cvknode221         |                    |       |
|           |                      |           | 解       | 説:ハ             | ードウ            | ェア情         | 「報を入  | 、カしま            | す。            |   | CPUs              | 1                  |                    |       |
|           |                      |           |         |                 |                |             |       |                 |               |   | CPU Model         | Compatible         |                    |       |
|           |                      |           |         |                 |                |             |       |                 |               |   | Architecture      | x86_64             |                    |       |
|           |                      |           |         |                 |                |             |       |                 |               |   | Schedule Priority | Medium             |                    |       |
|           |                      |           |         |                 |                |             |       |                 |               |   | Reserve           | 0MHz               |                    |       |
|           |                      |           |         |                 |                |             |       |                 |               |   | Limit             | MHz                |                    |       |
|           |                      |           |         |                 |                |             |       |                 |               |   | Overall CPU Limit | Disable            |                    |       |
|           |                      |           |         |                 |                |             |       |                 |               |   | Hot Remove        | Disable            |                    |       |
|           |                      |           |         |                 |                |             |       |                 |               |   | 11-+ /            | E                  |                    |       |

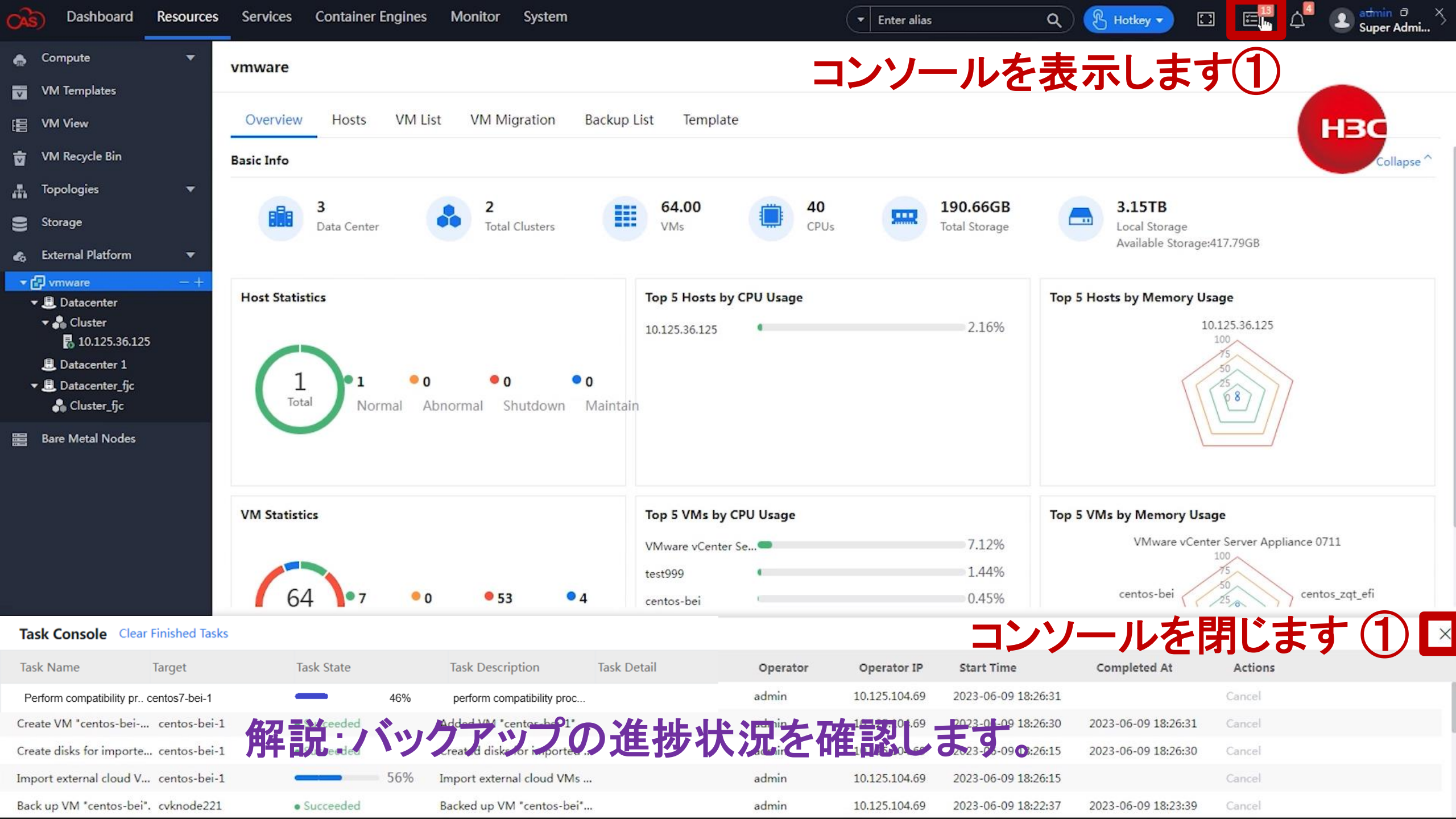

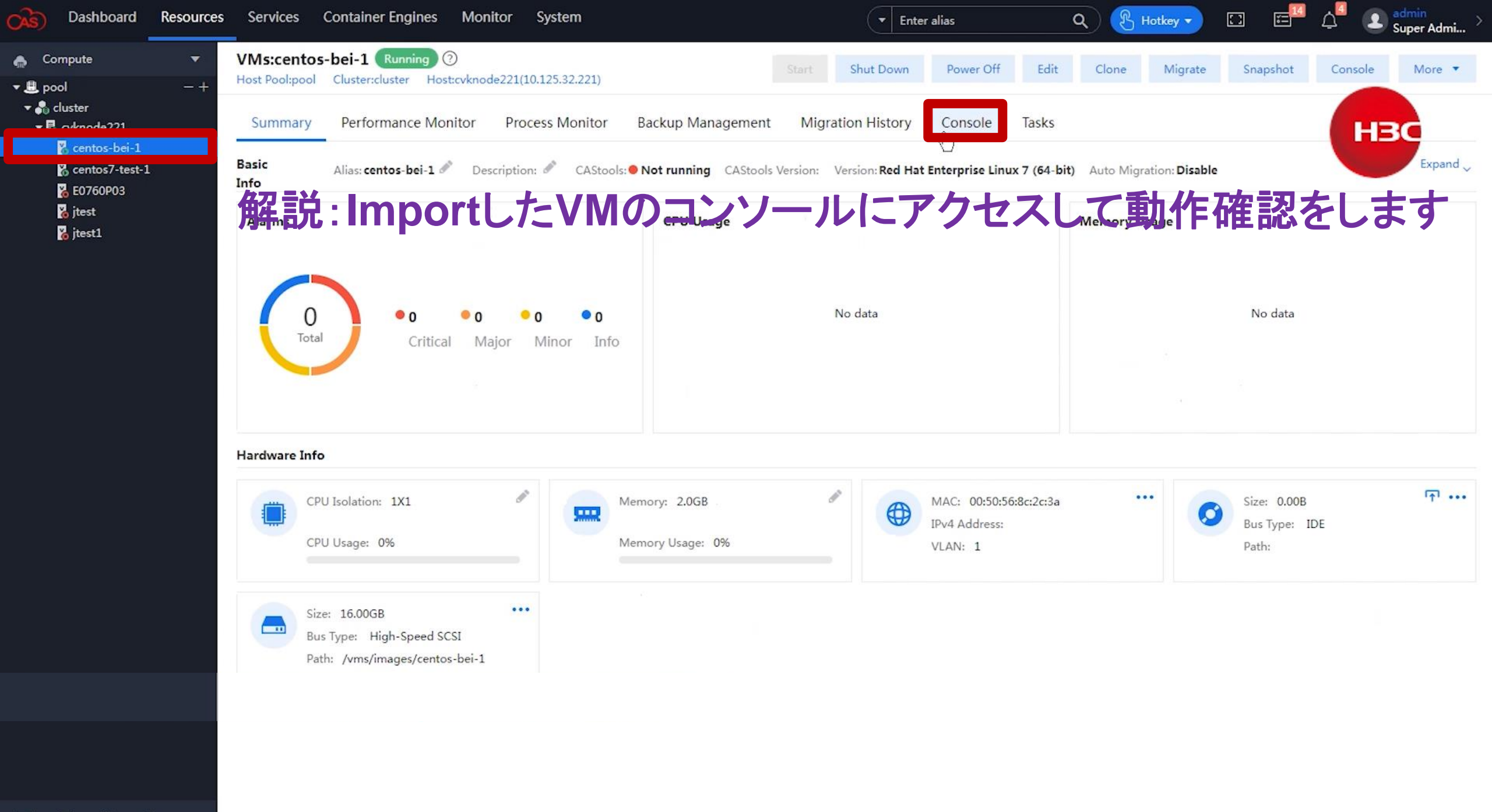

| Oashboard                                                                                                    | Resources      | Services  | Container E                       | ngines Monit                 | or System          |                  |             | - Ente    | er alias     |       | م گ ا        | otkey 🔻 | C = <sup>14</sup> | ۵ 🚨     | a <del>d</del> min |
|----------------------------------------------------------------------------------------------------|----------------|-----------|-----------------------------------|------------------------------|--------------------|------------------|-------------|-----------|--------------|-------|--------------|---------|-------------------|---------|--------------------|
| Compute ▼                                                                                                    | <b>▼</b><br>-+ | VMs:cento | <b>s-bei-1</b> Ru<br>Cluster:clus | unning ⑦<br>ter Host:cvknode | 221(10.125.32.221) |                  | Start S     | hut Down  | Power Off    | Edit  | Clone        | Migrate | Snapshot          | Console | More 🔻             |
| <ul> <li>         Icluster         Icluster         Iclu</li></ul> |                | Summary   | Performa                          | ance Monitor                 | Process Monitor    | Backup Managemen | t Migration | n History | Console      | Tasks |              |         |                   | HE      | sc                 |
| ocentos7-test                                                                                                    | -1             | Console   |                                   |                              |                    |                  |             | Remote [  | Desktop      |       |              |         |                   |         |                    |
| 🇞 E0760P03<br>🏅 jtest                                                                                                    |                | UUID      |                                   | 844601a9-90b3-40             | 06-9114-1050183d   | ōca8             |             | MAC       |              |       | IPv4 Address |         | Actions           |         |                    |
| 🍾 jtest1                                                                                                    |                | VM Stat   | te                                | Running                      |                    |                  |             | 00:50     | :56:8c:2c:3a |       |              |         | Remote            | Desktop |                    |
|                                                                                                    |                | Host IP   | )                                 | cvknode221 <b>[</b> 10.1     | 25.32.221]         |                  |             |           |              |       |              |         |                   |         |                    |
|                                                                                                    |                | IPv4 Po   | rt                                | 5902                         |                    |                  |             |           |              |       |              |         |                   |         |                    |
|                                                                                                    |                | IPv6 Po   | rt                                | 5903                         |                    |                  |             |           |              |       |              |         |                   |         |                    |
|                                                                                                    |                | Remote    | e Console                         | Java Wilhpage                |                    |                  |             |           |              |       |              |         |                   |         |                    |
|                                                                                                    |                |           |                                   |                              |                    |                  |             |           |              |       |              |         |                   |         |                    |
|                                                                                                    |                | 解訪        | ŧ∶lm                              | portl                        | たい                 | <b>Iのコンン</b>     | ノール         | にフ        | アクセ          | に     | して重          | 协作      | 確認                | をしま     | ます                 |

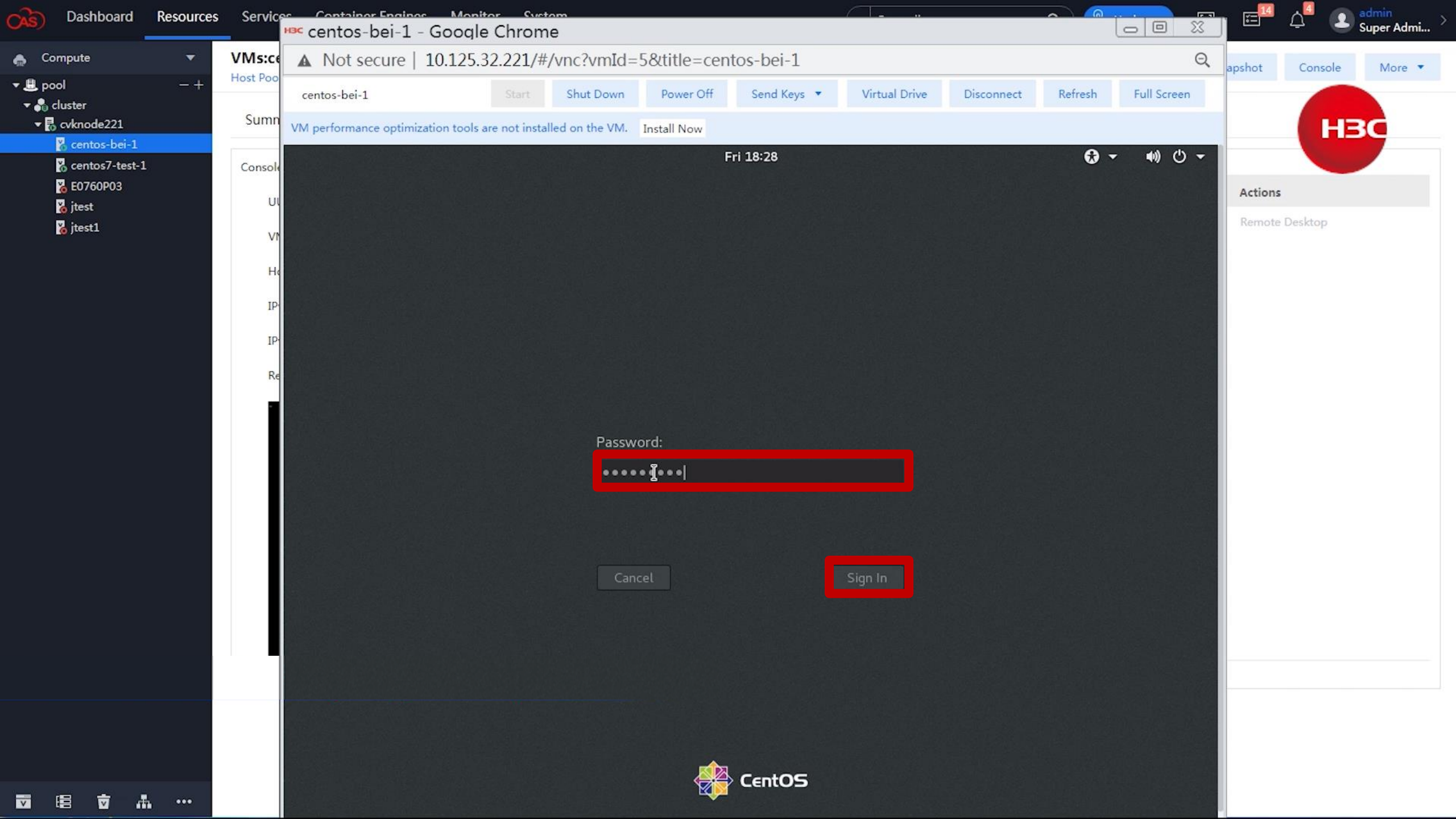

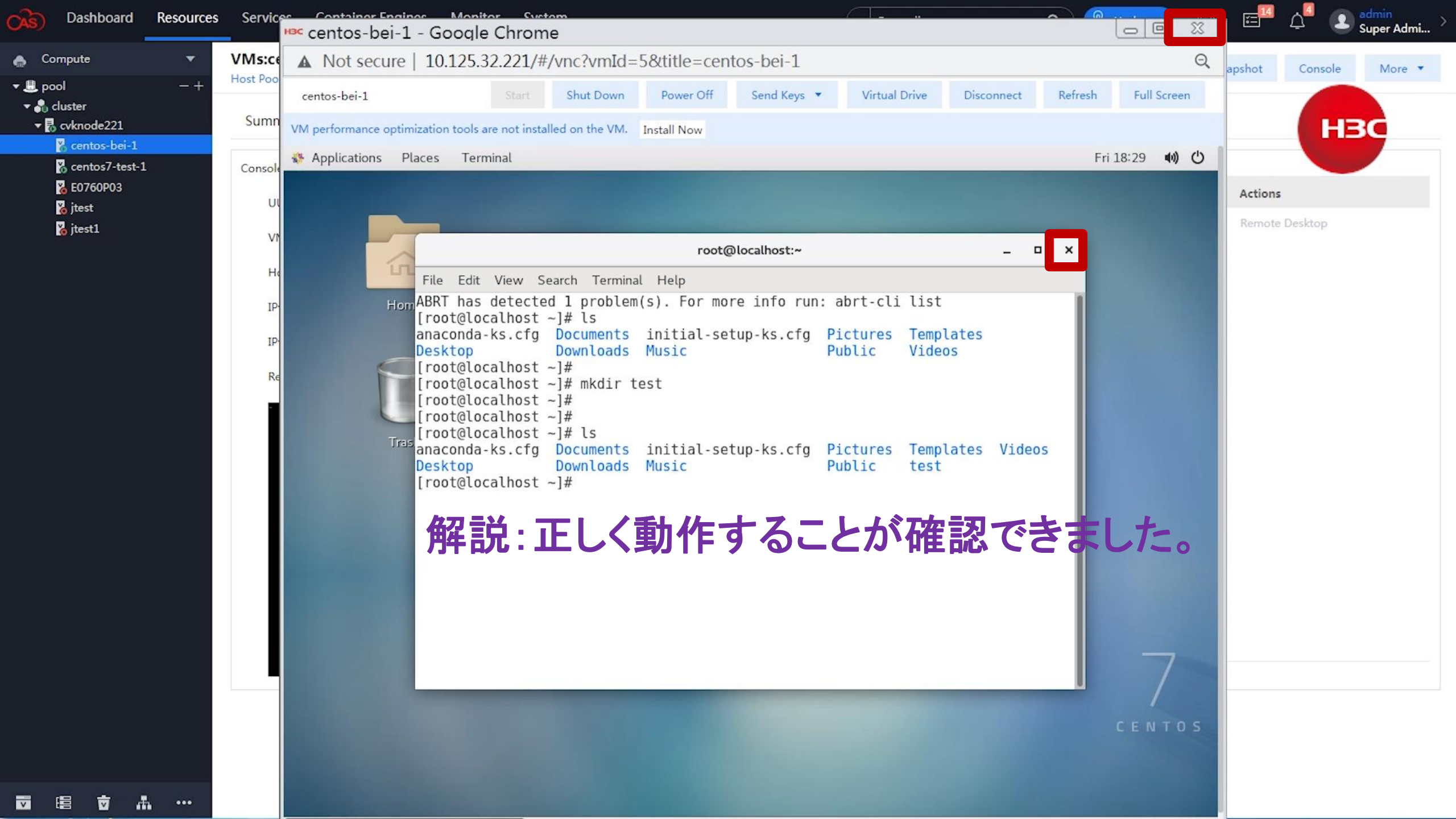

# デモのシナリオ

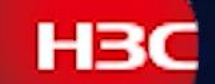

1:外部プラットフォームのVMの情報をCAS CVMに設定します。 CASから直接外部プラットフォームで稼働中のVMにアクセスできます。 ライフサイクル管理を利用すると起動、シャットダウン、バックアップ、 電源OFF、CASへの移行ができます。 2:外部プラットフォームのVMをCASへ移行します。 |移行されたVMの動作確認をします。 3:外部プラットフォームの別のVMを即時バックアップします。 4: バックアップされたVMをImportします。 ImportされたVMの動作確認をします。 5: 定期的なバックアップポリシーを設定すると、定期的なバックアップが 自動的に行われます。

| CAS)   | Dashboard     | Resources | Services     | Container Ei   | ngines      | Monitor     | System     |         |          |      | Enter       | r alias | ٩     | 🕑 Hotkey 🔻 |      | E <sup>n</sup> ( | 1 <sup>0</sup> 👤 🕯 | nin<br>Iper Admi > |
|--------|---------------|-----------|--------------|----------------|-------------|-------------|------------|---------|----------|------|-------------|---------|-------|------------|------|------------------|--------------------|--------------------|
| 🛖 Cor  | npute         | *         | External P   | Platforms      | 0           |             |            |         |          |      |             |         |       | _          |      |                  | -                  |                    |
| VM     | Templates     |           |              |                |             |             | 0          |         |          |      |             |         |       |            |      |                  |                    |                    |
| ie vm  | View          |           | External F   | Platform List  | Migrat      | tion Tasks  | Bad pp Pol | licy    |          |      |             |         |       |            |      |                  | HB                 |                    |
| ± ™    | Recycle Bin   |           | Add          |                |             |             |            |         |          |      |             |         |       | Se         | arch |                  |                    | 0 \$               |
| Тор    | ologies       | •         | Name         |                |             | Description |            | Effe    | ected On |      | Backup Typ  | e       | State |            |      | Actions          |                    |                    |
| Sto    | rage          |           | <u> お刀 三</u> | 4. 1/2         | 1-          |             |            | ····    | የ        | P113 |             | シー      | ±-4   | _          |      |                  |                    |                    |
| • 🗗 vn | nware         | - +       | 門牛司          | 几:火            | <b>I</b> ~~ | 113         | r) s       | ッノ      |          | いリン  | -2          | 改 化     | っ よ 9 | 0          |      |                  |                    |                    |
| 📰 Ban  | e Metal Nodes |           |              |                |             |             |            |         |          |      | No Data     |         |       |            |      |                  |                    |                    |
|        |               |           |              |                |             |             |            |         |          |      |             |         |       |            |      |                  |                    |                    |
|        |               |           |              |                |             |             |            |         |          |      |             |         |       |            |      |                  |                    |                    |
|        |               |           |              |                |             |             |            |         |          |      |             |         |       |            |      |                  |                    |                    |
|        |               |           |              |                |             |             |            |         |          |      |             |         |       |            |      |                  |                    |                    |
|        |               |           | VMs Usin     | g the Backup I | Policy      | Backup Lo   | gs         |         |          |      |             |         |       |            |      |                  |                    |                    |
|        |               |           |              |                |             |             |            |         |          |      |             |         |       |            |      |                  |                    | Q 0                |
|        |               |           | Alias        |                |             |             | Destinatio | on Host |          |      | Storage Loc | ation   |       | Actio      | ns   |                  |                    |                    |
|        |               |           |              |                |             |             |            |         |          |      |             |         |       |            |      |                  |                    |                    |
|        |               |           |              |                |             |             |            |         |          |      |             |         |       |            |      |                  |                    |                    |
|        |               |           |              |                |             |             |            |         |          |      | No Data     |         |       |            |      |                  |                    |                    |
|        |               |           |              |                |             |             |            |         |          |      |             |         |       |            |      |                  |                    |                    |
|        |               |           |              |                |             |             |            |         |          |      |             |         |       |            |      |                  |                    |                    |
|        |               |           |              |                |             |             |            |         |          |      |             |         |       |            |      |                  |                    |                    |

| Oashboard           | Resources | Services   | Container Engines     | Monitor    | System                         | <ul> <li>Enter alias</li> </ul> | ۹ 🔇        | B Hotkey - |        | ப் <sup>2</sup> உ admir<br>Super | r Admi |
|---------------------|-----------|------------|-----------------------|------------|--------------------------------|---------------------------------|------------|------------|--------|----------------------------------|--------|
| 🌧 Compute           | •         | External P | Platforms ⑦           |            |                                |                                 |            |            |        |                                  |        |
| VM Templates        |           |            |                       |            |                                |                                 |            |            |        |                                  |        |
| E VM View           |           | External F | Platform List Missori | on Tasks   | Dadrup Dallau                  |                                 |            |            |        | НЗС                              |        |
| 🖬 VM Recycle Bin    |           | Add        |                       | лісу       |                                |                                 | /          | Search     | 1      |                                  | φ 🛊    |
| Topologies          | -         | Name       | 1                     | Basic Info | - 2 Backup Schedul 3 Select VM |                                 |            |            | Action | s                                |        |
| Storage             |           |            |                       |            |                                |                                 |            |            |        |                                  |        |
| 🚓 External Platform | -         |            | * Backup Poli         | cv Name    | test-backuo-1                  |                                 |            |            |        |                                  |        |
| ▶ 🗗 vmware          | -+        |            | Buckup Foll           |            |                                |                                 |            |            |        |                                  |        |
| Bare Metal Nodes    |           |            | De                    | scription  |                                | 1.                              |            |            |        |                                  |        |
|                     |           |            | * External            | Platform   | vmware                         | *                               |            |            |        |                                  |        |
|                     |           |            | Backups t             | to Retain  | 2                              | ▲<br>▼                          |            |            |        |                                  |        |
|                     |           |            | Disk W                | /rite Rate | No Limit                       | *                               |            |            |        |                                  |        |
|                     |           | VMs Usin   | ng the Back           | kup Type   | Incremental Backup Full        |                                 |            |            |        |                                  |        |
|                     |           |            | Take Eff              | fect Now   |                                |                                 |            |            |        |                                  | Q 0    |
|                     |           | Alias      |                       |            |                                |                                 |            | Actions    |        |                                  |        |
|                     |           |            |                       |            |                                | ha N                            | ext Cancel |            |        |                                  |        |
|                     |           |            |                       |            |                                |                                 |            |            |        |                                  |        |
|                     |           | 解言         | 兑: <i>バック</i><br>指定I  | アッ         | ヮプする外部プ<br>す。                  | <sup>No Data</sup><br>ラットフォーム   | とバッ        | ックア        | ップち    | ィプを                              | *      |
|                     |           |            |                       |            |                                |                                 |            |            |        |                                  |        |

#### 基本情報

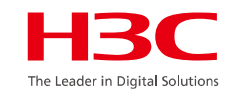

•Backup Policy Name: バックアップ ポリシーの名前を指定します。

•External Platform: 外部プラットフォームを選択します。

•Backups to Retain: 保持できるバックアップ ファイルの最大数を指定します。このパラメータの最小値は 1 です。保持される バックアップ ファイルの数が制限を超えると、新しいバックアップ ファイルが時系列順に既存のバックアップ ファイルを上書きし ます。

•Disk Write Rate: VM バックアップ ファイルをターゲット ストレージ ボリュームに書き込む最大速度を指定します。

- IO Rate Limit: IO レート制限を Kbps 単位で指定します。
- IOPS Limit: IOPS 制限を指定します。

•Backup Type: バックアップの種類を選択します。

- Incremental: 増分データのみをバックアップするには、このオプションを選択します。最初の増分バックアップは完全 バックアップです。
- Full: すべてのデータをバックアップするには、このオプションを選択します。

•Take Effect Now: ポリシーの作成後すぐに、選択した外部 VM をバックアップするかどうかを選択します。
| Oashboard           | Resources | Services   | Container Engines | Monitor      | System            |              |        | •       | Enter alias | ٩             | 🕑 Hotkey 🔻 | •     | Δ   | Leadmin<br>Super Admi > |
|---------------------|-----------|------------|-------------------|--------------|-------------------|--------------|--------|---------|-------------|---------------|------------|-------|-----|-------------------------|
| i Compute           | •         | External P | Platforms ⑦       |              |                   |              |        |         |             |               |            |       |     |                         |
| VM Templates        |           |            |                   |              |                   |              |        |         |             |               |            |       |     |                         |
| E VM View           |           | External P | Platform List Min | Policy       | Paskup Paliau     |              |        |         |             |               | ×          |       |     | НВС                     |
| 🖬 VM Recycle Bin    |           | Add        | Add Backup        | roncy        |                   |              |        |         |             |               | Sear       | ch    |     | • •                     |
| Topologies          | •         | Name       |                   | Basic Info   | — 2 Backup Schedu | l 3 Select V | М      |         |             |               |            | Acti  | ons |                         |
| Storage             |           |            |                   |              |                   |              |        |         |             |               |            |       |     |                         |
| 🚓 External Platform | -         |            |                   | Frequency    | Monthly           |              |        |         | •           |               |            |       |     |                         |
| ▶ 🗗 vmware          | -+        |            |                   |              |                   |              |        |         |             |               |            |       |     |                         |
| Bare Metal Nodes    |           |            |                   | * Date       | 1                 |              |        |         | <b>V</b>    |               |            |       |     |                         |
|                     |           |            |                   | * Start Time | 7                 | ▲<br>▼ hr    | 0      |         | min         |               |            |       |     |                         |
|                     |           |            |                   | End Time ⑦   | 8                 | ▲<br>▼ hr    | 0      |         | ≜ min       |               |            |       |     |                         |
|                     |           |            |                   |              |                   |              |        |         |             |               |            |       |     |                         |
|                     |           |            |                   |              |                   |              |        |         | Previous    | Nexthe Cancel |            |       |     |                         |
|                     |           | VIVIS USIN | ig the            | _            |                   |              |        |         |             |               | _          |       |     |                         |
|                     |           |            |                   |              |                   |              |        |         |             |               |            |       |     | Q 0                     |
|                     |           | Alias      |                   |              | Destination Host  |              |        | Storage | e Location  |               | Actions    | 1     |     |                         |
|                     |           | 伯公司        | は・ノベッル            | ケアッ          | プの短               | 使な           | 盟が     | 4 絞     | マ時          | 刻を指           | 定しま        | ŧ┰    |     |                         |
|                     |           | 기 다        |                   |              |                   |              | וא נדק |         | с ј нуј;    | X1G 15        |            | 0 7 7 |     |                         |
|                     |           | No Data    |                   |              |                   |              |        |         |             |               |            |       |     |                         |
|                     |           |            |                   |              |                   |              |        |         |             |               |            |       |     |                         |
|                     |           |            |                   |              |                   |              |        |         |             |               |            |       |     |                         |
|                     |           |            |                   |              |                   |              |        |         |             |               |            |       |     |                         |

バックアップ計画

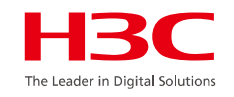

•Frequency: バックアップの頻度を指定します。

•Date: バックアップの日付を指定します。バックアップ頻度が毎日の場合、このパラメータは使用できません。

・Start Time: バックアップ プランの開始時刻を指定します。

•End Time: バックアップ プランの終了時刻を指定します。終了時刻が開始時刻より早い場合、終了時刻は翌日の時刻になります。

| CAS Dashboard       | Resources | Services   | Container Engines   | Monitor       | System                   |                                  | ▼ Enter alias    | ٩      | 🖁 Hotkey 🔻 |         | <sup>ه</sup> ک | Super Admi > |  |  |
|---------------------|-----------|------------|---------------------|---------------|--------------------------|----------------------------------|------------------|--------|------------|---------|----------------|--------------|--|--|
| 🌧 Compute           | •         | External P | latforms ⑦          |               |                          |                                  |                  |        |            |         |                |              |  |  |
| VM Templates        |           |            |                     |               |                          |                                  |                  |        |            |         | -              |              |  |  |
| E VM View           |           | External P | latform List Miss   | stion Tasks   | Daskus Dalley            |                                  |                  |        |            |         |                | НЗС          |  |  |
| 📅 VM Recycle Bin    |           | Add        | Add Backup          | Policy        |                          | Sear                             | ch               |        | 0 \$       |         |                |              |  |  |
| Topologies          | •         | Name       | C                   | Basic Info    | — 🥑 Backup Sched         | lul 3 Select VM                  |                  |        |            | Actions |                |              |  |  |
| Storage             |           |            |                     |               |                          |                                  |                  |        |            |         |                |              |  |  |
| 🚓 External Platform | •         |            | Add                 | can rearrange | the backup priorities of | the VMr through drag and drap    |                  |        |            |         |                |              |  |  |
| ▶ 🗗 vmware          | -+        |            | Add                 | can rearrange | the backup priorities of | the vivis through thag-and-thop. |                  |        |            |         |                |              |  |  |
| Bare Metal Nodes    |           |            | VM Name             |               | Destination Host         | Storage Location                 | Action           | 15     |            |         |                |              |  |  |
|                     |           |            |                     | No Data       |                          |                                  |                  |        |            |         |                |              |  |  |
|                     |           |            |                     |               |                          |                                  |                  |        | _          |         |                |              |  |  |
|                     |           |            |                     |               |                          |                                  | Previous         | OK Can | cel        |         |                |              |  |  |
|                     |           | VMs Usin   | g the Backup Policy | Backup Lo     | ogs                      |                                  |                  | ß      |            |         |                |              |  |  |
|                     |           |            |                     |               |                          |                                  |                  |        |            |         |                | Q 0          |  |  |
|                     |           | Alias      |                     |               | Destination Host         |                                  | Storage Location |        | Action     | :       |                |              |  |  |
|                     |           |            |                     |               |                          | No                               |                  |        |            |         |                |              |  |  |
|                     |           |            |                     |               |                          |                                  |                  |        |            |         |                |              |  |  |

| Cashboard           | Resources | s Servio | es Co     | ontainer Engines M | onitor System       |                              |       | ▼ Enter alias           | Q & Hotkey -                  | c e 4   | L admin □<br>Super Admi > |
|---------------------|-----------|----------|-----------|--------------------|---------------------|------------------------------|-------|-------------------------|-------------------------------|---------|---------------------------|
| 🐣 Compute           |           | Externa  | al Platfo | orms 💿             |                     |                              |       |                         |                               |         |                           |
| VM Templates        |           |          |           |                    |                     |                              |       |                         |                               |         |                           |
| E VM View           |           | Exter    | Diatfa    | ist Missetian      | Taske Daskus Policy |                              | _     |                         | ~                             |         | НЗС                       |
| 📩 VM Recycle Bin    |           | Add      | Select    | t VM               |                     |                              |       |                         | ~                             | h       | 0 *                       |
| 🛔 Topologies        | -         | Nan      |           | Alias ≑            | Host                | State ≑                      | CPU 💠 | Memory ≑                | os ≑                          | Actions |                           |
| Storage             |           | Ivan     |           | win_2016           | 10.125.36.125       | Running                      | 1     | 4.00GB                  | Microsoft Windows Server 2    | Actions |                           |
| 🚓 External Platform | •         |          |           | win7-vmwaretools   | 10.125.36.125       | • Shutdown                   | 1     | 2.00GB                  | Microsoft Windows 7 (64-bit)  |         |                           |
| • 🗗 vmware          | - +       |          |           | win7               | 10.125.36.125       | • Shutdown                   | 2     | 4.00GB                  | Microsoft Windows 7 (64-bit)  |         |                           |
| Bare Metal Nodes    |           |          |           | win2016            | 10.125.36.125       | • Shutdown                   | 4     | 4.00GB                  | Microsoft Windows Server 2    |         |                           |
|                     |           |          |           | win2012            | 10.125.36.125       | <ul> <li>Shutdown</li> </ul> | 1     | 4.00GB                  | Microsoft Windows Server 2    |         |                           |
|                     |           |          |           | win2008_zqtTmpl    | 10.125.36.125       | <ul> <li>Shutdown</li> </ul> | 2     | 4.00GB                  | Microsoft Windows Server 2    |         |                           |
|                     |           |          |           | win2003            | 10.125.36.125       | <ul> <li>Shutdown</li> </ul> | 1     | 1.00GB                  | Microsoft Windows Server 2    |         |                           |
|                     |           |          |           | win10-Cloud@1234   | 10.125.36.125       | Shutdown                     | 1     | 2.00GB                  | Microsoft Windows 10 (64-bit) |         |                           |
|                     |           |          |           | wcl                | 10.125.36.125       | <ul> <li>Shutdown</li> </ul> | 1     | 1.00GB                  | Microsoft Windows Server 2    |         |                           |
|                     |           | VIVIS    |           | vmware_uis_back    | 10.125.36.125       | • Shutdown                   | 2     | 4.00GB                  | Ubuntu Linux (64-bit)         |         |                           |
|                     |           |          |           |                    |                     |                              | 1     | to 30 of 69 entries 🛛 🐇 | < 1 ~ /3 > >> 30/page •       |         | Q 0                       |
|                     |           | Alia     | Enter a   | alias              |                     |                              |       |                         | Or Cancel                     |         |                           |

解説:バックアップ対象のVMを指定します。

| CAS)           | Dashboard        | Resources | Services      | Container Engines   | Monitor       | System                       |             |                   | ▼ Enter alias  | ۹ 📀       | Hotkey - |      | <sup>ه</sup> ک | <b>2</b> admin<br>Super Admi > |
|----------------|------------------|-----------|---------------|---------------------|---------------|------------------------------|-------------|-------------------|----------------|-----------|----------|------|----------------|--------------------------------|
| len €          | ompute           | •         | External P    | Platforms 💿         |               |                              |             |                   |                |           |          |      |                |                                |
| v v            | 'M Templates     |           |               |                     |               |                              |             |                   |                |           |          |      | -              |                                |
| 18 V           | 'M View          |           | External P    | Platform List Miss  | Policy        | Daskup Pollou                |             |                   |                | ×         | _        |      |                | НЗС                            |
| ₫ <sup>v</sup> | 'M Recycle Bin   |           | Add           | Add backup          | roncy         |                              |             |                   |                |           | Search   |      |                | 0 \$                           |
| ₫. To          | opologies        | -         | Name          | C                   | Basic Info    | — 🥑 Backup Schedul           | 3 Select    | vм                |                |           |          | Acti | ons            |                                |
| <b>8</b> S     | torage           |           |               |                     |               |                              |             |                   |                |           |          |      |                |                                |
| <b>6</b> B     | xternal Platform |           |               | Add You             | can rearrange | the backup priorities of the | VMs through | ah drag-and-drop. |                |           |          |      |                |                                |
| • @            | vmware           | -+        |               |                     | controllinge  | the buckup phonices of the   | , mis anou  | gn orog and oropi |                |           |          |      |                |                                |
| E B            | are Metal Nodes  |           |               | VM Name             |               | Destination Host             |             | Storage Location  | Actions        |           |          |      |                |                                |
|                |                  |           |               | win_2016            |               | cvknode221                   | Q           | defaultpool       | Q Delete       |           |          |      |                |                                |
|                |                  |           |               |                     |               |                              |             |                   |                |           |          |      |                |                                |
|                |                  |           |               |                     |               |                              |             |                   | Previous       | RK Cancel |          |      |                |                                |
|                |                  |           |               |                     |               |                              |             |                   |                |           |          |      |                |                                |
|                |                  |           | VMs Usin      | g the Backup Policy | Backup Lo     | ogs                          |             |                   |                |           |          |      |                |                                |
|                |                  |           |               |                     |               |                              |             |                   |                |           |          |      |                | Q 0                            |
|                |                  |           | Alias         |                     |               | Destination Host             |             | St                | orage Location |           | Actions  |      |                |                                |
|                |                  |           | <u>рл = 1</u> |                     | 1.8           |                              |             |                   |                |           |          |      |                |                                |
|                |                  |           | <b>)</b> 稱 認  | 兄:設定)               |               | 了します                         | 0           |                   |                |           |          |      |                |                                |
|                |                  |           |               |                     |               |                              |             | No Dat            | ta             |           |          |      |                |                                |
|                |                  |           |               |                     |               |                              |             |                   |                |           |          |      |                |                                |
|                |                  |           |               |                     |               |                              |             |                   |                |           |          |      |                |                                |
|                |                  |           |               |                     |               |                              |             |                   |                |           |          |      |                |                                |

| CAS Dashboard            | Resources         | Services Container E          | ngines Monitor System      |                     |          | ▼ Enter alias      | ٩                   | 🕑 Hotkey 🔻          |                                 | Super Admi > |  |  |  |
|--------------------------|-------------------|-------------------------------|----------------------------|---------------------|----------|--------------------|---------------------|---------------------|---------------------------------|--------------|--|--|--|
| ♠ Compute ▼ VM Templates | -                 | External Platforms ③          |                            |                     |          |                    |                     |                     |                                 |              |  |  |  |
| [冒 VM View               |                   | External Platform List        | Migration Tasks Backup P   | olicy               |          |                    |                     |                     |                                 | нзс          |  |  |  |
| 👿 VM Recycle Bin         |                   | Add                           |                            |                     |          |                    |                     | Search              |                                 | • •          |  |  |  |
| Topologies               | •                 | Name                          | Description                | Effected On         |          | Backup Type        | State               |                     | Actions                         |              |  |  |  |
| Storage                  |                   | test-backuo-1                 |                            | Monthly1Day7:00-8:0 | 0        | Incremental Backup | • Effect            | ive                 | Shutdown Edit                   | Delete       |  |  |  |
| 🚓 External Platform      | ▼                 |                               |                            |                     |          |                    |                     |                     |                                 |              |  |  |  |
| ► I vmware               | -+                |                               |                            |                     |          |                    |                     |                     |                                 |              |  |  |  |
| 📰 Bare Metal Nodes       |                   | VMs Using the Backup          | Policy Backup Logs         |                     |          |                    |                     | 1 to 1 of 1 entries | ≪ < 1 ∨ /1 > >                  | > 30/page •  |  |  |  |
|                          |                   |                               |                            |                     |          |                    |                     |                     |                                 | Q 0          |  |  |  |
|                          |                   | Alias                         | Destinat                   | on Host             |          | Storage Location   |                     | Actions             |                                 |              |  |  |  |
|                          |                   | win_2016                      | cvknode.                   | 221                 |          | defaultpool        |                     | Delete              |                                 |              |  |  |  |
|                          |                   | 解説:バ                          | ックアップオ                     | ポリシーが               | 設定       | されま                | した。                 | 1 to 1 of 1 entries | ≪ < 1∨/1 > >                    | > 30/page 💌  |  |  |  |
| Task Console Cle         | ar Finished Tasks |                               |                            |                     |          |                    |                     |                     |                                 | ×            |  |  |  |
| Task Name                | Target            | Task State                    | Task Description           | Task Detail         | Operator | Operator IP        | Start Time          | Completed /         | Succeeded                       | ×            |  |  |  |
| =Add backup policy "tes  | test-backupu      | o-1 • Succeeded               | dded backup policy "test-  | 1<br>               | admin    | 10.125.104.69      | 2023-06-09 18:36:43 | 2023-06-09 18       | Started the task of ad          | ding backu   |  |  |  |
| Start VM "centos-bei-1   | *. centos-bei-1   | <ul> <li>Succeeded</li> </ul> | VM "centos-bei-1" success  |                     | admin    | 10.125.104.69      | 2023-06-09 18:27:34 | 2023-06-09 18       | p policy "test-backuo-<br>ully. | 1 successt   |  |  |  |
| Perform compatibility p  | or centos-bei-1   | <ul> <li>Succeeded</li> </ul> | Performed compatibility pr |                     | admin    | 10.125.104.69      | 2023-06-09 18:26:31 | 2023-06-09 18       |                                 |              |  |  |  |
| Create VM "centos-bei    | 1 centos-bei-1    | <ul> <li>Succeeded</li> </ul> | Added VM "centos-bei-1" o  | )                   | admin    | 10.125.104.69      | 2023-06-09 18:26:30 | 2023-06-09 18:26:3  | 31 Cancel                       |              |  |  |  |
| Create disks for import  | e centos-bei-1    | <ul> <li>Succeeded</li> </ul> | Created disks for imported |                     | admin    | 10.125.104.69      | 2023-06-09 18:26:15 | 2023-06-09 18:26:3  | 30 Cancel                       |              |  |  |  |

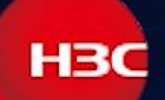

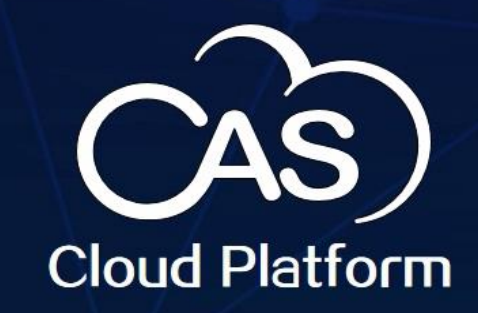

## 安定効率的安全簡単

ありがとうございます